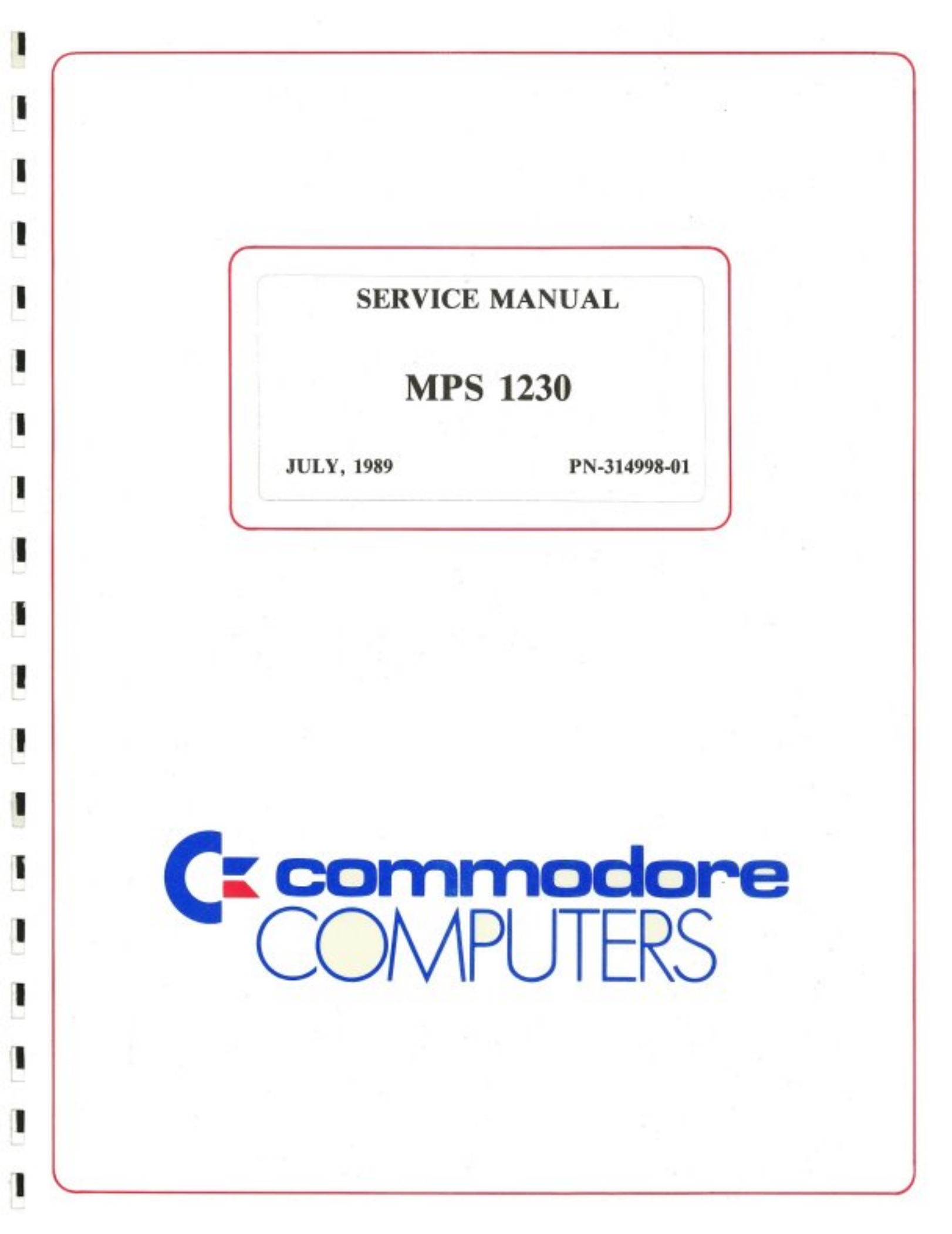

# **SERVICE MANUAL**

# **MPS 1230**

**JULY, 1989** 

PN-314998-01

## **INTERNATIONAL EDITION**

# COMMODORE "INTERNATIONAL EDITION" SERVICE MANUALS CON-TAIN PART NUMBER INFORMATION WHICH MAY VARY ACCORDING TO COUNTRY. SOME PARTS MAY NOT BE AVAILABLE IN ALL COUNTRIES.

## Commodore Business Machines, Inc.

1200 Wilson Drive, West Chester, Pennsylvania 19380 U.S.A.

Commodore makes no expressed or implied warranties with regard to the information contained herein. The information is made available solely on an as is basis, and the entire risk as to quality and accuracy is with the user. Commodore shall not be liable for any consequential or incidental damages in connection with the use of the information contained herein. The listing of any available replacement part herein does not constitute in any case a recommendation, warranty or guaranty as to quality or suitability of such replacement part. Reproduction or use without expressed permission, of editorial or pictorial content, in any matter is prohibited.

This manual contains copyrighted and proprietary information. No part of this publication may be reproduced, stored in a retrieval system, or transmitted in any form or by any means, electronic, mechanical, photocopying, recording or otherwise, without the prior written permission of Commodore Electronics Limited.

Copyright o 1989 by Commodore Electronics Limited. All rights reserved.

·

.

#### PREFACE

#### PRE-REQUISITES

This manual is intended for technicians with previous experience in servicing dot matrix printers.

#### SUMMARY

The manual is divided into Chapters and Appendices.

The initial chapters describe unpacking of the printer, set up and testing.

The remaining chapters provide information about fault tracing and elimination.

Further technical information, command codes, graphic sets and interfaces can be found in the relevant appendices.

#### BIBLIOGRAPHY

MPS 1230 User's manual

FIRST EDITION: October 1988

INDEX

|    |             |                                                               | Page       |  |  |  |
|----|-------------|---------------------------------------------------------------|------------|--|--|--|
| 1. | GENE        | RAL INFORMATION                                               | 1-1        |  |  |  |
|    | 1.1         | INTRODUCTION<br>PRINTER IDENTIFICATION                        | 1-1<br>1-3 |  |  |  |
| •  | 1.5         |                                                               | 1-4        |  |  |  |
| 2. | FRES        | ENTATION OF THE PRINTER                                       | 2-1        |  |  |  |
|    | 2.1         | OPERATOR COMMANDS AND INDICATORS                              | 2-1        |  |  |  |
|    | 2.2         | FUNCTIONS                                                     | 2-4        |  |  |  |
|    |             | 2.2.1 OPERATOR CONSOLE                                        | 2-4        |  |  |  |
|    |             | 2.2.2 PAPER RELEASE LEVER                                     | 2-5        |  |  |  |
|    |             | 2.2.3 PAPER FEED KNOB                                         | 2-5        |  |  |  |
|    |             | 2.2.4 RIBBON TENSION KNOB                                     | 2-6        |  |  |  |
|    |             | 2.2.5 INTERFACE CONNECTORS                                    | 2-6        |  |  |  |
|    | 2.3         | ELECTRO-MECHANICAL GROUPS                                     | 2-7        |  |  |  |
| 3. | INST        | ALLATION                                                      | 3-1        |  |  |  |
|    | 3.1         | RIBBON CARTRIDGE INSERTION                                    | 3-1        |  |  |  |
|    | 3.2         | INSERTION OF THE SHEET FEED                                   | 3-2        |  |  |  |
|    | 3.3         | INSERTION OF SINGLE SHEETS                                    | 3-2        |  |  |  |
|    | 3.4         | MOUNTING THE SPROCKET                                         | 3-3        |  |  |  |
|    | 3.5         | INSERTION OF CONTINUOUS FORM                                  | 3-5        |  |  |  |
|    | 3.6         | 3.6 PROGRAMMING THE PRINTER FUNCTION                          |            |  |  |  |
|    | 3.7         | AVAILABLE PARAMETER SETTINGS                                  | 3-7        |  |  |  |
|    | 3.8         | EXAMPLE OF PROGRAMMING FOR CONNECTION TO COMMODORE C64/128    | 3-8        |  |  |  |
|    |             | 3.8.1 COMMODORE COMMANDS and NATIONAL CHARACTERS TABLES       | 3-8        |  |  |  |
|    |             | 3.8.2 EPSON FX-80 COMMANDS and NATIONAL CHARACTERS TABLES     | 3-9        |  |  |  |
|    |             | 3.8.3 IBM PROPRINTER COMMANDS and NATIONAL CHARACTER TABLES   | 3-9        |  |  |  |
|    |             | 3.8.4 IBM GRAPHICS-PRINTER COMMANDS and NATIONAL CHAR. TABLES | 3-10       |  |  |  |
|    | 3.9         | EXAMPLE OF PROGRAMMING FOR CONNECTION TO AMIGA AND IBM COMP   | 3-10       |  |  |  |
|    |             | 3.9.1 EPSON FX-80 COMMANDS and NATIONAL CHARACTERS TABLES     | 3-11       |  |  |  |
|    |             | 3.9.2 IBM PROPRINTER COMMANDS and NATIONAL CHARACTER TABLES   | 3-11       |  |  |  |
|    |             | 3.9.3 IBM GRAPHICS-PRINTER COMMANDS and NATIONAL CHAR. TABLES | 3-12       |  |  |  |
| 4. | <u>SELF</u> | TEST AND TESTING                                              | 4-1        |  |  |  |
|    | 4.1         | SELF-TEST                                                     | 4-1        |  |  |  |
|    | 4.2         | OPERATOR TEST                                                 | 4-2        |  |  |  |
|    |             |                                                               |            |  |  |  |

|    |                                                     | Page |
|----|-----------------------------------------------------|------|
| 5. | FAULT TRACING GUIDE                                 | 5-1  |
| 6. | GENERAL POWER SUPPLY AND ELECTRICAL CONNECTIONS     | 6-i  |
|    | 6.1 MAINS POWER AND VDC VOLTAGE                     | 6-1  |
|    | 6.2 CONNECTIONS                                     | 6-3  |
|    | 6.3 LIST OF SIGNALS                                 | 6-4  |
| 7. | CHANGING THE MAIN PARTS                             | 7-1  |
|    | 7.1 REMOVAL OF THE CASING                           | 7-1  |
|    | 7.2 REMOVAL OF ELECTRONIC BOARD                     | 7-2  |
|    | 7.3 REMOVAL OF MAINS GROUP                          | 7-3  |
|    | 7.4 REMOVAL OF CARRIAGE TRANSPORT MOTOR AND ENCODER | 7-4  |
|    | 7.5 REMOVAL OF PRINT GROUP AND TIMING BELT          | 7-5  |
|    | 7.6 REMOVAL OF PRINTHEAD                            | 7-6  |
|    | 7.7 REMOVAL OF PLATEN AND PRESSURE ROLLER TRAY      | 7-7  |
|    | 7.8 REMOVAL OF PAPER PRESENT PHOTOSENSOR            | 7-8  |
|    | 7.9 REMOVAL OF PAPER FEED MOTOR                     | 7-9  |
| 8. | ADJUSTMENTS                                         | 8-1  |
|    | 8.1 ADJUSTMENT OF PRINTHEAD-PLATEN DISTANCE         | 8-1  |
|    | 8.2 ADJUSTMENT OF THE STROBE DISK OF THE CARRIAGE   | 8-2  |
|    | 8.3 ADJUSTMENT OF THE PAPER DETECTOR PHOTOSENSOR    | 8-3  |
| 9. | SPARE PARTS CATALOGUE                               | 9-1  |

# APPENDIXES

i.

| 1

.

| Α. | TECHNICAL CHARACTERISTICS                                     |     |  |  |
|----|---------------------------------------------------------------|-----|--|--|
| Β. | PROGRAM EPROM AND CHARACTER GENERATOR                         |     |  |  |
| С. | CENTRONICS PARALLEL INTERFACE                                 | C-1 |  |  |
| D. | COMMODORE SERIAL INTERFACE                                    | D-1 |  |  |
| Ε. | COMMAND CODES                                                 | E-1 |  |  |
|    | E.1 Summary of IBM PROPRINTER Command Codes                   | E-2 |  |  |
|    | E.2 Summary of IBM GRAPHICS PRINTER Command Codes             | E-3 |  |  |
|    | E.3 Summary of EPSON FX-80 Command Codes                      | E-4 |  |  |
|    | E.4 Summary of COMMODORE MPS 801 (ESC Extended) Command Codes | E-6 |  |  |
| F. | CHARACTER TABLES                                              |     |  |  |
|    | F.1 IBM CHARACTER TABLES                                      | F-1 |  |  |
|    | F.2 EPSON CHARACTER TABLES                                    | F-5 |  |  |
|    | F.3 COMMODORE CHARACTER TABLES                                | F-6 |  |  |

#### 1. GENERAL INFORMATION

## 1.1 INTRODUCTION

ļ

The MPS 1230 is an impact dot matrix printer with 9 needle miniballistic head. The printer is intended for connection to:

- Commodore C64, C128, C128D
- AMIGA-series Computer
- Commodore Personal Computer (MS-DOS) and IBM compatible

They are very compact units, compatible with leading application software standars.

It offers a wide choice of printing styles: normal (Draft), Near Letter Quality, six different character pitches, bold type, underline, double width, superscripts, subscripts, italics (epson emulation), etc.

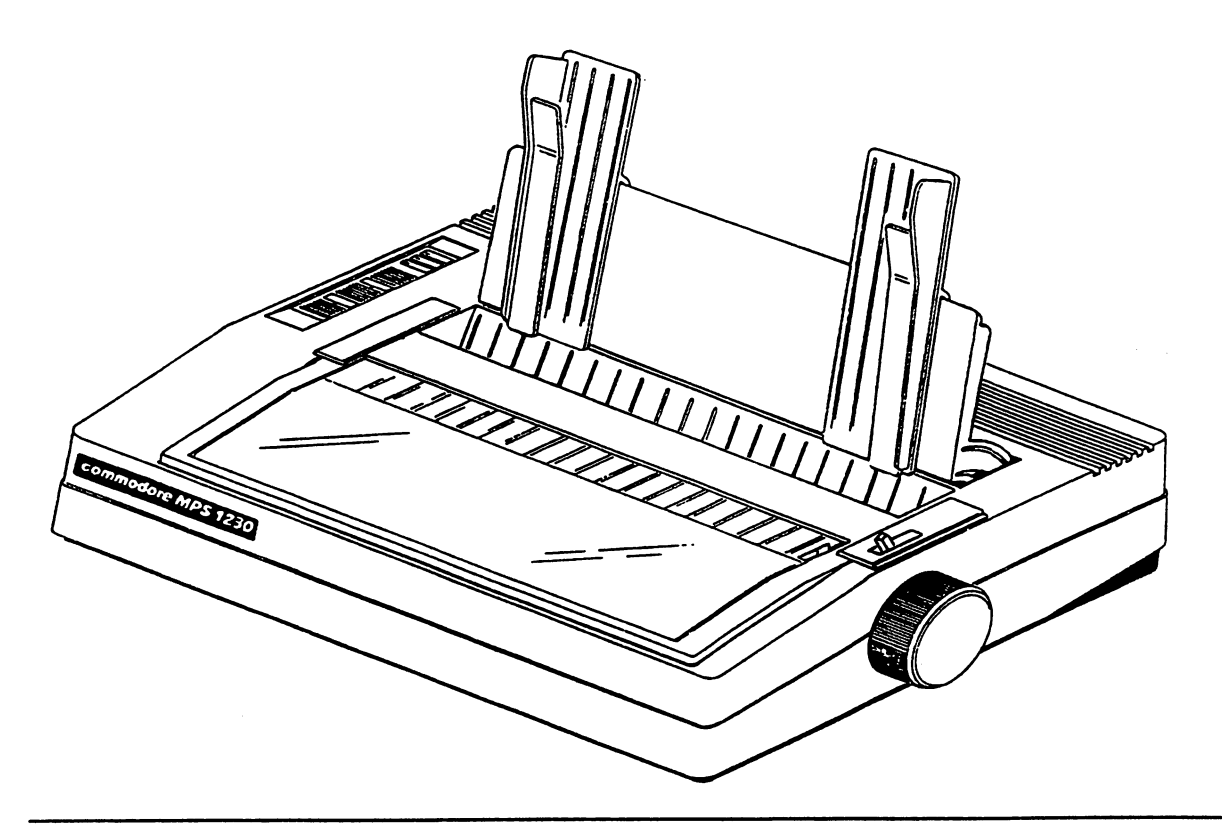

## Fig. 1-1 MPS 1230 Desk-top Printer

1-1

**MPS 1230 SERVICE MANUAL** 

The hardware-firmware structure of the MPS 1230 is as follows:

.

| HARDWARE INTERFACE  |        |    | <u>SOFTWARE INTERFACE</u><br>(Printer Emulation)                              |  |  |
|---------------------|--------|----|-------------------------------------------------------------------------------|--|--|
| Parallel Centronics |        | •  | IBM GRAPHICS PRINTER<br>IBM PROPRINTER<br>EPSON FX80                          |  |  |
| Serial Commodore    | Adress | 4. | IBM GRAPHICS PRINTER<br>IBM PROPRINTER<br>EPSON FX80<br>COMMODORE Command Set |  |  |
|                     | Adress | 5. | . COMMODORE Command Set                                                       |  |  |

## VARIABLE CHARACTERISTICS

| ALI 010                 | EUROPE                  |                         |
|-------------------------|-------------------------|-------------------------|
| ALI 011                 | SWITZERLAND             |                         |
| ALI 012                 | <b>GREAT BRITAIN</b>    |                         |
| ALI 013                 | AUSTRALIA               |                         |
| ALI 014                 | U.S.A.                  |                         |
| 2 National vers         | ions of the User Manual | CBM part numbers        |
| 2. <u>National vers</u> | ions of the User Manual | <u>CBM part numbers</u> |
| LIG 001                 | FRENCH language         | 363154-01               |
| 2. <u>National vers</u> | ions of the User Manual | <u>CBM part numbers</u> |
| LIG 001                 | FRENCH language         | 363154-01               |
| LIG 002                 | GERMAN language         | 363156-01               |
| 2. <u>National vers</u> | ions of the User Manual | <u>CBM part numbers</u> |
| LIG 001                 | FRENCH language         | 363154-01               |
| LIG 002                 | GERMAN language         | 363156-01               |
| LIG 003                 | ENGLISH language        | 363153-02               |
| 2. <u>National vers</u> | ions of the User Manual | <u>CBM part numbers</u> |
| LIG 001                 | FRENCH language         | 363154-01               |
| LIG 002                 | GERMAN language         | 363156-01               |
| LIG 003                 | ENGLISH language        | 363153-02               |
| LIG 005                 | SPANISH language        | 363157-01               |
| 2. <u>National vers</u> | ions of the User Manual | <u>CBM part numbers</u> |
| LIG 001                 | FRENCH language         | 363154-01               |
| LIG 002                 | GERMAN language         | 363156-01               |
| LIG 003                 | ENGLISH language        | 363153-02               |
| LIG 005                 | SPANISH language        | 363157-01               |
| LIG 006                 | ITALIAN language        | 363155-01               |
| 2. <u>National vers</u> | ions of the User Manual | <u>CBM part numbers</u> |
| LIG 001                 | FRENCH language         | 363154-01               |
| LIG 002                 | GERMAN language         | 363156-01               |
| LIG 003                 | ENGLISH language        | 363153-02               |
| LIG 005                 | SPANISH language        | 363157-01               |
| LIG 006                 | ITALIAN language        | 363155-01               |
| LIG 007                 | DANISH language         | 363159-01               |

## EMULATIONS AVAILABLE ON THE MPS 1230 Rel. 2.1A:

## PARALLEL INTERFACE

ł

Π

ļ

| 1 | Epson FX-80                            | (MPS | 1200P/1250)      |  |
|---|----------------------------------------|------|------------------|--|
| 2 | IBM Proprinter                         |      |                  |  |
| 3 | IBM Graphics Printer                   | (MPS | 1000/1200P/1250) |  |
|   | SERIAL INTERFACE                       |      |                  |  |
| 1 | Epson FX-80                            | (MPS | 12005/1250)      |  |
| 3 | IBM Proprinter                         |      |                  |  |
| 5 | IBM Graphics Printer                   | (MPS | 1000)            |  |
| 6 | Commodore (MPS 801 + Epson FX Escapes) | (MPS | 12005/1250)      |  |
| 7 | Commodore (MPS 801 + IBM P.P. Escapes) |      |                  |  |
| 8 | Commodore (MPS 801 + IBM G.P. Escapes) |      |                  |  |

In the Serial interface all the emulations are available in standard mode (ASCII) or in PET-ASCII mode.

#### 1.2 PRINTER IDENTIFICATION

To identify the model and the characteristics of the product contained in the packaging, refer to the accompanying card (Fig. 1-2).

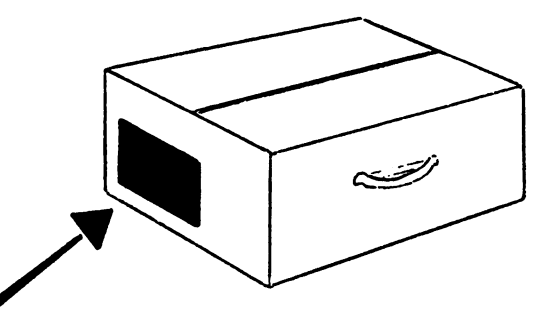

| product - produit<br>MPS 1230                                       | serial number - matriculerandom code<br>code d'identi598002549360 |                   | card code<br>code fiche            |
|---------------------------------------------------------------------|-------------------------------------------------------------------|-------------------|------------------------------------|
| destination                                                         | n" order - comn                                                   | nande q ty - q te | classifying code<br>classification |
| COMMODORE XXXXXXX                                                   | 597607/                                                           | 01 XX             |                                    |
| model random code serial number<br>modèle code d'identif. matricule | characteristics code<br>code caractéristiques                     |                   |                                    |
| MPS 1230 49360T XXXXXX ALI X                                        | XXX LIG XXX                                                       |                   |                                    |
| made in italy<br>fabriqué en italie                                 |                                                                   |                   |                                    |

| Fig 1-2 Pr | oduct Io | dentif | ication | Card |
|------------|----------|--------|---------|------|
|------------|----------|--------|---------|------|

Further information for identification purposes can be found in the string of characters printed with the PRINT TEST (See chapter 4).

The meaning of these characters is as follows:

## DUAL - INTERFACE

RELEASE R - X.XX

(Firmware release update level)

# 1.3 UNPACKING

1

1

Γ

1

.

Ì

[

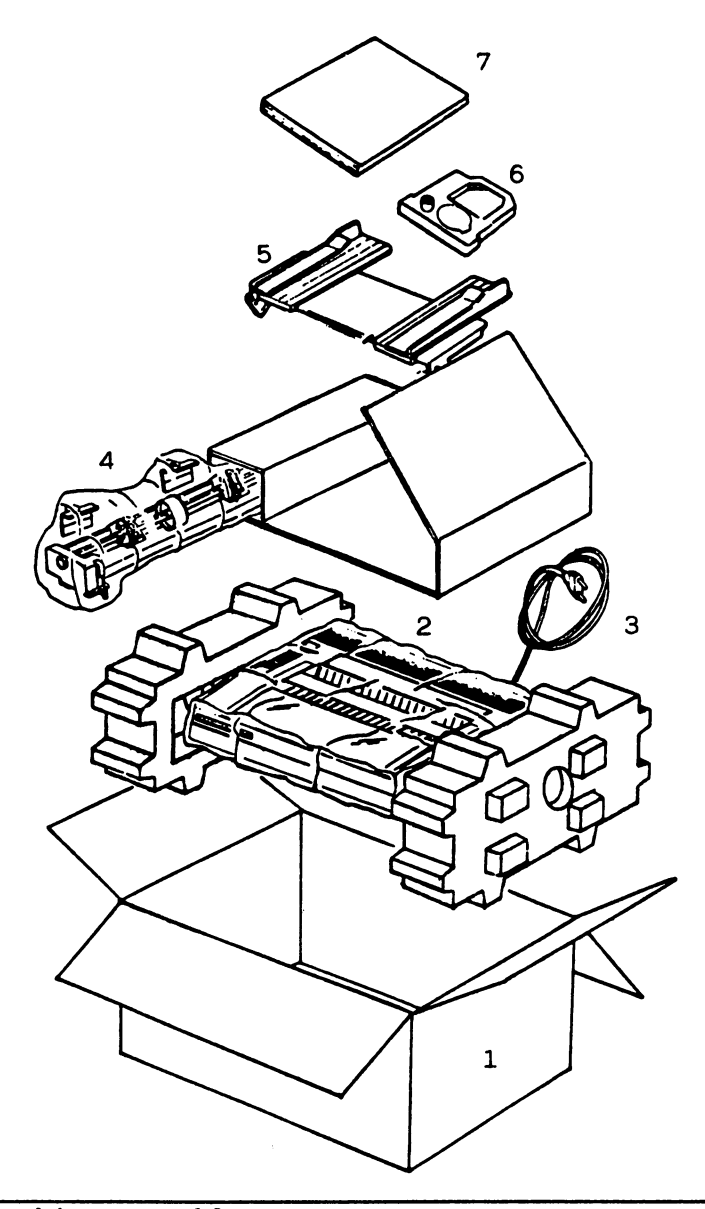

# Fig. 1-3 Packing Assembly

| ITEM | DESCRIPTION |
|------|-------------|
|      |             |

1

Shipping container Printer in plastic cover 2

Supply cable 3

Sprocket in plastic cover 4

- Paper feed 5
- Ribbon cartridge 6
- 7 User manual

 $\left[ \right]$  $\left[ \right]$  $\left[ \right]$  $\left[ \right]$  $\left[ \right]$  $\left[ \right]$ 

## 2. PRESENTATION OF THE PRINTER

This chapter gives the operator commands and indicators of the printer. Location of the main groups of the printer is illustrated.

#### 2.1 OPERATOR COMMANDS AND INDICATORS

The operator controls of the basic unit are shown in Fig. 2-1 and 2-2. The various indicators are grouped together on a console (Fig 2-5).

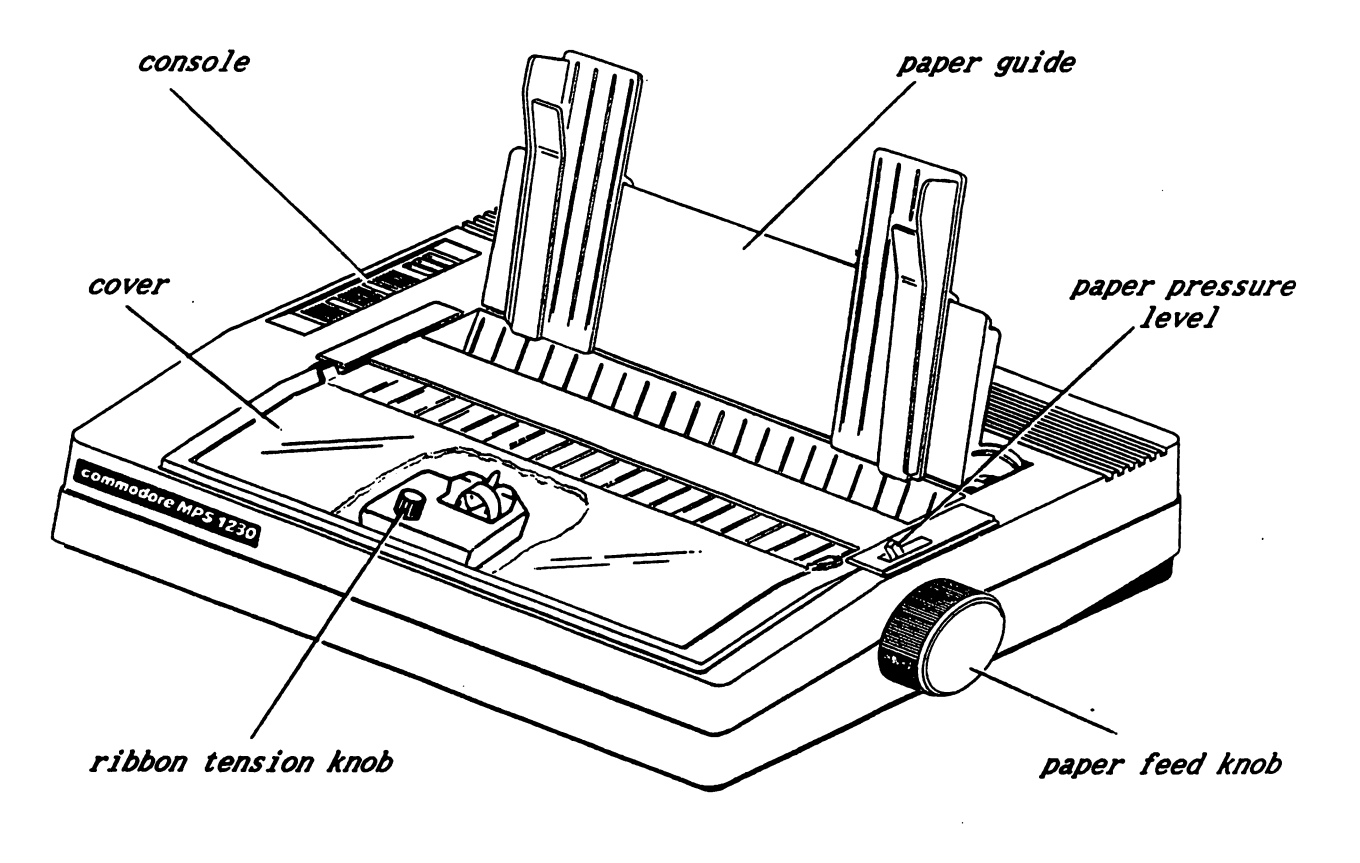

Fig. 2-1 MPS 1230

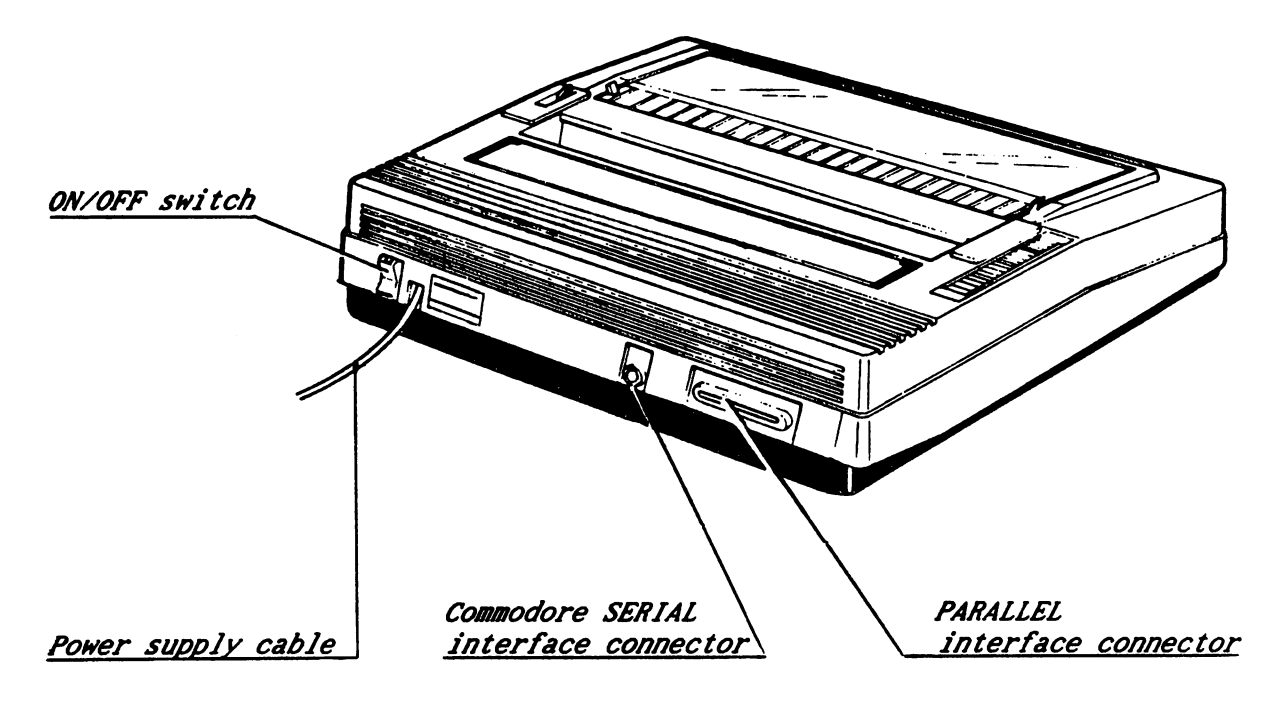

## Fig. 2-2 MPS 1230 (rear view)

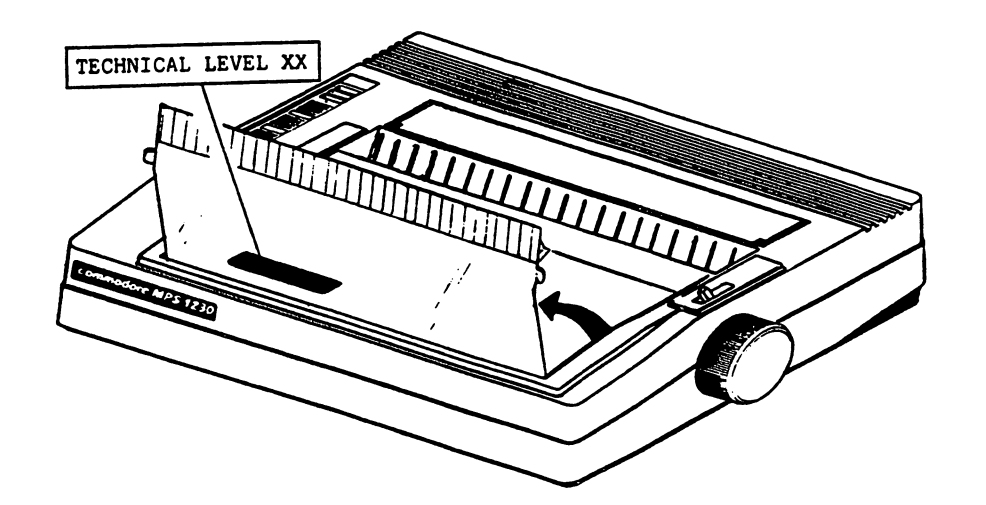

Fig. 2-3 MPS 1230 (technical level label)

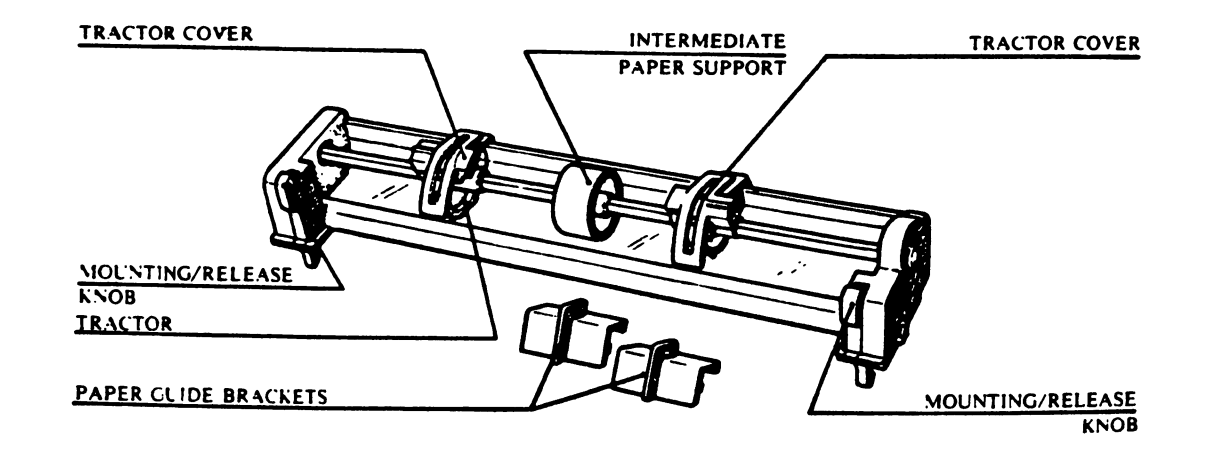

Fig. 2-3 Tractor Carriage (Sprocket)

į.

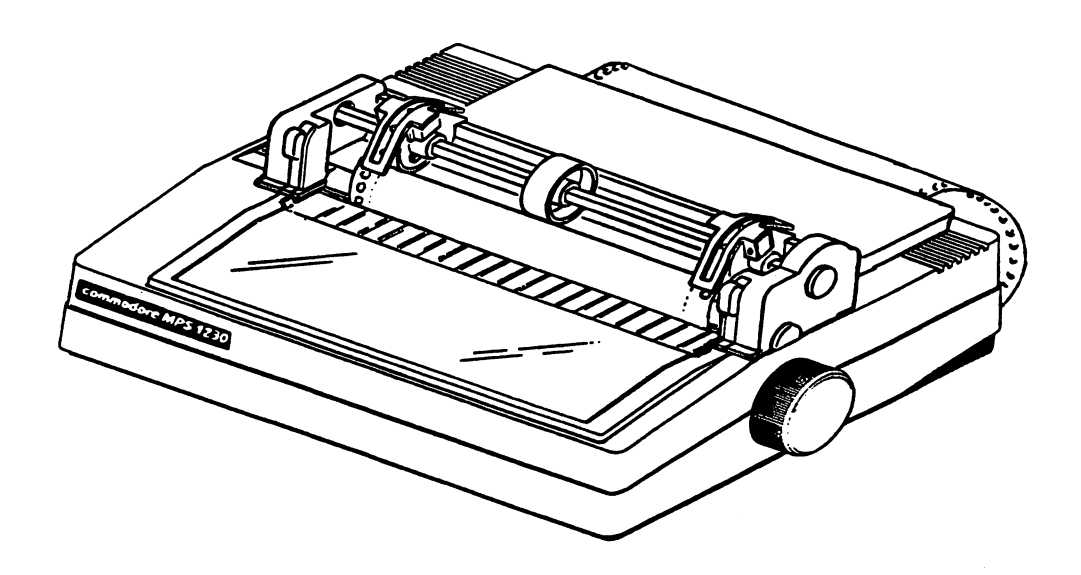

Fig. 2-5 MPS 1230 with Sprocket Device

## 2.2 FUNCTIONS

## 2.2.1 OPERATOR CONSOLE

| LEDs | "FAILURE"   | (yellow) | - Lit: printer fault (hardware fault)<br>- Blinking: minor fault (mechanical fault)                                                                                         |
|------|-------------|----------|----------------------------------------------------------------------------------------------------|
| LEDs | "ON"        | (green)  | Machine powered on                                                                                                    |
| LEDs | "LOCAL"     | (yellow) | - Machine in LOCAL mode (printer off line)<br>- The paper is out                                                                                                    |
| KEY  | "LOCAL"     |          | Auto/local mode                                                                                                    |
| KEY  | "LINE FEED' | •        | Enable only when the printer is in LOCAL mode<br>Advances paper one line feed.<br>If held down at printer switch on, the<br>printer self-test is performed.                 |
| KEY  | "FORM FEED  |          | Enable only when the printer is in LOCAL mode<br>Advances paper to next form.<br>If held down at printer switch on, the prin-<br>ter will operate in DATA SCOPE print mode. |

If the LINE FEED and FORM FEED keys are held down together at switch-on, the printer will be set in the programming mode (SET-UP).

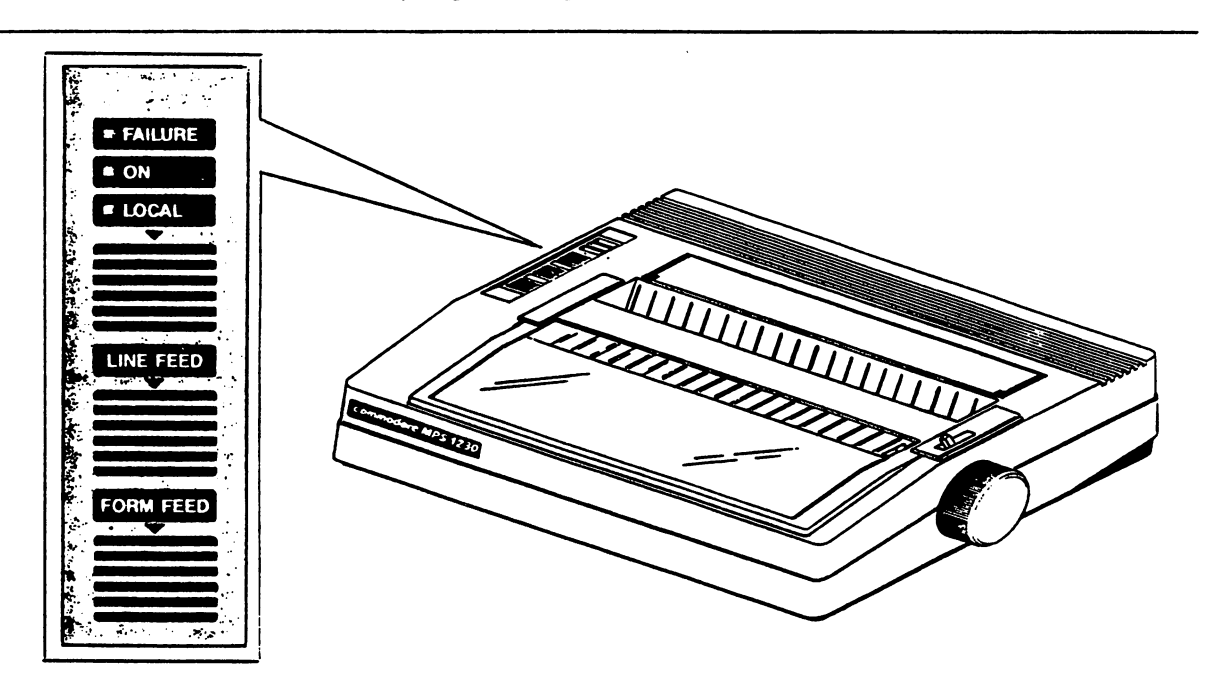

Fig. 2-5 Console

## 2.2.2 PAPER RELEASE LEVER

Pulls back the paper pressure rollers from the platen to allow insertion of the sheet of paper.

This lever must be in the rollers OPEN position to allow mounting of the SPROCKET device.

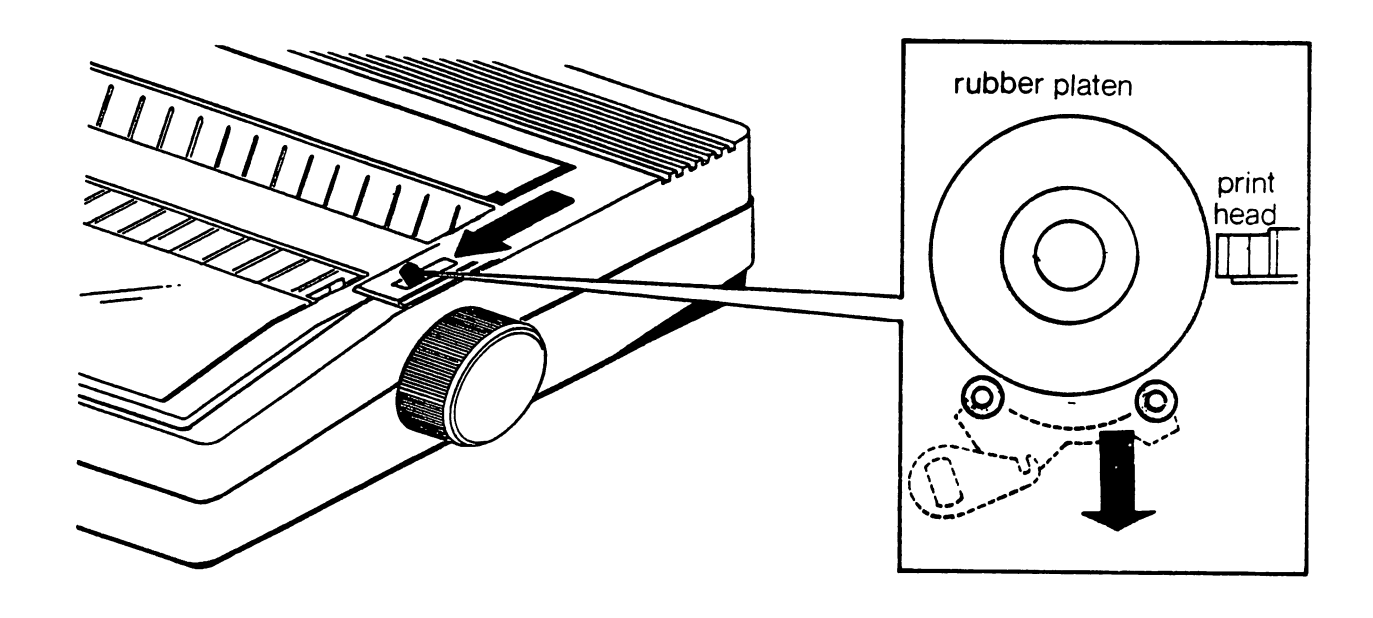

Fig. 2-6 Paper pressure rollers in the "OPEN" position.

#### 2.2.3 PAPER FEED KNOB

Allows manual feeding of the sheet or fan-fold form. This operation can be performed with the printer ON or OFF. Functions only if the paper release lever is pushed toward the rear of the printer. **MPS 1230 SERVICE MANUAL** 

#### 2.2.4 RIBBON TENSION KNOB

This knob, present on the black cartridge, allows adjustment of correct ribbon tension after insertion of the cartridge.

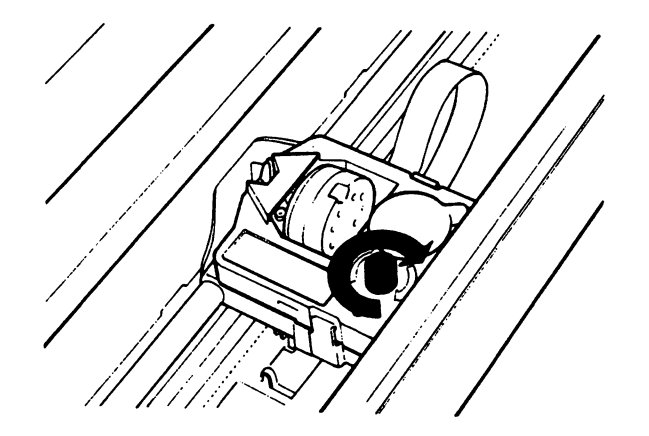

Fig. 2-7 Ribbon Cartridge knob

#### 2.2.5 INTERFACE CONNECTORS

The MPS 1230 have the main board with the following interface connectors:

- Centronics Parallel interface, 18x2 pins connector Female. For connections to Commodore Amiga, Commodore PC, IBM Compatible PC.
- Commodore Serial interface, 6 pins connector Female. For connections to Commodore C 64, C 128, C 128D.

#### 2.3 ELECTRO-MECHANICAL GROUPS

Ì

1

ļ

ļ

1

The mains group vary according to the local mains voltage and are available in five versions like variant ALI XXX (see page 1-2).

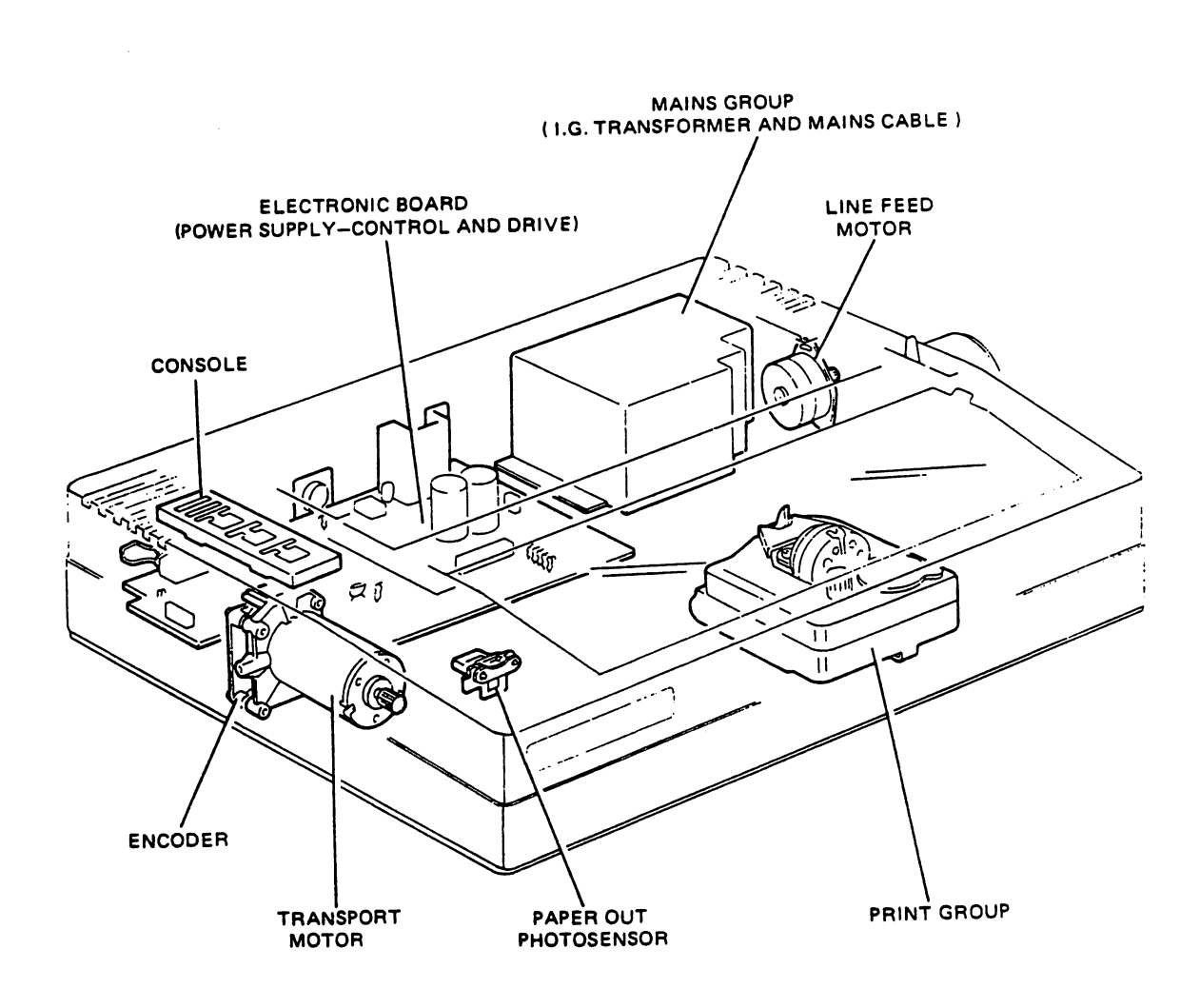

## Fig. 2-8 Location of the electro-mechanical groups

2-7

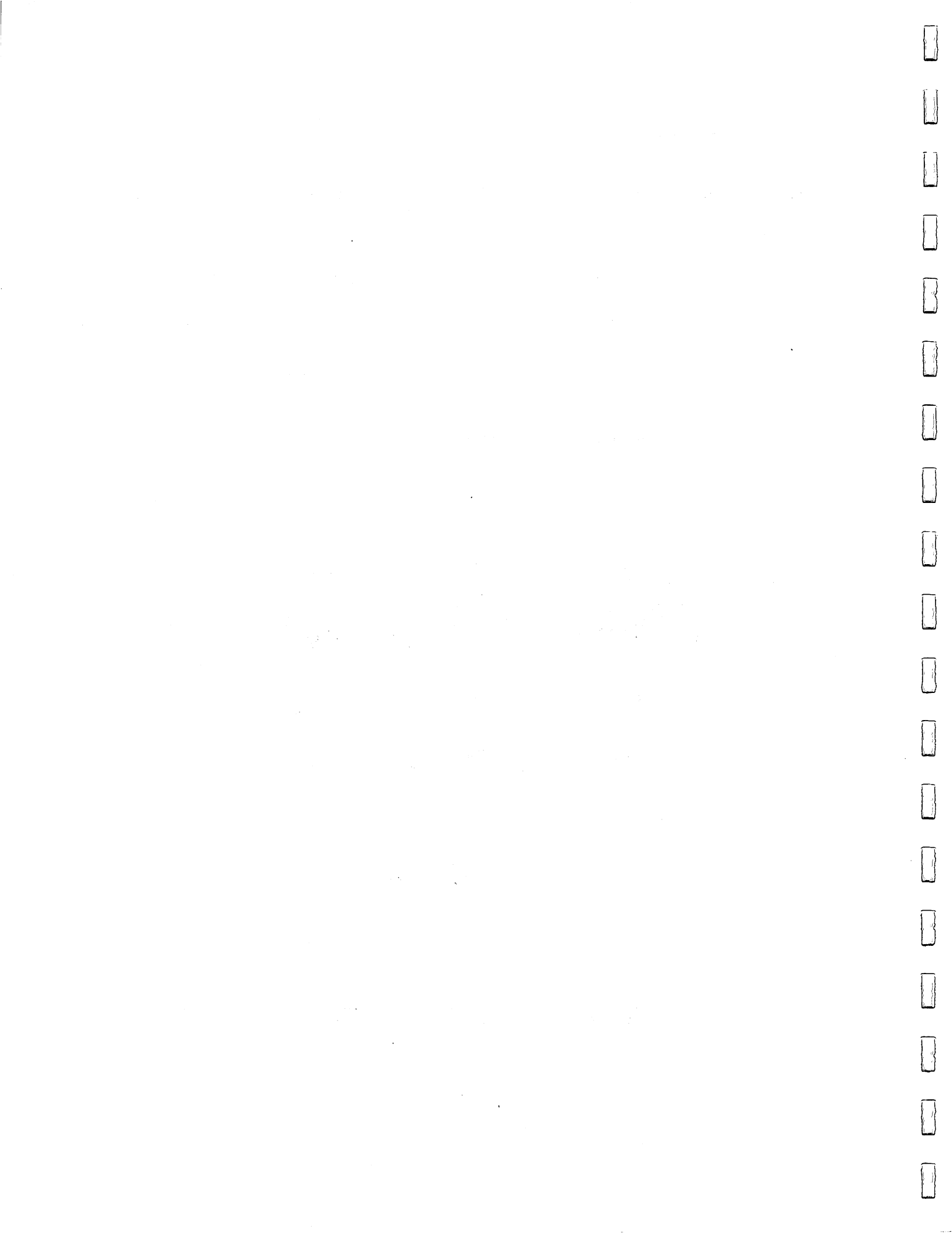

#### 3. INSTALLATION

This chapter supplies the information required to insert the single sheet, the fan-fold forms and to program new Default Parameters.

#### 3.1 RIBBON CARTRIDGE INSERTION

Lift up the transparent cover.

Remove the cartridge from its plastic bag.

Pull the ribbon taut by turning the knob provided and then insert the cartridge in the relevant housing on the carriage.

Press the cartridge down slightly to lock it in place, as indicated in Fig. 3-1. Turn the ribbon tension adjustment wheel on the cartridge clockwise to take up any ribbon that has come out of the cartridge during insertion.

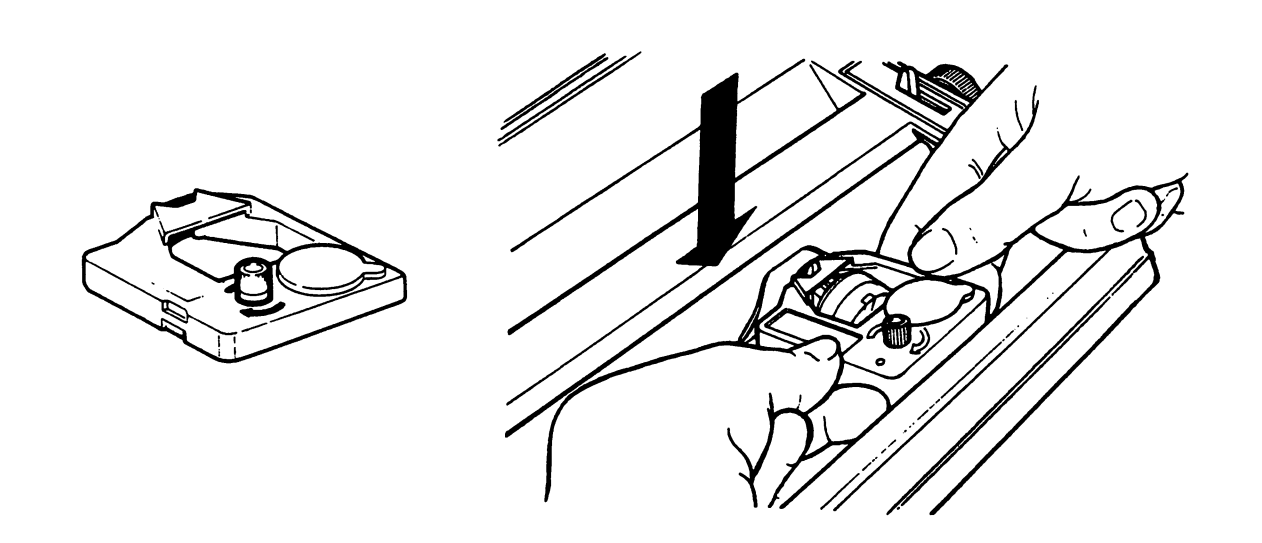

Fig. 3-1 How to insert the ribbon cartridge

#### 3.2 INSERTION OF THE SHEET FEED

Position the paper feed support vertically on the rear of the printer, inserting its pins in the appropriate slots in the printer casing, and pushing it down until it is against the stops.

Pressing the two flexible hooks on the paper feed support, insert them in the grooves and tip the paper feed back so that it is against them.

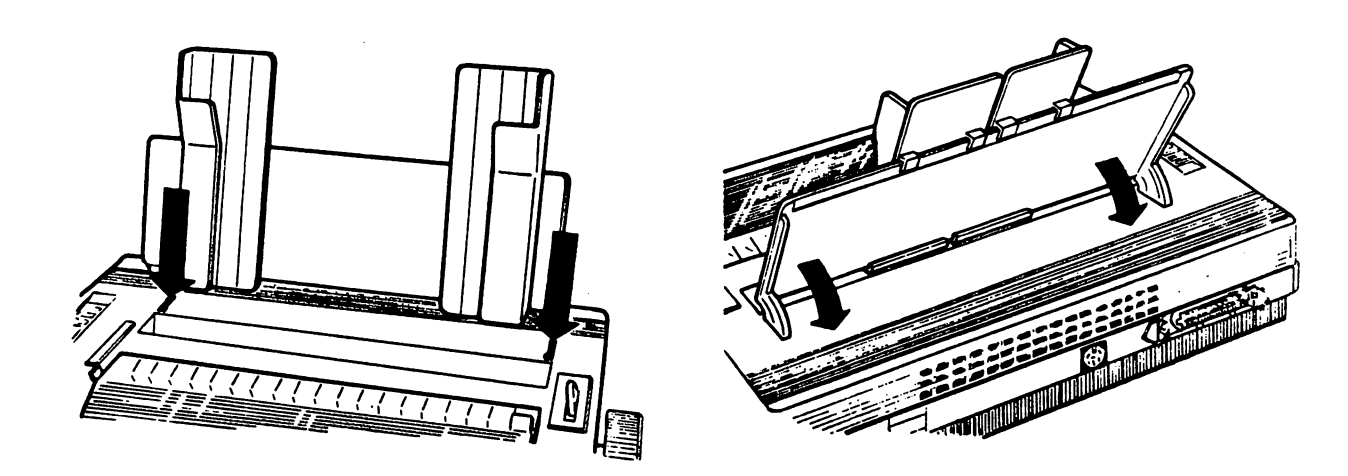

Fig. 3-2 Insertion and positioning of the sheet feed

Set the paper release lever toward the rear of the printer, so that the paper is fed by the platen.

#### 3.3 INSERTION OF SINGLE SHEETS

Adjust the left hand guide of the paper feed so that the left hand edge of the paper is to the left of the first character position on the print line.

Adjust the right hand guide according to the width of the sheet of paper, with respect to the left hand guide.

Insert the paper (single sheet or original + one copy) between the guides, pushing it into the slot that gives access to the platen.

#### Manual insertion of single sheet

1

1

1

i

Turn the paper feed knob clockwise until the paper is in the print position, between the platen and the paper guide in front of it.

#### Automatic insertion of single sheet

With the printer switched on, the paper is fed in by pressing the FORM FEED key on the operating console.

#### 3.4 MOUNTING THE SPROCKET

Using a screwdriver, paper knife or similar tool, remove plates A and B (Fig. 3-3) to access the points in which the sprocket is to be fixed.

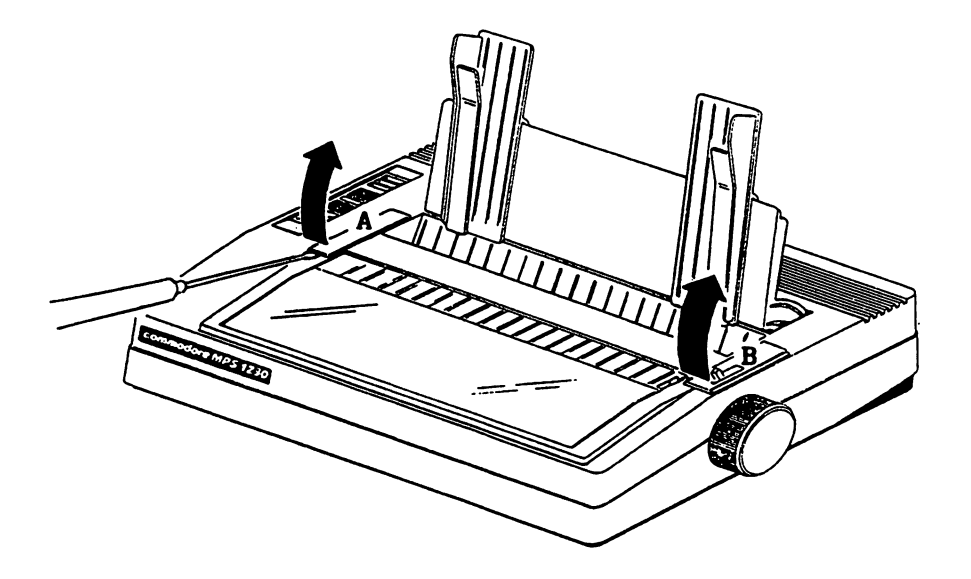

Fig. 3-3 Removal of plates A and B

Remove the two side guides from the sheet feed and rotate it downwards to its horizontal position (Fig. 3-4).

To mount the sprocket, the paper release lever must be in the "rollers open" position.

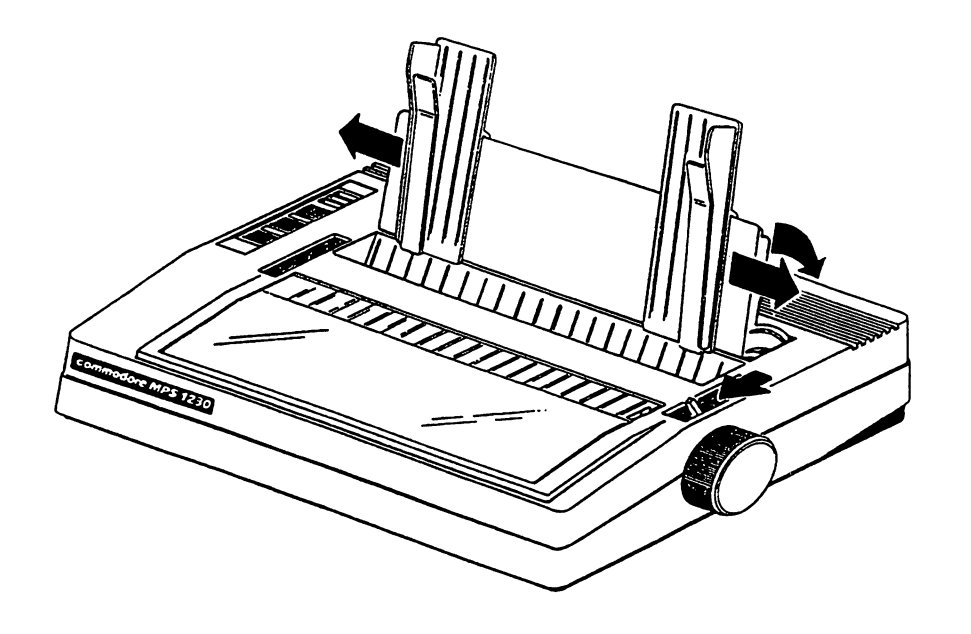

Fig. 3-4 Removing of the two side guides and positioning the sheet feed.

Insert the pins of the sprocket in the two rear slots, sliding them into the guides provided. Pressing the knobs on either side of the front of the sprocket, pull it forward until it is against the front flexible stops.

{

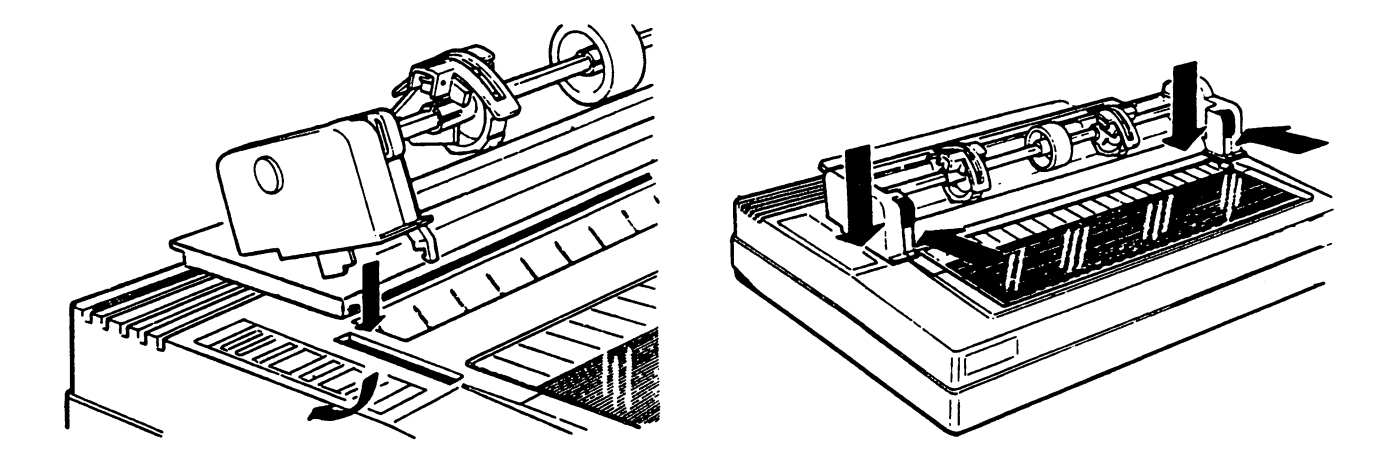

Fig. 3-5 Mounting and fixing the sprocket in position.

Press the two paper guide brackets into the groove on the rear of the printer casing. It is not necessary removing the paper guide brackets when the sprocket is removed.

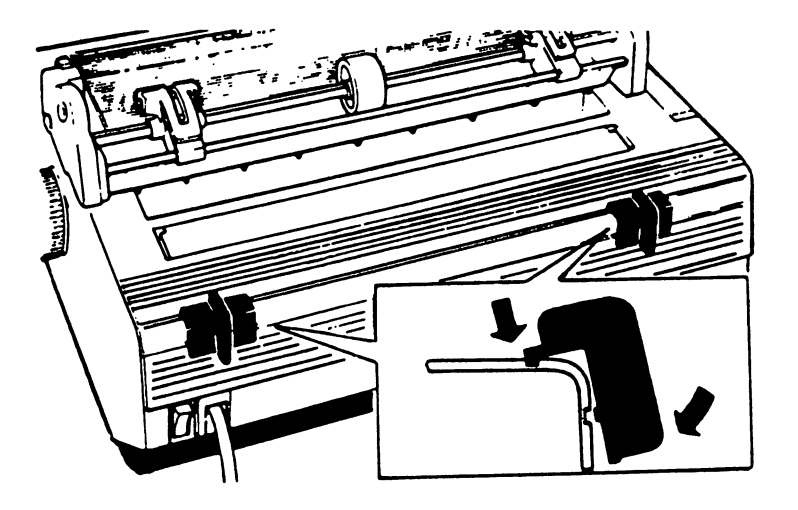

Fig. 3-6 Inserting the paper guide brackets

## 3.5 INSERTION OF CONTINUOUS FORM

1

l i

l

1

Inserting the paper in the slot behind the platen, feed it under the tractors. Guide the paper by hand until the leading edge feeds out between the platen and the paper guide (Fig. 3-7).

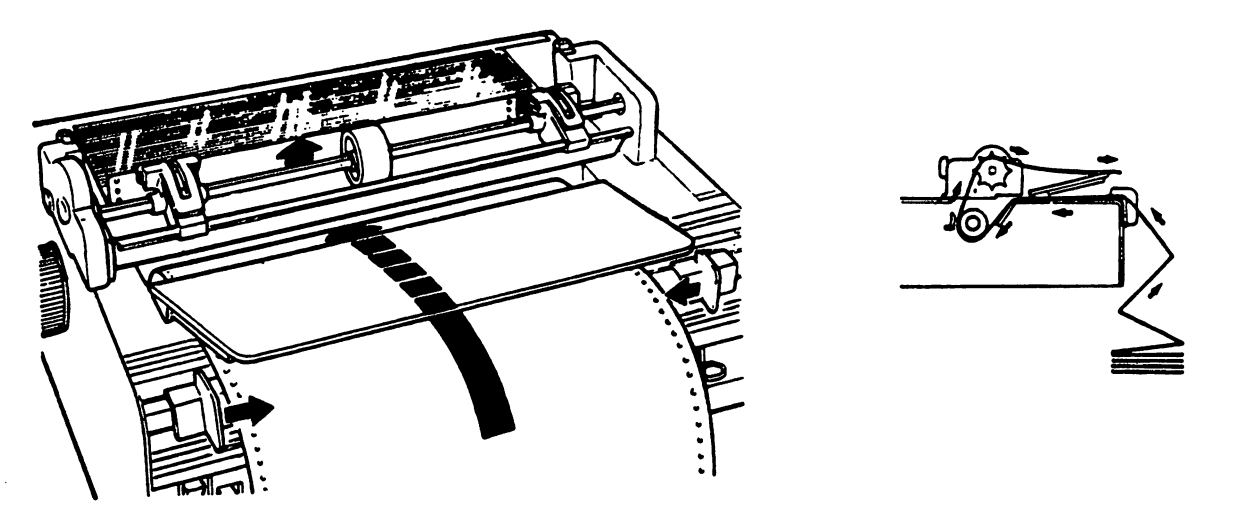

Fig. 3-7 Inserting the continuous form

## 3.6 PROGRAMMING THE PRINTER FUNCTION

The printer settings can be modified by confirming or refusing via console a series of parameters that are printed when the SET-UP mode is accessed. To activate the SET-UP mode, proceed as follows:

- Turn OFF the printer and remove the sprocket.
- Press the FORM FEED and the LINE FEED keys and turn on the printer without releasing them for about 3 sec.
- Insert a sheet of paper (manually with the paper feed knob or automatically with the FORM FEED key)

In this mode, the possible programming parameters will be automatically printed, one at a time; at each alternative the operator will respond pressing: the LINE FEED key (= YES) to confirm the proposed parameters, or the FORM FEED key (= NO) to choose a different parameter.

The programming procedure can be stopped at any time pressing the LOCAL key.

The programming menu ends with the message "WOULD YOU LIKE TO STORE THESE PARAMETERS ?". Depending on whether you enter "YES" or "NO", the final printout will be as follows:

- CHANGES EXECUTED if you enter "YES". In this case the new parameters you have selected have been <u>stored</u> to the printer's EEPROM.
- NO CHANGES EXECUTED if you have entered "NO".

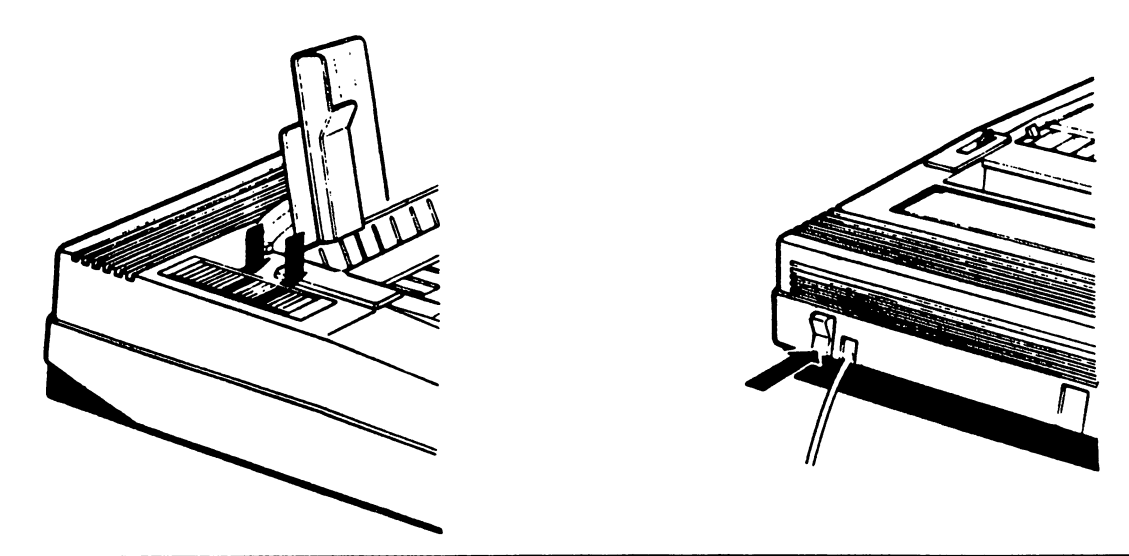

Fig. 3-8 How to activate the SET-UP mode

## 3.7 AVAILABLE PARAMETER SETTINGS

TO CONFIRM PRESS LF. TO CHANGE PRESS FF. TO END PRESS LOCAL

INTERFACE SERIAL COMMODORE PARALLEL PRINTER EMULATED IN PARALLEL AND SERIAL COMMODORE EPSON FX 80 PROPRINTER IBM G. P. CHARACTER SET IN PARALLEL MODE INTERNATIONAL 1 INTERNATIONAL 2 SFAIN PORTUGAL GREECE ISRAEL CHARACTER SET IN COMMODORE MODE SPAIN USA/UK DENMARK SWEDEN GERMANY FRANCE ITALY SWITZERLAND OPEN MODE 5 COMMODORE COMMANDS COMMODORE COMMANDS 4 5 4 P.C. COMMANDS COMMODORE COMMANDS AUTOMATIC SHEET FEEDER ND YES DOUBLE STRIKE PRINTING MONODIRECTIONAL BIDIRECTIONAL CHARACTER RESOLUTION N.L.Q. DRAFT CHARACTER SPACING 10 12 15 17.1 20 24 ENABLE D.L.L. NO 7K DB L.B YES 4K DB L.B LINE FEED \* LF = LF LF=LF+CR CARRIAGE RETURN . CR=CR+LF CR = CR PAPER END DETECTION YES NO \* 1/8 LINE SPACING 1/6 7/72 SLASHED ZERO YES NO DC1/DC3 PROCEDURE + YES NO FORM LENGTH 5 11 10 9 8 7 12 Ł SKIP OVER PERFORATION (BOF) 1/3 1/2 2/3 2 0 1 BIDIRECTIONAL B.I.M. YES ND PROPORTIONAL SPACING YES NO CHARACTER LENGTH \* 7 BITS 8 BITS WOULD YOU LIKE TO STORE THESE PARAMETERS ? YES NO NO CHANGES EXECUTED

3-7

## MPS 1230 (Release 2.1A ,06 Dec. 1988)

TO CONFIRM PRESS LF, TO CHANGE PRESS FF, TO END PRESS LOCAL

#### 1. PROMPTING

INTERFACE PARALLEL SERIAL COMMODORE PRINTER EMULATED IN PARALLEL AND SERIAL COMMODORE ILM G. P. EPSON FX 80 PROPRINTER CHARACTER SET IN PARALLEL MODE INTERNATIONAL 1 INTERNATIONAL 2 SPÁIN PORTUGAL GREECE ISRAEL CHARACTER SET IN COMMODORE MODE USAZUK DENMARK SWEDEN GERMANY FRANCE ITALY SWITZERLAND SPAIN DEVICE SELECTED 5 4 4 F.C. COMMANDS 5 COMMODORE COMMONDS NEW ASCII TRANSLATION PETASCII ASCII AUTOMATIC SHEET FEEDER NÜ YES DOUBLE STRIKE PRINTING MONUDIRECTIONAL BIDIRECTIONAL CHARACTER RESOLUTION DRAFT N.L.Q. CHARACTER SPACING 10 12 15 17.1 2024 ENABLE D.L.L. YES 4K BYTE LINE BUFFER NO 7K BYTE LINE BUFFER LINE FEED \* LF LF+CR LF = LFCARRIAGE RETURN \* CR=CR+LF CR = CRPAPER END DETECTION YES NO

continue as Rel. 1.1

3.8 EXAMPLE OF PROGRAMMING FOR CONNECTION TO COMMODORE C 64, C 128

Parameter settings for the Commodore SERIAL interface.

The Commodore BASIC uses the device numbers either 4 or 5 (printer address) for the printer. The MPS 1230 is always open to receive the data for both device numbers.

- In the address 5 the <u>COMMODORE COMMANDS</u> sets are always selected (Commodore MPS 801/803 printer commands and, to increase the capability of interaction between computer and printer, Escape sequences).
- In the **address 4** it is possible to select one of the following command sets: .COMMODORE COMMANDS
  - .EPSON FX 80
  - . IBM PROPRINTER
  - .IBM GRAPHICS PRINTER

#### 3.8.1 COMMODORE COMMANDS and NATIONAL CHARACTERS TABLES

Possible printer settings (Address 4 and 5):

TO CONFIRM PRESS LF. TO CHANGE PRESS FF. TO END PRESS LOCAL - INTERFACE SERIAL COMMODORE PRINTER EMULATED IN PARALLEL AND SERIAL COMMODORE EPSON FX 80 CHARACTER SET IN PARALLEL MODE U.S.A. - CHARACTER SET IN COMMODORE MODE DENMARK SWEDEN GERMANY FRANCE ITALY SWITZERLAND SPAIN USA/UK - OPEN MODE 5 COMMODORE COMMANDS 4 COMMODORE COMMANDS WOULD YOU LIKE TO STORE THESE PARAMETERS ? YES CHANGES EXECUTED

## 3.8.2 EPSON FX-80 COMMANDS and NATIONAL CHARACTERS TABLES

Possible printer settings (Address 4):

TO CONFIRM PRESS LF. TO CHANGE PRESS FF. TO END PRESS LOCAL - INTERFACE SERIAL COMMODORE - PRINTER EMULATED IN PARALLEL AND SERIAL COMMODORE EPSON FX 80 - CHARACTER SET IN PARALLEL MODE FRANCE GERMANY U.K. DENMARK SWEDEN ITALY SPAIN U.S.A. CHARACTER SET IN COMMODORE MODE USA/UK - OPEN MODE 4 P.C. COMMANDS 5 COMMODORE COMMANDS WOULD YOU LIKE TO STORE THESE PARAMETERS ? YES CHANGES EXECUTED

## 3.8.3 IBM PROPRINTER COMMANDS and NATIONAL CHARACTERS TABLES

Possible printer settings (Adress 4):

|   | TO CONFIRM PRESS LF, TO CHANGE PRESS FF, TO END PRESS LOCAL                                       |
|---|---------------------------------------------------------------------------------------------------|
| - | INTERFACE<br>SERIAL COMMODORE                                                                     |
| - | PRINTER EMULATED IN PARALLEL AND SERIAL COMMODORE<br>PROPRINTER                                   |
| - | CHARACTER SET IN PARALLEL MODE<br>INTERNATIONAL 2 SPAIN PORTUGAL GREECE ISRAEL<br>INTERNATIONAL 1 |
|   | CHARACTER SET IN COMMODORE MODE<br>USA/UK                                                         |
| - | OPEN MODE<br>4 P.C. COMMANDS 5 COMMODORE COMMANDS                                                 |
|   | WOULD YOU LIKE TO STORE THESE PARAMETERS ?<br>YES                                                 |
|   | CHANGES EXECUTED                                                                                  |

#### 3.8.4 IBM GRAPHICS-PRINTER COMMANDS and NATIONAL CHARACTERS TABLES

Possible printer settings (Address 4):

TO CONFIRM PRESS LF. TO CHANGE PRESS FF. TO END PRESS LOCAL - INTERFACE SERIAL COMMODORE - PRINTER EMULATED IN PARALLEL AND SERIAL COMMODORE IBM G. P. - CHARACTER SET IN PARALLEL MODE INTERNATIONAL 2 SPAIN PORTUGAL GREECE ISRAEL INTERNATIONAL 1 CHARACTER SET IN COMMODORE MODE USA/UK - OPEN MODE 4 F.C. COMMANDS 5 COMMODORE COMMANDS WOULD YOU LIKE TO STORE THESE PARAMETERS ? YES CHANGES EXECUTED

#### 3.9 EXAMPLE OF PROGRAMMING FOR CONNECTION TO AMIGA AND IBM COMPATIBLE

Parameter settings for the Centronics PARALLEL interface.

It is possible to select one of the following command sets:

. EPSON FX 80 . IBM PROPRINTER . IBM GRAPHICS PRINTER

#### 3.9.1 EPSON FX-80 COMMANDS and NATIONAL CHARACTERS TABLES

Possible printer settings:

TO CONFIRM PRESS LF. TO CHANGE PRESS FF. TO END PRESS LOCAL INTERFACE PARALLEL PRINTER EMULATED IN PARALLEL AND SERIAL COMMODORE EPSON FX 80 CHARACTER SET IN PARALLEL MODE U.S.A. FRANCE GERMANY U.K. DENMARK SWEDEN ITALY SPAIN WOULD YOU LIKE TO STORE THESE PARAMETERS ? YES CHANGES EXECUTED

#### 3.9.2 IBM PROPRINTER COMMANDS and NATIONAL CHARACTERS TABLES

Possible printer settings:

TO CONFIRM PRESS LF, TO CHANGE PRESS FF, TO END PRESS LOCAL
INTERFACE
PARALLEL
PRINTER EMULATED IN PARALLEL AND SERIAL COMMODORE
EPSON FX 80 PROPRINTER
CHARACTER SET IN PARALLEL MODE
INTERNATIONAL 1 INTERNATIONAL 2 SPAIN PORTUGAL GREECE
ISRAEL
WOULD YOU LIKE TO STORE THESE PARAMETERS ?
YES
CHANGES EXECUTED

#### 3.9.3 IBM GRAPHICS-PRINTER COMMANDS and NATIONAL CHARACTERS TABLES

Possible printer settings:

 TO CONFIRM PRESS LF. TO CHANGE PRESS FF. TO END PRESS LOCAL

 INTERFACE

 PARALLEL

 PRINTER EMULATED IN PARALLEL AND SERIAL COMMODORE

 PROPRINTER

 IBM G. P.

 CHARACTER SET IN PARALLEL MODE

 ISRAEL

 INTERNATIONAL 1 INTERNATIONAL 2 SPAIN

 PORTUGAL

 GREECE

 WOULD YOU LIKE TO STORE THESE PARAMETERS ?

 YES

 CHANGES EXECUTED

 $\bigcup$ . U 

#### 4. <u>SELF-TEST AND TESTING</u>

This chapter describes the self test messages and the printer test procedures.

#### 4.1 <u>SELF-TEST</u>

A self-test is performed automatically at printer power-on. If no faults are found, the printer is set to ON LINE status. If fault are found or if there is no paper on the printer, this will be indicated by the LEDs on the console (see table).

If the printer does not switch on or if the configuration of the LEDs is different from that shown in the table, refer to the fault tracing flow charts of chapter 5.

| LED              |    |       | MEANING                                                                         |  |
|------------------|----|-------|---------------------------------------------------------------------------------|--|
| FAILURE ON LOCAL |    | LOCAL |                                                                                 |  |
|                  | ON |       | Machine ready                                                                   |  |
|                  | ON | ON    | Machine set to LOCAL, or<br>paper out, or dark paper<br>in front of photosensor |  |
| BLINKING         | ON |       | RAM or GATE ARRAY failure                                                       |  |
| ON               | ON |       | fuse on board blown <sup>(1)</sup>                                              |  |

(1) The LEDs remain for approx. 2 minutes following power-on.
#### 4.2 OPERATOR TEST

This test can be run by the operator with the machine connected or disconnected to the computer.

To start the test, power off the printer, insert a single sheet of paper or a fan-fold form, press the LINE FEED key and power on the printer.

The LINE FEED key can be released when printing begins.

The test indicates the Release number of the firmware version present in the printer. The following lines contain the printer's graphic set. The test printing can be in either the normal mode (Draft) (Fig. 4-1) or in quality mode (NLQ).

To stop this test, press the LOCAL key; to restart it, press the same key again. Turn the printer off to end the test.

#### DUAL - INTERFACE

IBM CHARACTER SET

RELEASE R - 1.1D 10/NOV/1988

\##\$% '()\*+,-./0123456789:;<=>?@ABCDEFGHIJKLMNOFQRSTUVWXYZ[\]^\_`abcdefghijk #45 !"##%% '()\*+,-./0123456789:;<=>?@ABCDEFGHIJKLMNOFQRSTUVWXYZ[\]^\_`abcdefghijkl #5 !"##%% '()\*+,-./0123456789:;<=>?@ABCDEFGHIJKLMNOPQRSTUVWXYZ[\]^\_`abcdefghijkl s !"##%% '()\*+,-./0123456789:;<=>?@ABCDEFGHIJKLMNOPQRSTUVWXYZ[\]^\_`abcdefghijklmno !"##%% '()\*+,-./0123456789:;<=>?@ABCDEFGHIJKLMNOPQRSTUVWXYZ[\]^\_`abcdefghijklmno !"##%% '()\*+,-./0123456789:;<=>?@ABCDEFGHIJKLMNOPQRSTUVWXYZ[\]^\_`abcdefghijklmno !"##%% '()\*+,-./0123456789:;<=>?@ABCDEFGHIJKLMNOPQRSTUVWXYZ[\]^\_`abcdefghijklmnop "##%% '()\*+,-./0123456789:;<=>?@ABCDEFGHIJKLMNOPQRSTUVWXYZ[\]^\_`abcdefghijklmnop ##%% '()\*+,-./0123456789:;<=>?@ABCDEFGHIJKLMNOPQRSTUVWXYZ[\]^\_`abcdefghijklmnop #%% '()\*+,-./0123456789:;<=>?@ABCDEFGHIJKLMNOPQRSTUVWXYZ[\]^\_`abcdefghijklmnopq %% '()\*+,-./0123456789:;<=>?@ABCDEFGHIJKLMNOPQRSTUVWXYZ[\]^\_`abcdefghijklmnopqrst % '()\*+,-./0123456789:;<=>?@ABCDEFGHIJKLMNOPQRSTUVWXYZ[\]^\_`abcdefghijklmnopqrst % '()\*+,-./0123456789:;<=>?@ABCDEFGHIJKLMNOPQRSTUVWXYZ[\]^\_`abcdefghijklmnopqrst % '()\*+,-./0123456789:;<=>?@ABCDEFGHIJKLMNOPQRSTUVWXYZ[\]^\_`abcdefghijklmnopqrst % '()\*+,-./0123456789:;<=>?@ABCDEFGHIJKLMNOPQRSTUVWXYZ[\]^\_`abcdefghijklmnopqrst % '()\*+,-./0123456789:;<=>?@ABCDEFGHIJKLMNOPQRSTUVWXYZ[\]^\_`abcdefghijklmnopqrst % '()\*+,-./0123456789:;<=>?@ABCDEFGHIJKLMNOPQRSTUVWXYZ[\]^\_`abcdefghijklmnopqrst % '()\*+,-./0123456789:;<=>?@ABCDEFGHIJKLMNOPQRSTUVWXYZ[\]^\_`abcdefghijklmnopqrst % '()\*+,-./0123456789:;<=>?@ABCDEFGHIJKLMNOPQRSTUVWXYZ[\]^\_`abcdefghijklmnopqrst % '()\*\*,-./0123456789:;<=>?@ABCDEFGHIJKLMNOPQRSTUVWXYZ[\]^\_`abcdefghijklmnopqrst % '()23456789:;<=>?@ABCDEFGHIJKLMNOPQRSTUVWXYZ[\]^\_`abcdefghijklmnopqrst % ',0123456789:;<=>?@ABCDEFGHIJKLMNOPQRSTUVWXYZ[\]^\_`abcdefghijklmnopqrst % ',0123456789:;<<=>?@ABCDEFGHIJKLMNOPQRSTUVWXYZ[\]^\_`abcdefghijklmnopqrst % ',0123456789:;<<=>?@ABCDEFGHIJKLMNOPQRSTUVWXYZ[\]^\_`abcdefghijklmnopqrst % ',0123456789:;<<=>?@ABCDEFGHIJKLMNOPQRSTUVWXYZ[\]^\_`abcdefghijklmnopqrst % ',0123456789:;<<=>?@ABCDEFGHIJKLMNOPQRSTUVWXYZ[\]

Fig. 4-1 Self Test in DRAFT mode

#### 5. FAULT TRACING GUIDE

This chapters contains two flow charts designed to help less expert technicians to trace printer faults.

If the printer <u>remains OFF</u>: unplug the printer mains cable and where possible plug it into another mains socket or plug another electrical device that is know to be functioning correctly into the same socket. In this way, you can determine whether the fault has occurred in the printer or is due to the local mains system.

If mains power is present, refer to the flow chart of page 5-2.

If the machine <u>fails to print</u>: check that the LOCAL LED is off. If this LED is on, check that the sheet of paper has been inserted correctly.

If after making the above checks, the machine still does not print, make a local test on it.

The printer can not perform a local-test or the Set-up procedure if the Computer connected by the serial interface (C64/128) is OFF.

If the printer passes the local test, check the hardware setting of the printer.

Also check that the parameters set on the system are coherent with those of the printer (interface, printer emulation, open mode, character set, ecc.).

#### MPS 1230 DIAGNOSTIC FLOW CHART

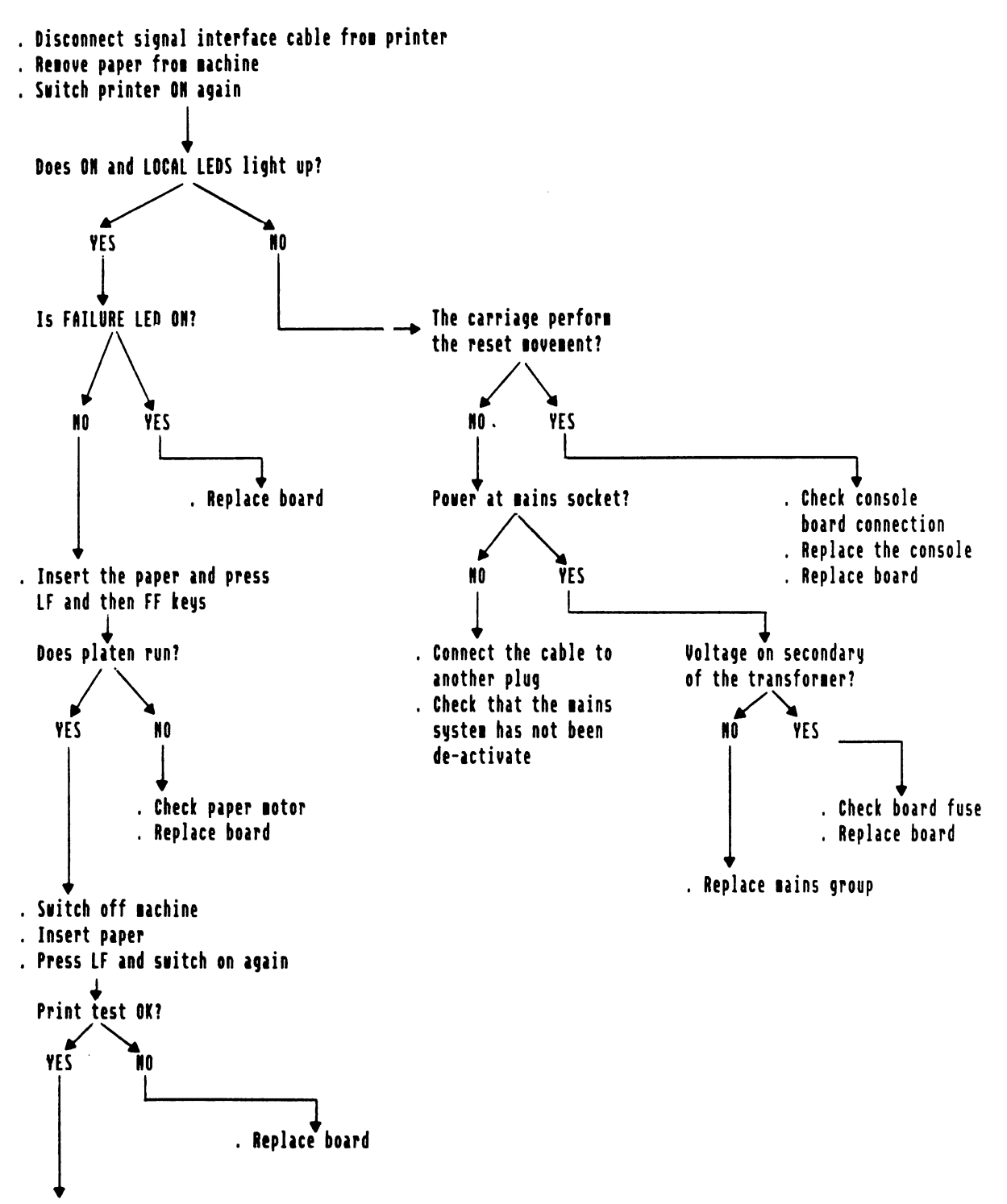

. If the printer does not function on line check the signal cable and the programming of the printer.

#### 6. GENERAL POWER SUPPLY AND ELECTRICAL CONNECTIONS

This chapter describes the electro-mechanical components (motors, console, printhead, power supply) that interface the electronic board.

#### 6.1 MAINS POWER AND VDC VOLTAGE

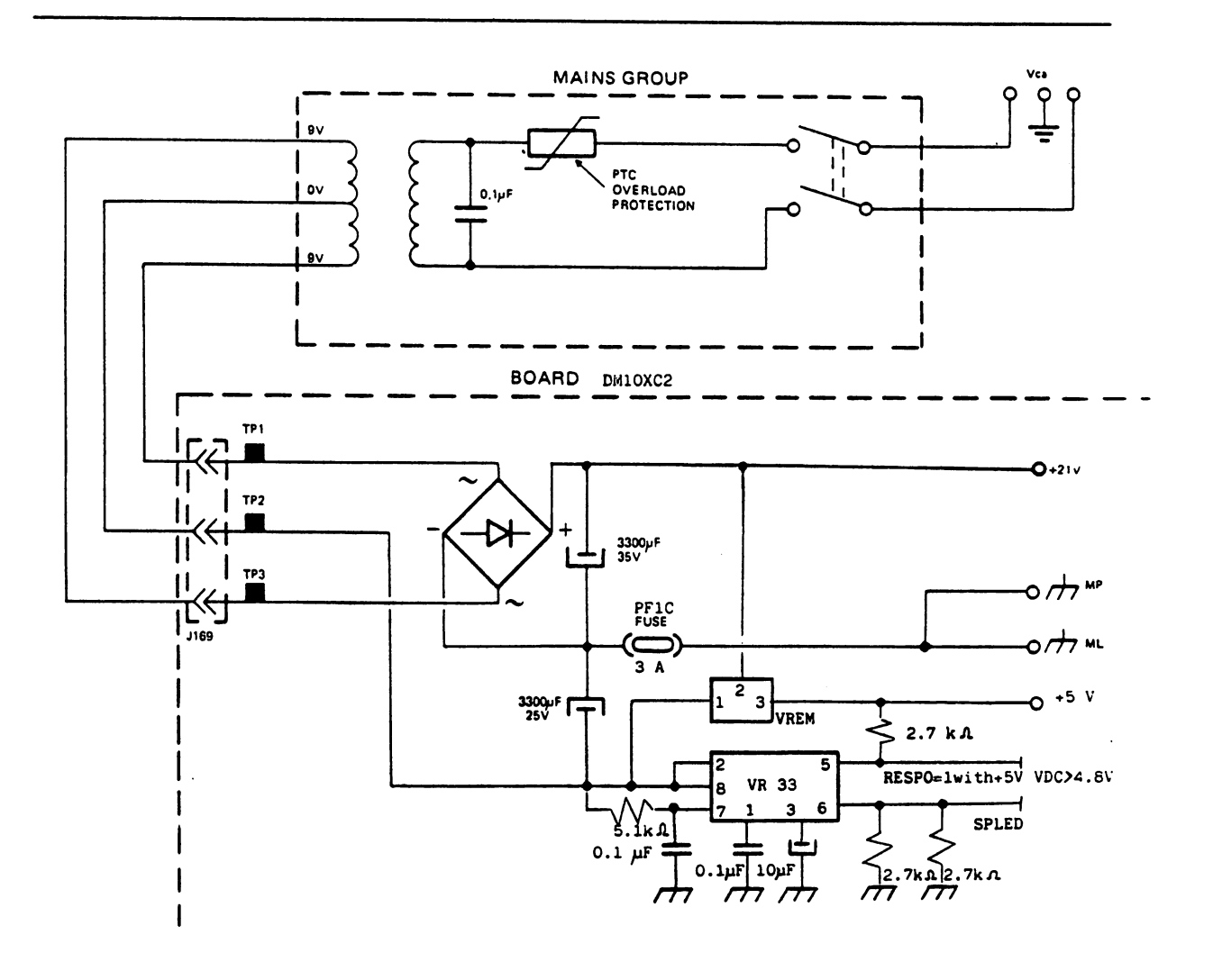

Fig. 6-1 Wiring diagram of the power supply on electronic board (DM10XC2).

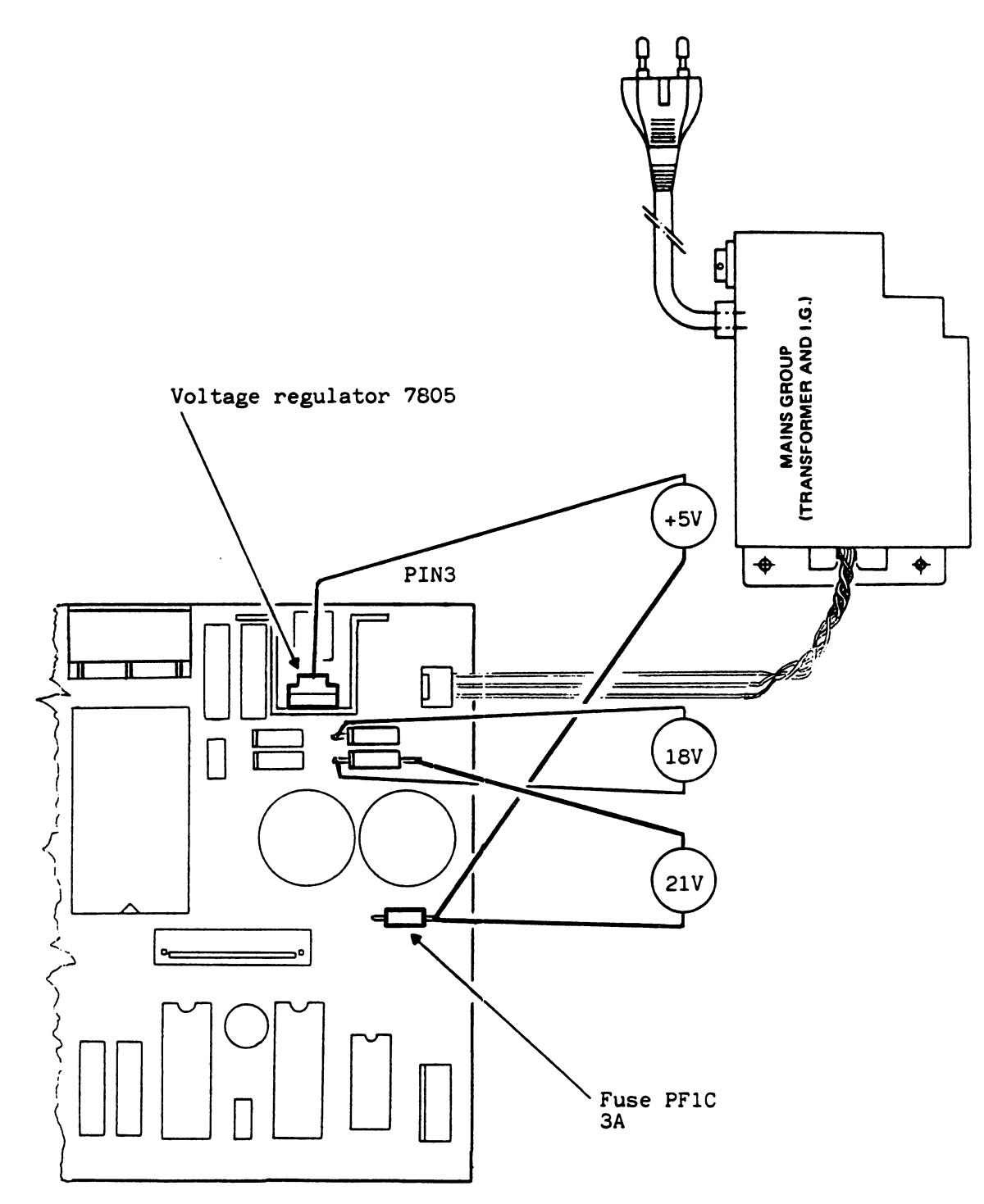

Fig. 6-2 Location of the components of the mains and DC power supply circuit on electronic board (DM10XC2)

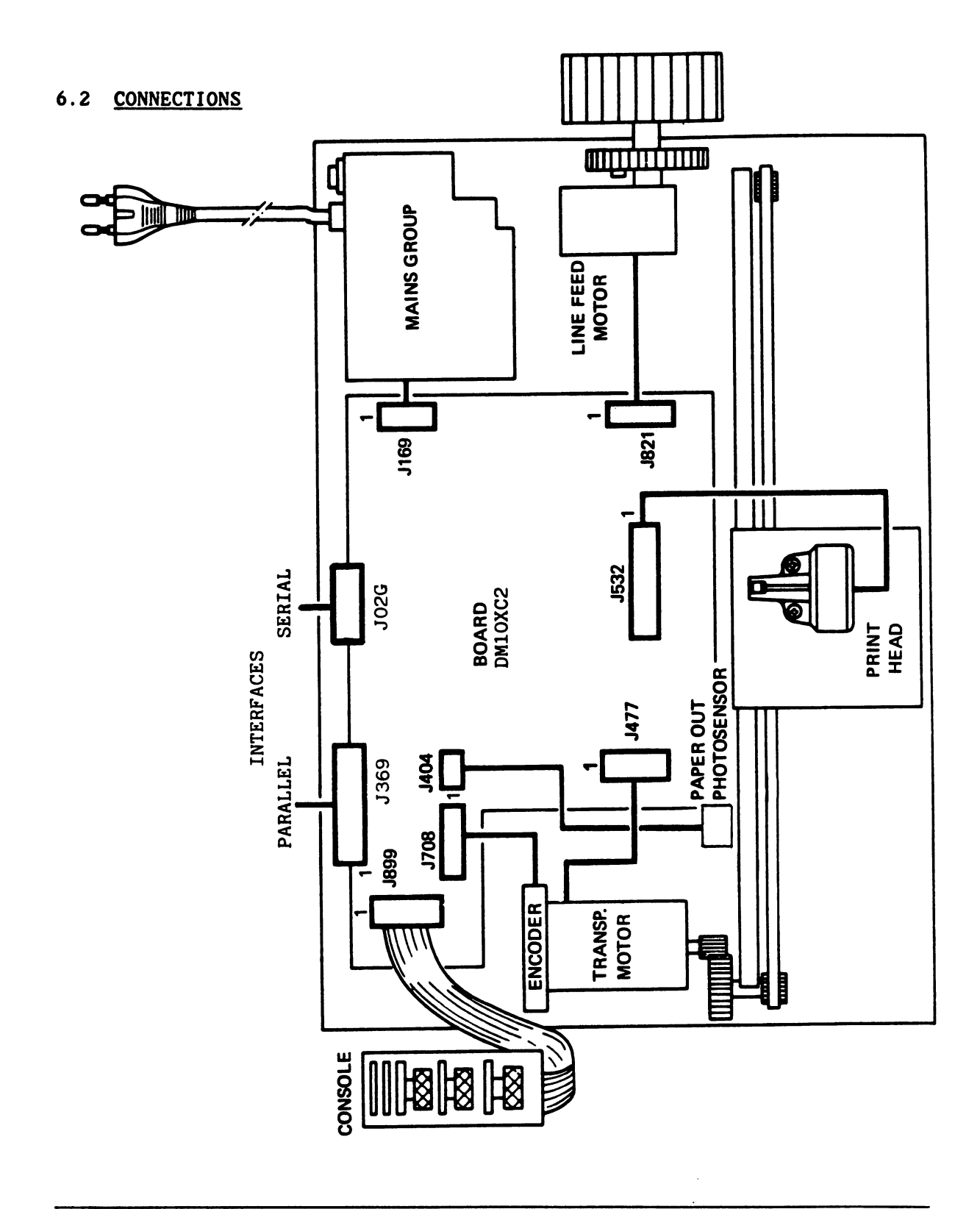

Fig. 6-3 Electronic board wiring and connectors

l

6-3

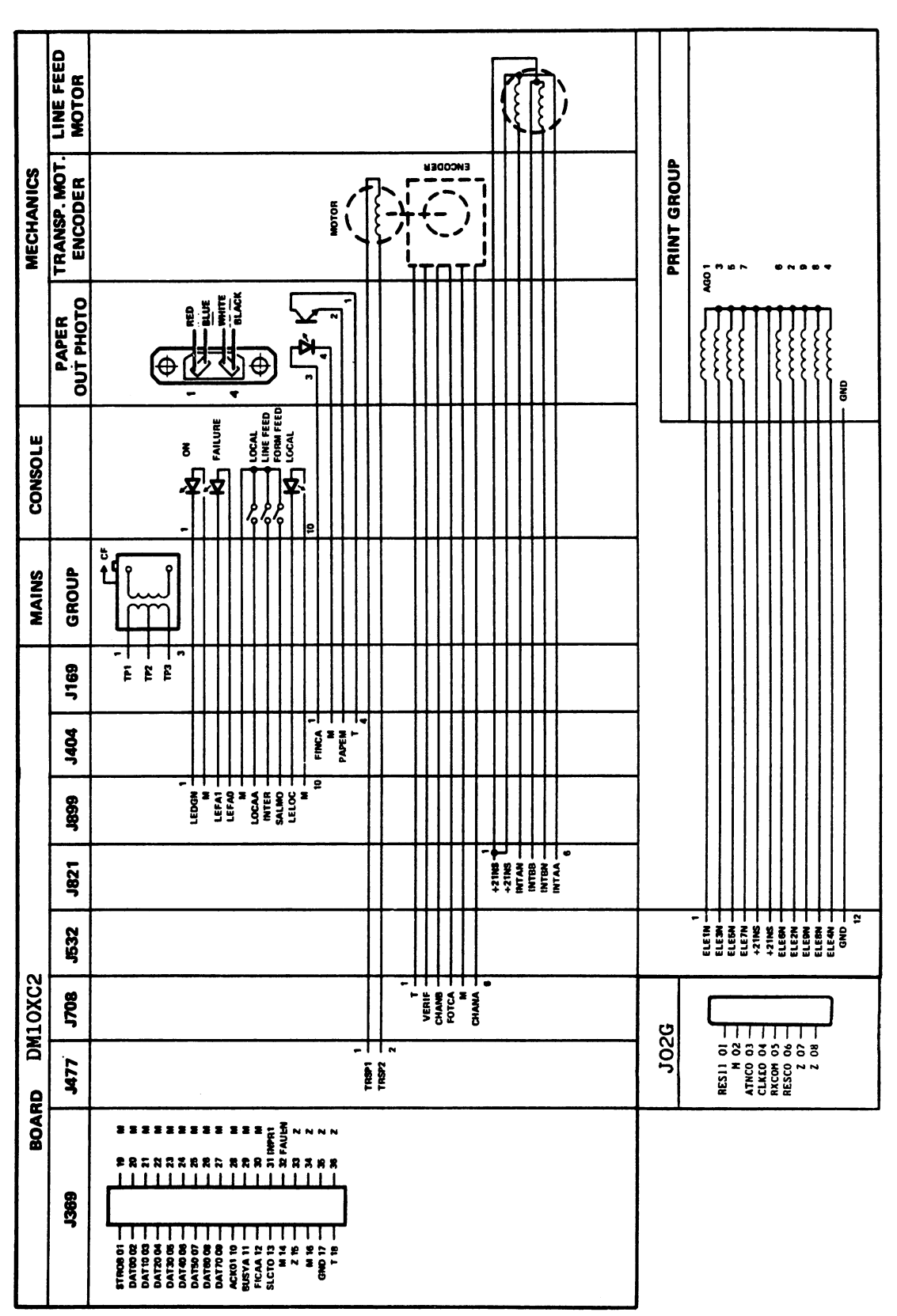

### 6.3 LIST OF SIGNALS MPS 1230 (DM10XC2 board)

#### 7. CHANGING THE MAIN PARTS

This chapter describes how to replace the main parts of the printer.

Before accessing the inside of the machine, always unplug the mains cable.

To re-assemble perform the operations indicated in the reverse order.

#### 7.1 REMOVAL OF THE CASING

- Remove the sheet feed and the sprocket.
- Remove the knob of the platen (Fig. A).
- Release the right-hand side of the casing, pulling it slightly outwards, away from the machine (Fig. B).
- Release the left-hand side and remove the casing, tilting it as shown in figure B.
- Note: Take care not to pull out the console cable.
- Unplug the console cable (Fig. C), remembering how it was inserted (black 'contacts to the right).

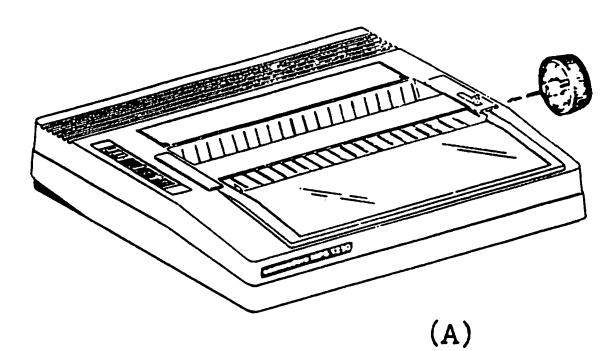

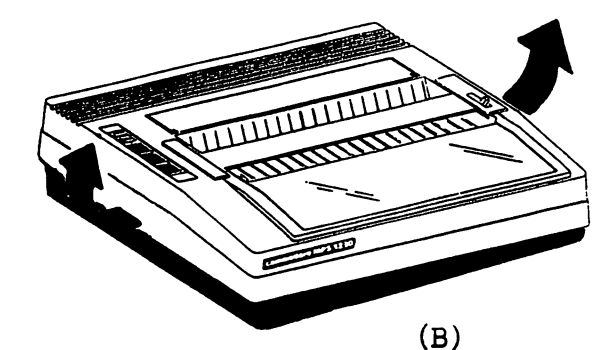

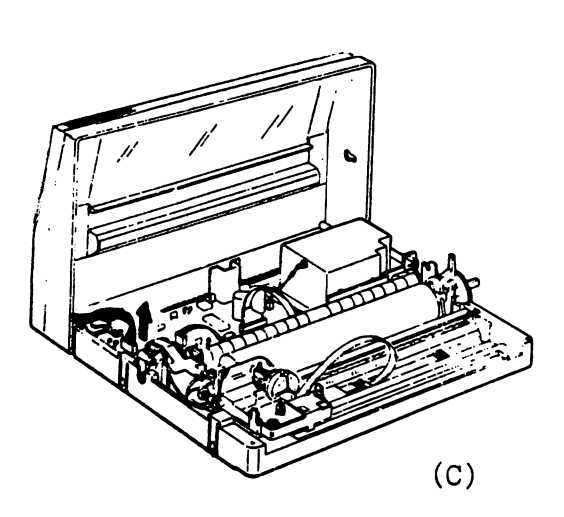

7.2 REMOVAL OF ELECTRONIC BOARD

- Remove casing (see point 7.1)
- Unplug connectors JXXX from the board
- Remove screw 1-2-3

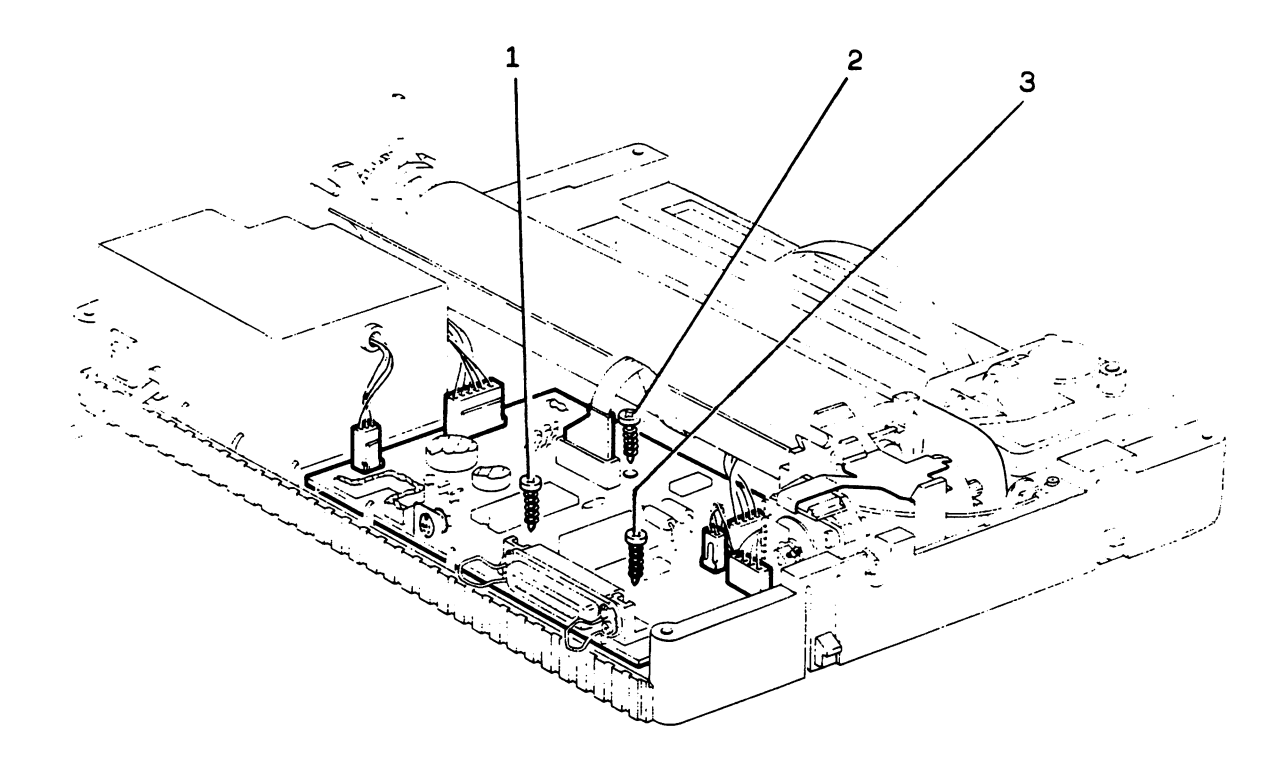

### 7.3 REMOVAL OF MAINS GROUP

- Remove casing (see point 7.1)
- Unplug connector J169 from the board
- Remove screw 1-2

Π

ſ

Note: During re-assembly, fix the ground wire to screw 2.

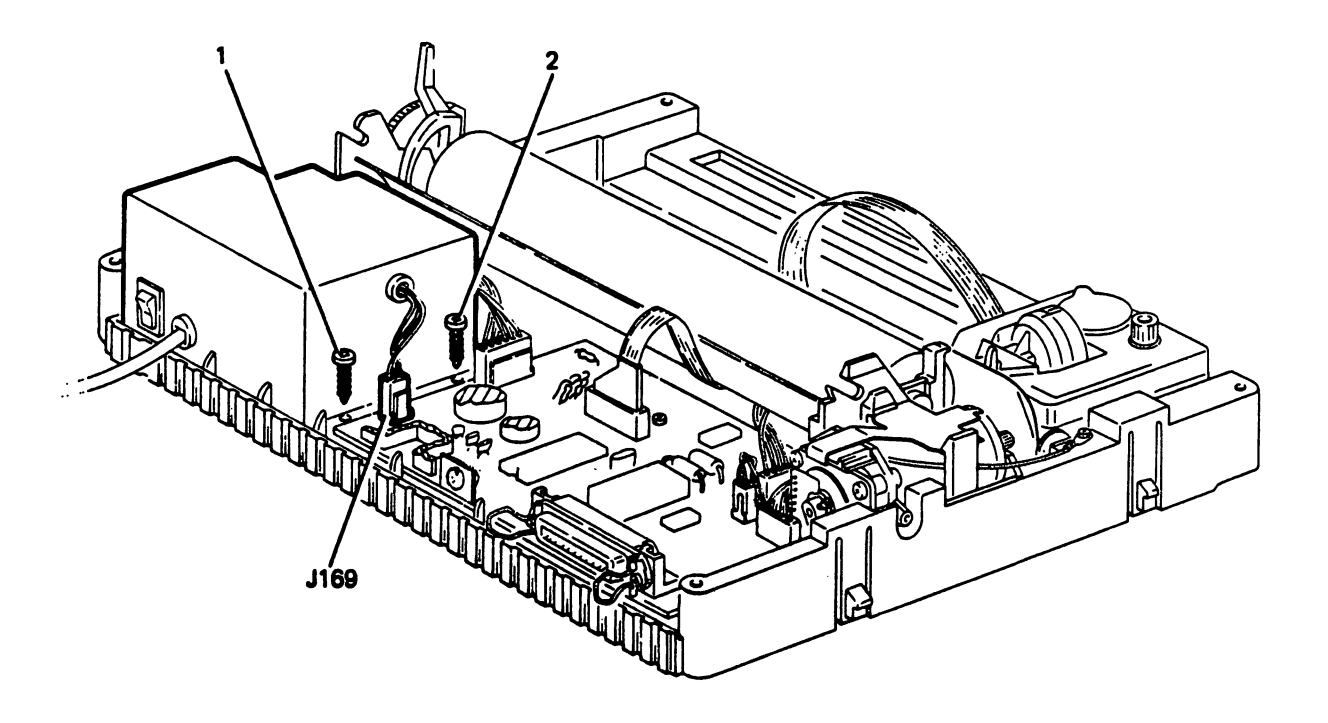

#### 7.4 REMOVAL OF CARRIAGE TRANSPORT MOTOR AND ENCODER

- Remove casing (see point 7.1)
- Unplug connectors J708 and J477 from the board
- Release the leaf spring of the motor (A)
- Remove the motor with its encoder lifting it up on the encoder side

<u>Note</u>: When re-assembling the motor, check correct timing of the strobe disk of the encoder, as described on page 8-2.

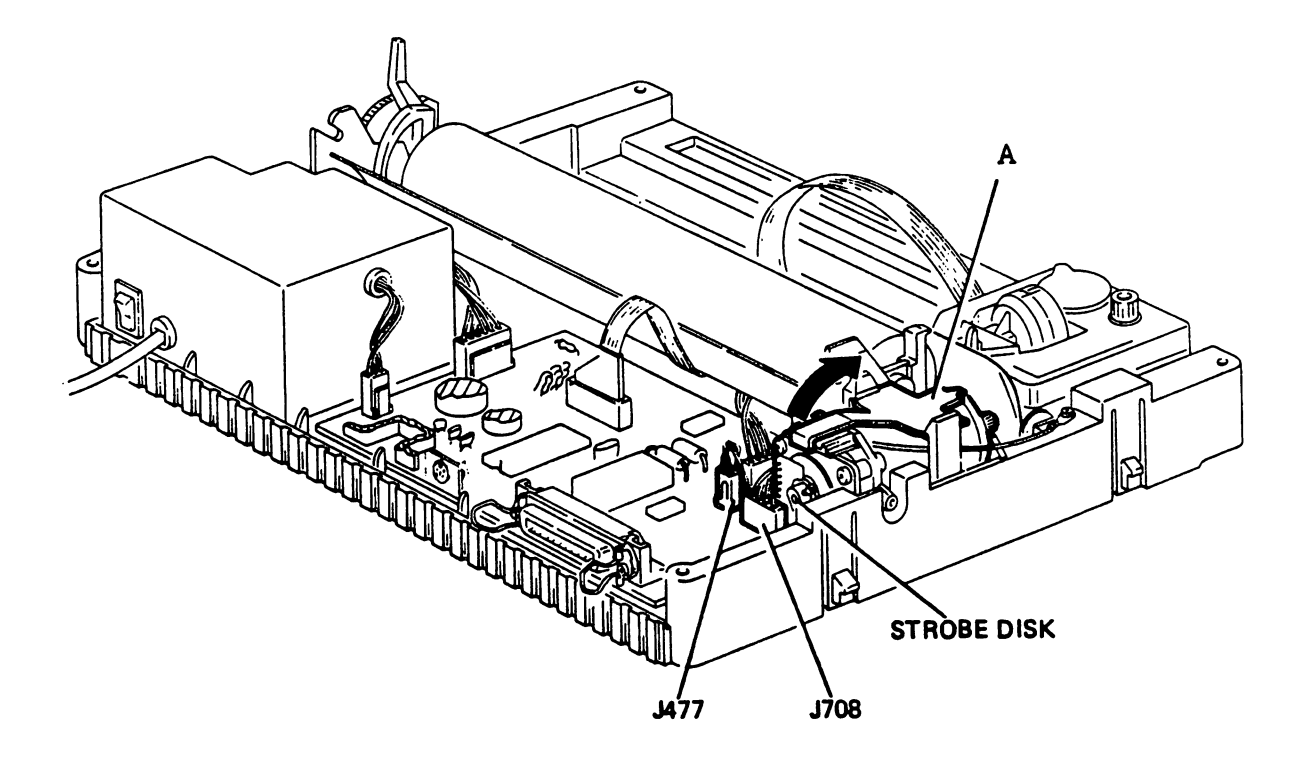

#### 7.5 <u>REMOVAL OF PRINT GROUP AND TIMING BELT</u>

- Remove casing and carriage transport motor (see point 7.1 and 7.4)
- Remove the ribbon cartridge
- Remove screw 1-2 and separate the printhead from the carriage
- Remove screw 3-4, slide the shaft first of all out of its housing and then remove out of the carriage
- Remove spring 5 of the belt stretcher 6, move this to the left and then remove it from the base plate of the printer
- Tip up the carriage and slide out the timing belt

- Remove the LH pulley 7 from its housing

During re-assembly of the motor (point 7.4), adjust the strobe disk of the encoder. In the case of gripping between the gear of the motor and that of the LH pulley, check that the pulley has been correctly inserted in its housing.

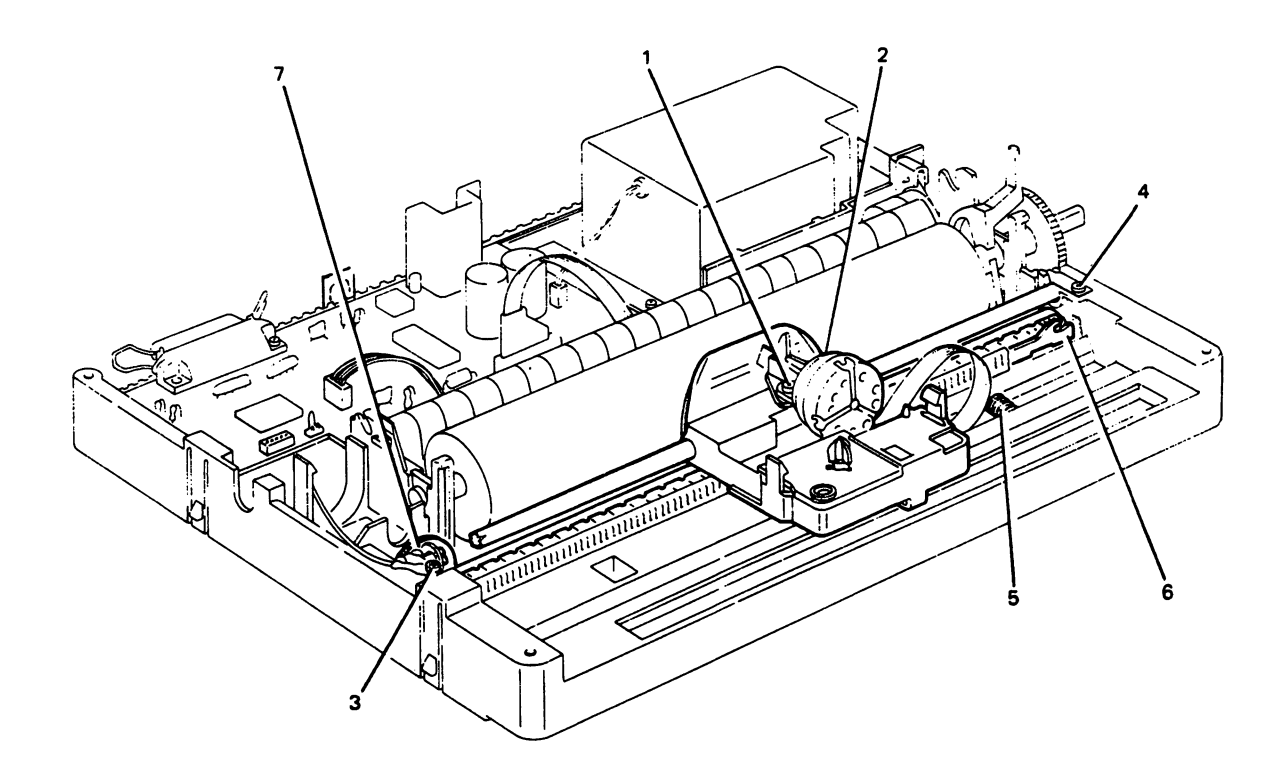

### 7.6 REMOVAL OF PRINTHEAD

- Remove casing (see point 7.1)
- Remove the ribbon cartridge
- Remove screw 1-2
- Unplug J532
- Remove the cable clip
- Remove the lower cover

# During re-assembly, make adjustment undicated in point 8.1.

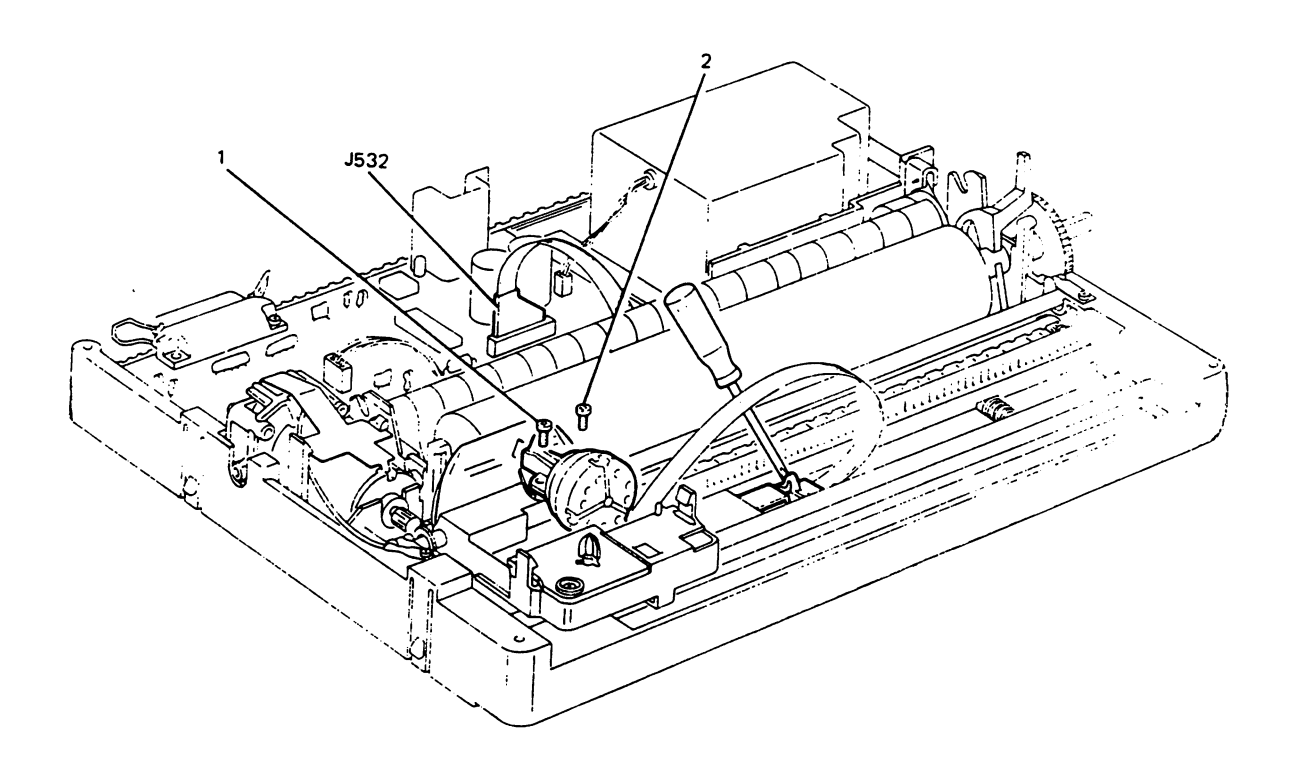

# 7.7 REMOVAL OF PLATEN AND PRESSURE ROLLER TRAY

- Remove casing (see point 7.1)

Γ

1

1

- Remove the platen from its housing, lifting it at the points shown in the figure
- Remove the tray with the paper pressure rollers

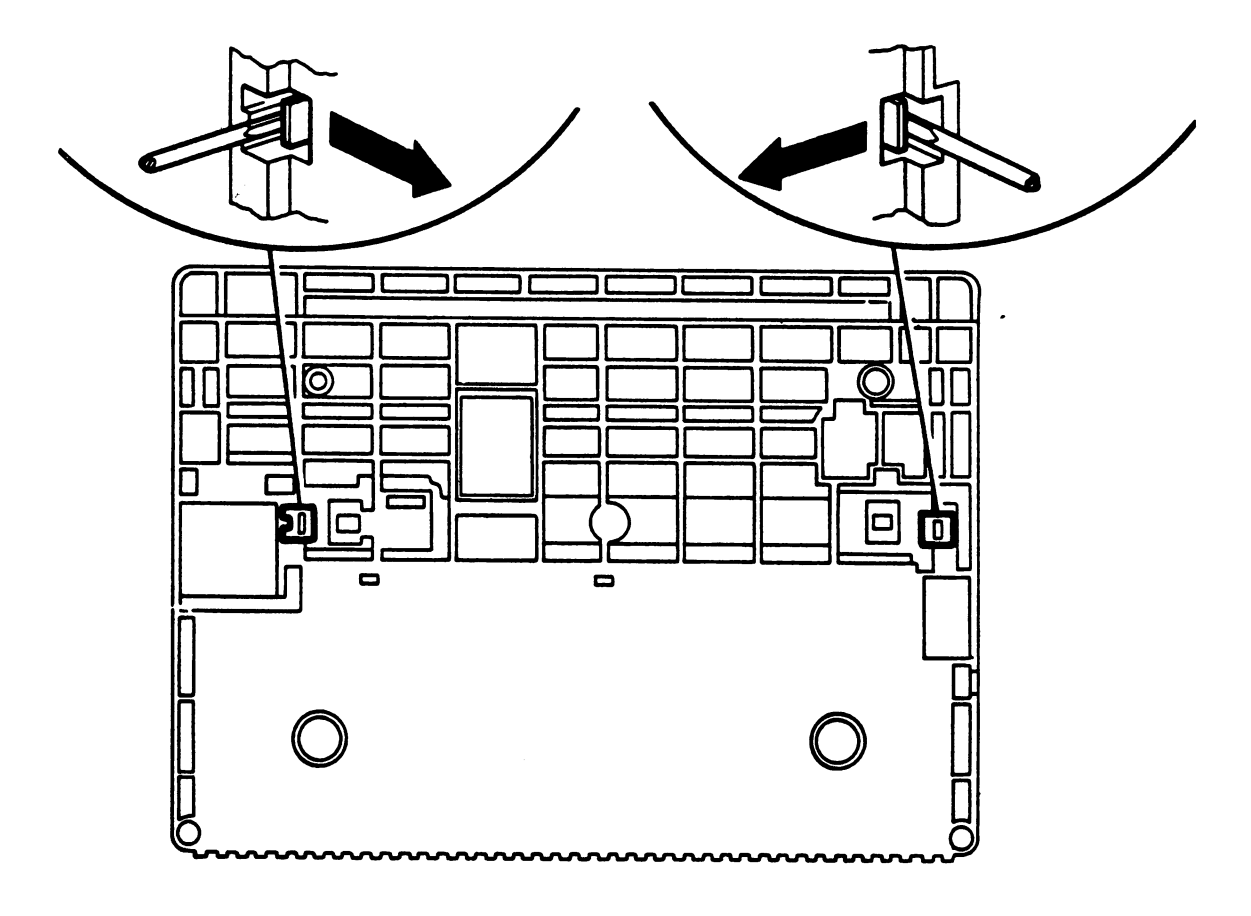

Lower side of the printer

#### 7.8 <u>REMOVAL OF PAPER PRESENT PHOTOSENSOR</u>

- Remove casing and platen (see point 7.1 and 7.7)
- Remove the ribbon cartridge
- Remove the shaft of the pressure roller tray lifting it up at the point indicated by the arrow
- Unplug connector J404
- Release the photosensor from its housing, with a slight pressure in the direction indicated in the insert.

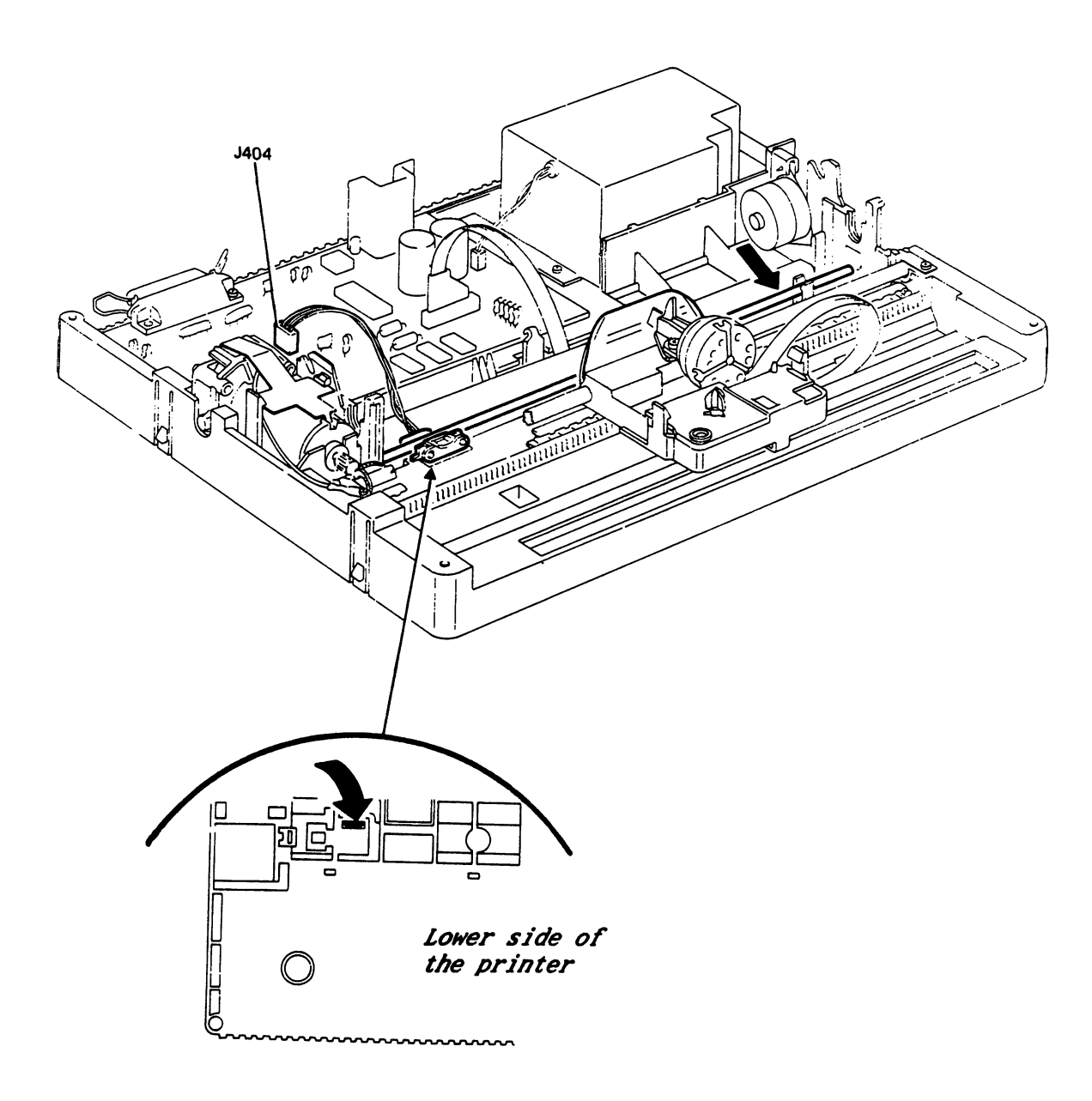

### 7.9 REMOVAL OF PAPER FEED MOTOR

- Remove casing and platen (point 7.1 and 7.7)
- Remove screw 1

1

ļ

 $\square$ 

Γ

 $\square$ 

- Unplug connector J821
- <u>Note</u>: During re-assembly, tighten the screw and check correct coupling of gear wkeels 2-3.

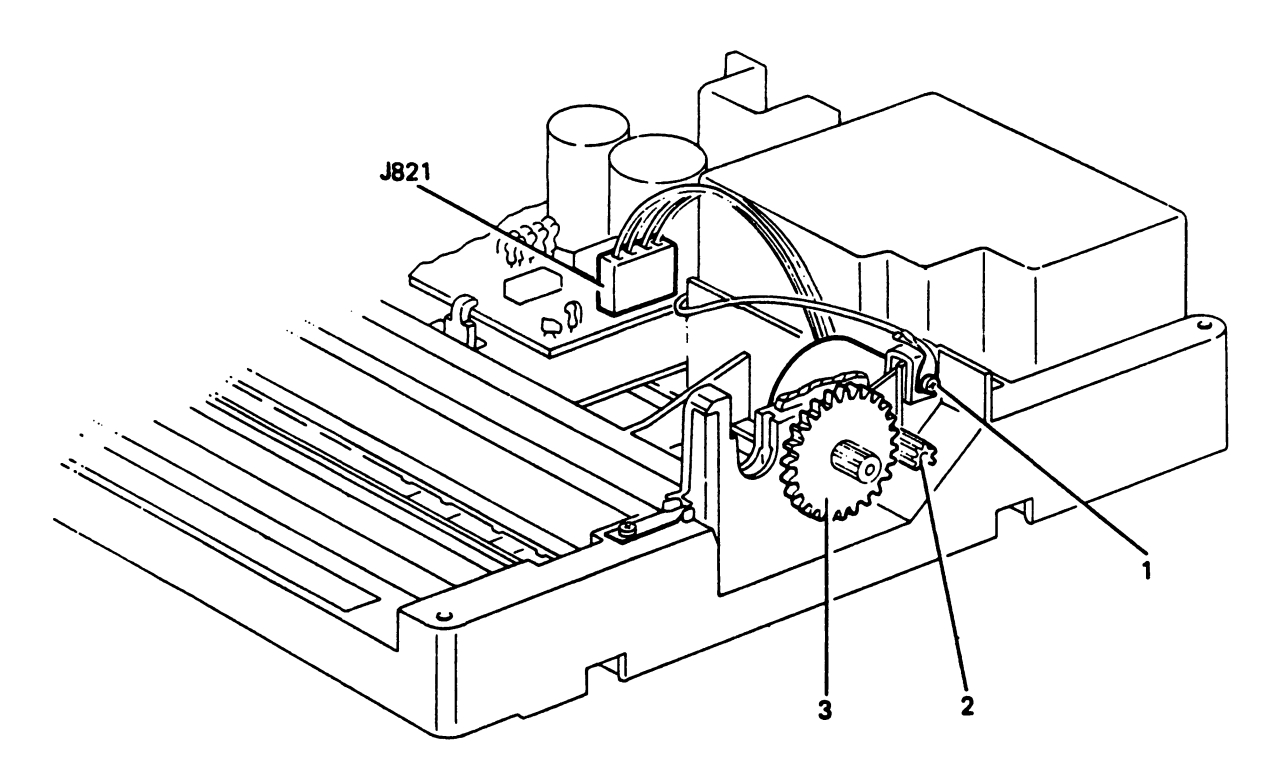

. .

 $\square$ 

 $\left[ \right]$ 

 $\square$ 

#### 8. ADJUSTMENTS

#### 8.1 ADJUSTMENT OF PRINTHEAD-PLATEN DISTANCE

1

This adjustment must be made each time the printhead has been removed and also when print quality deteriorates.

Fix the printhead in place using the two screws (1) so that the needles are at 0.45 - 0.5 mm from the platen (2).

- <u>Note</u>: A wider gap between the print head and the platen than that indicated above will cause a deterioration in printing quality; if, however, the gap is too narrow, the following drawbacks may be encountered:
  - Tearing or mark on the paper
  - Excessive wear on the needles and ribbon
  - Irregular movement of the carriage

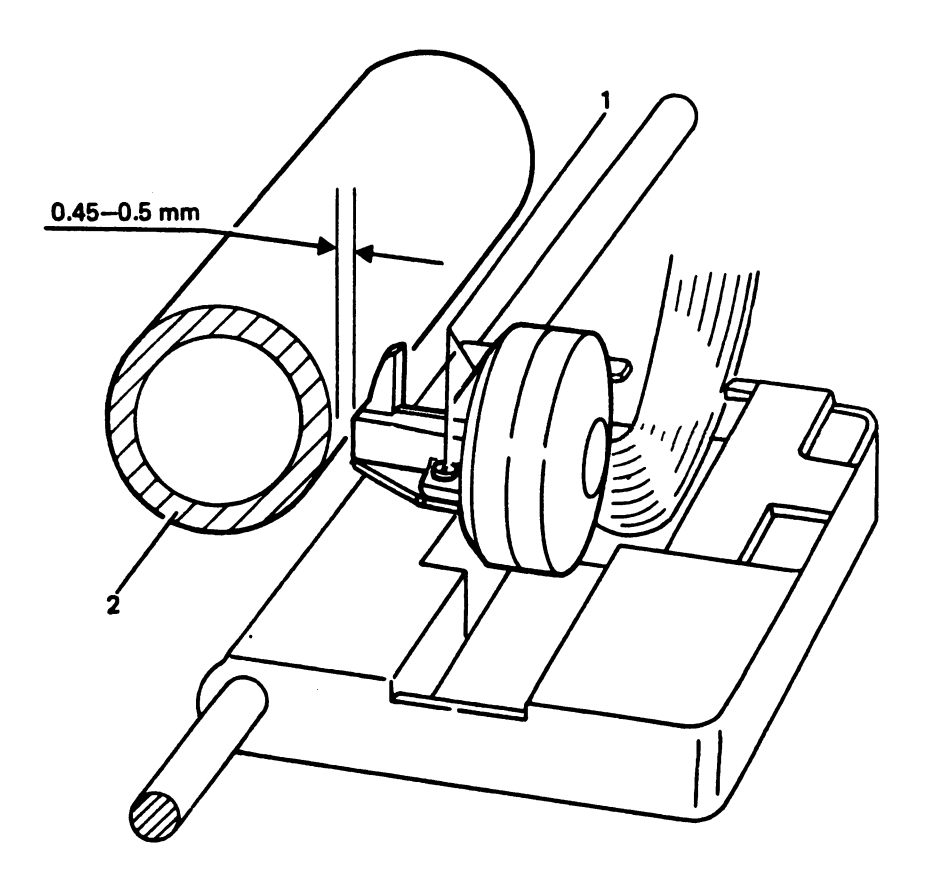

#### 8.2 ADJUSTMENT OF THE STROBE DISK OF THE CARRIAGE

This operation must be performed each time the carriage motor, the encoder group and the print group has been removed. The adjustment should also be made in the case of carriage rebound at the end of its stroke.

To time the strobe disk contained in the encoder of the motor, proceed as follows:

- power OFF the printer
- bring the print carriage to the left side of the printer (console side)
- disconnect the motor pinion
- turn the disk of the encoder so that its retention screw is in a <u>horizontal</u> position, towards the direction of the electronic board.
- <u>Note</u>: Incorrect timing of the strobe disk may cause blockage at the RH end of stroke position of the carriage.

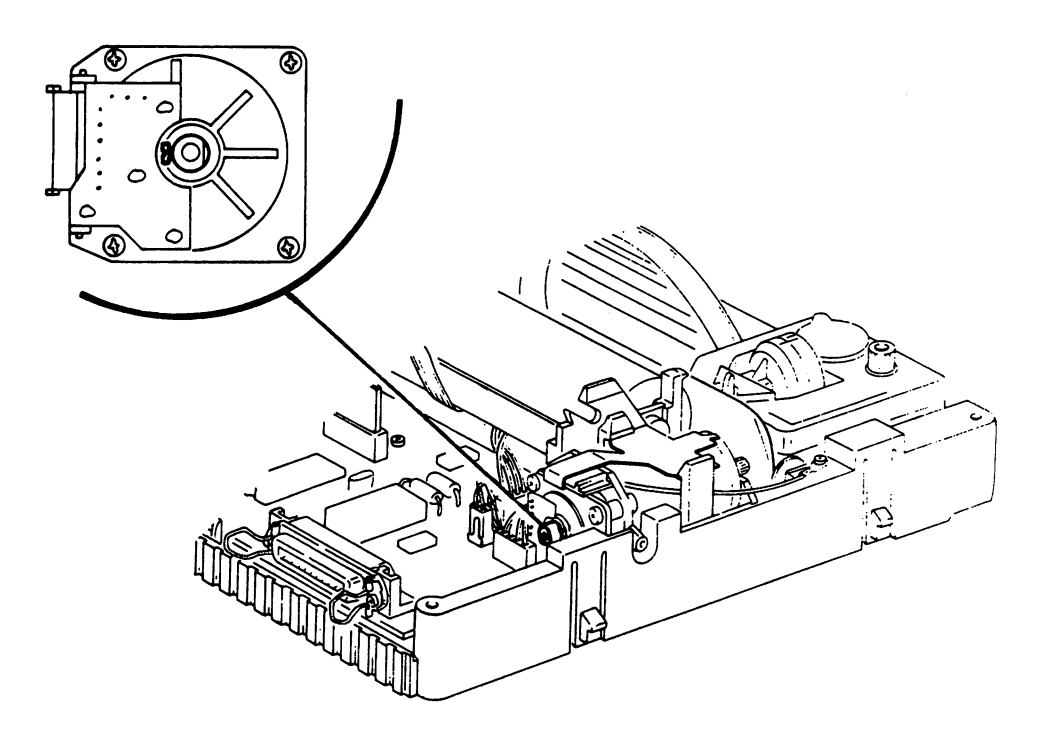

#### 8.3 ADJUSTMENT OF THE PAPER DETECTOR PHOTOSENSOR

When you change the board, or you change the EPROM firmware with a new release, you must perform the paper detector adjustment. In order to perform this adjustment follow this procedure:

- A. Press LOCAL and LINE FEED keys and turn on the printer without releasing them for about 10 sec.
   This operation must carried out without paper in the printer.
   The LOCAL led will blink now.
- B. Press the LINE FEED key for about 2 sec. The platen will performs a complete revolution. The LOCAL led will blink rapidly now.
- C. Insert manually a sheet of paper. Press the LINE FEED key for about 2 sec. The blinking stops and the printhead carriage moves to the left to perform the reset. At this point the printer has written the output value of the Photosensor in the EEPROM.

If the platen do not the revolution described on point B, switch OFF the printer and cut the Rl resistor on the board (see board lay-out). Therefore repeat the operations beginning from point A.

If the carriage do not move (point C), switch OFF the printer and cut the R2 resistor on the board (see board lay-out). Therefore repeat the operations beginning from point A.

This adjustment allows you to and/or vary the sensitivity of the Photosensor. The R1 works on the photoemitor diode, wheareas the R2 works on the transistor (receiver). It is true that the regulation procedure provides two cases, one of light and one of dark, but one excludes the other. On following the procedure described, it is necessary to cut <u>only one</u> of the resistor concerned.

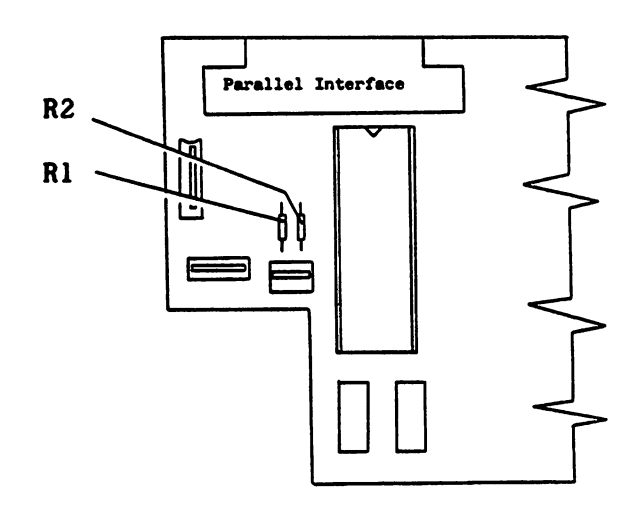

#### 9. SPARE PARTS CATALOGUE

#### Note:

11

ŗ

The SPARE PARTS CATALOGUE and the electronic components catalogue are the only reference documents for ordering the spare parts from "Ing. C. Olivetti & C. S.p.A., Spare Parts Dept. DATC/DRS, Via Jervis 77, 10015 Ivrea, Italy" (Facsimile n. +39 125 52 1122).

Other part numbers reported in different documentation are not delivered.

| C  | MPL        | ЕX | •   |    | •   |     |   | •  |    | • | •  | •  |    | •   |   | •  |    |   | • | • |   |   | Page | 9-2 |
|----|------------|----|-----|----|-----|-----|---|----|----|---|----|----|----|-----|---|----|----|---|---|---|---|---|------|-----|
| U  | PER        | C  | ASI | NG |     |     |   | •  |    |   | •  | •  |    |     |   |    |    |   |   |   |   | • | **   | 9-3 |
| P/ | PER        | F  | EED | P  | LA' | TEN | I | •  |    |   |    | •  |    |     |   |    |    |   |   | • |   |   | **   | 9-4 |
| B/ | ASE 1      | P0 | WER | SI | UPI | PLY |   | •  |    | • | •  | •  |    | •   | • | •  |    |   |   | • | • |   | **   | 9-5 |
| P( | <b>WER</b> | S  | UPP | LY | Gl  | ROU | P | -C | OD | Е | LI | ST | •  |     |   |    |    |   |   |   |   |   | **   | 9-6 |
| C/ | ARRI       | AG | ΕA  | ND | P   | RIN | T | H  | EA | D | TR | AN | SF | POF | T | UN | II |   | • |   |   |   | **   | 9-7 |
|    |            |    |     |    |     |     |   |    |    |   |    |    |    |     |   |    |    |   |   |   |   |   |      |     |
| GE | ENER       | AL | CO  | DE | S 🗄 | INC | E | K  |    |   |    |    |    |     |   |    | •  | • |   |   |   |   | **   | 9-8 |

COMPLEX

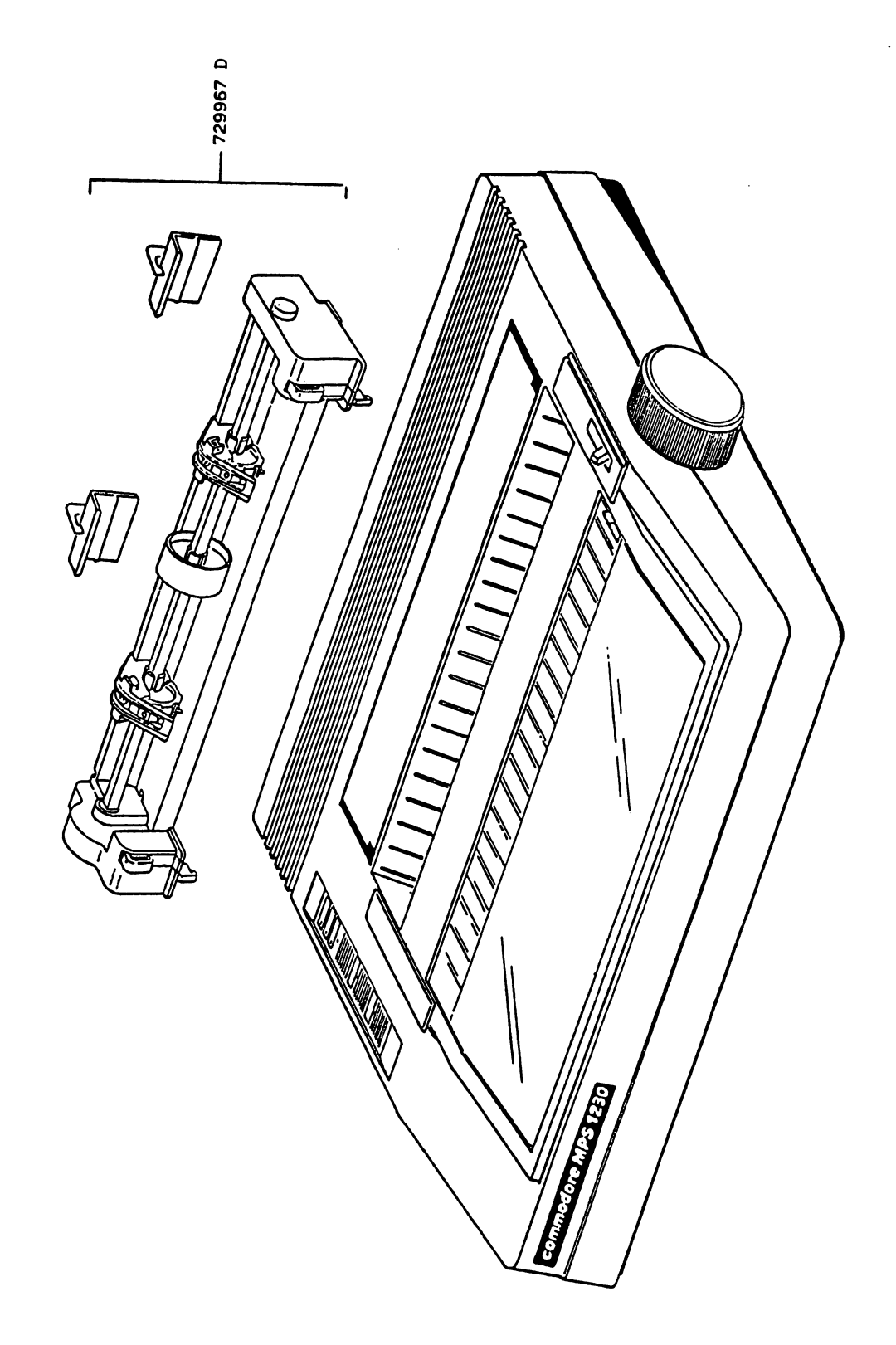

# UPPER CASING

.

ſ

Π

Π

Π

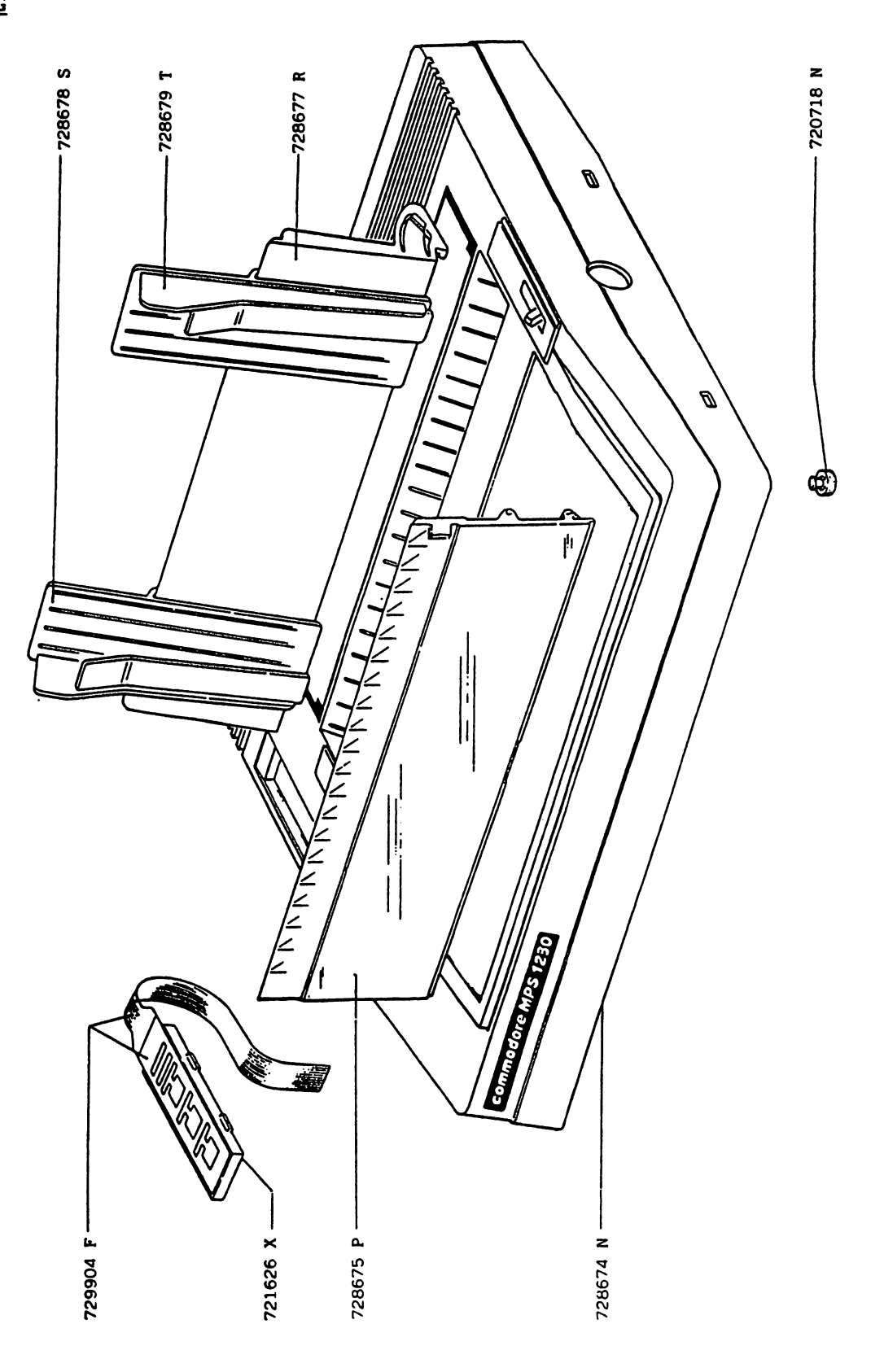

PAPER FEED PLATEN

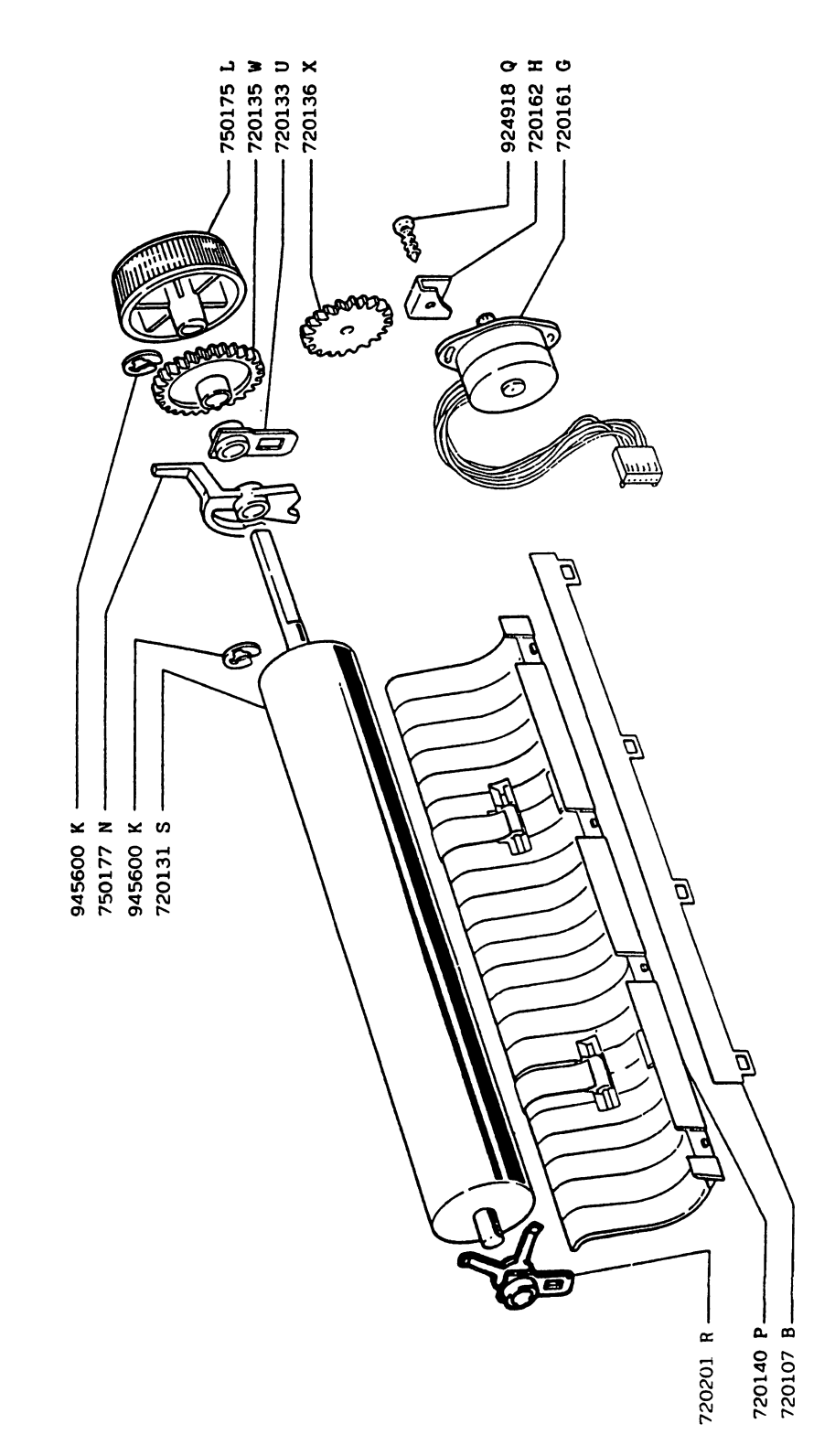

Ĩ

 $\square$ 

Ū

 $\Box$ 

Ū

 $\Box$ 

### BASE POWER SUPPLY

 $\prod_{i=1}^{n}$ 

11

{

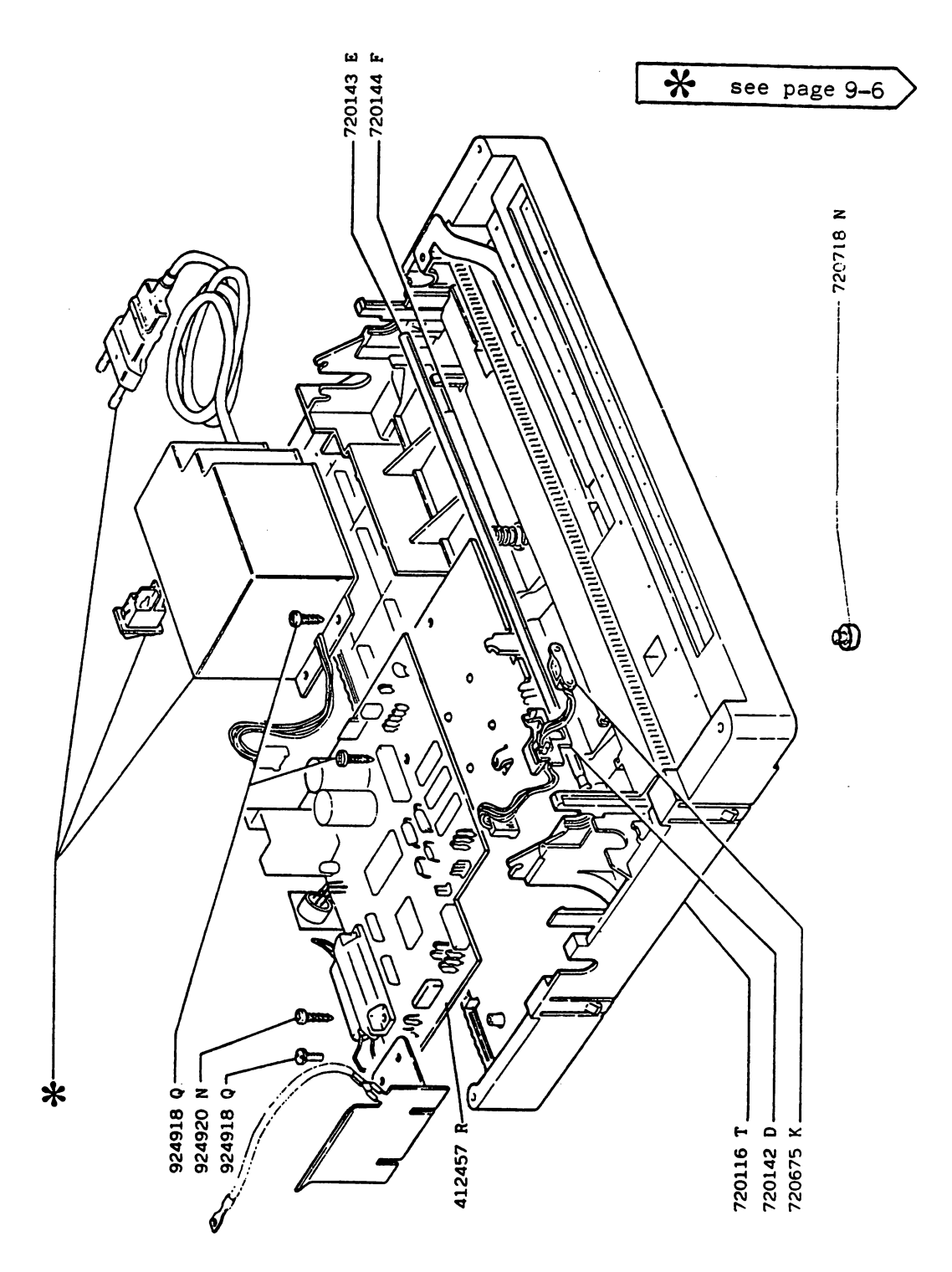

POWER SUPPLY GROUP-CODE LIST

| *        |              |               |             |  |  |  |  |  |
|----------|--------------|---------------|-------------|--|--|--|--|--|
| CODE     | POWER-SUPPLY | POWER-CABLE   | PART NUMBER |  |  |  |  |  |
| 720169 Q | 220V/50 Hz   | Europe        | 601240-29   |  |  |  |  |  |
| 720170 M | 115V/60 Hz   | U.S.A./Canada | 601240-30   |  |  |  |  |  |
| 720172 B | 240V/50 Hz   | Great Britain | 601240-31   |  |  |  |  |  |
| 720174 D | 220V/50 Hz   | Switzerland   | 601240-32   |  |  |  |  |  |

Ũ

 $\square$ 

Ì

# CARRIAGE AND PRINT HEAD TRANSPORT UNIT

 $\prod_{i=1}^{n}$ 

Π

Π

ł

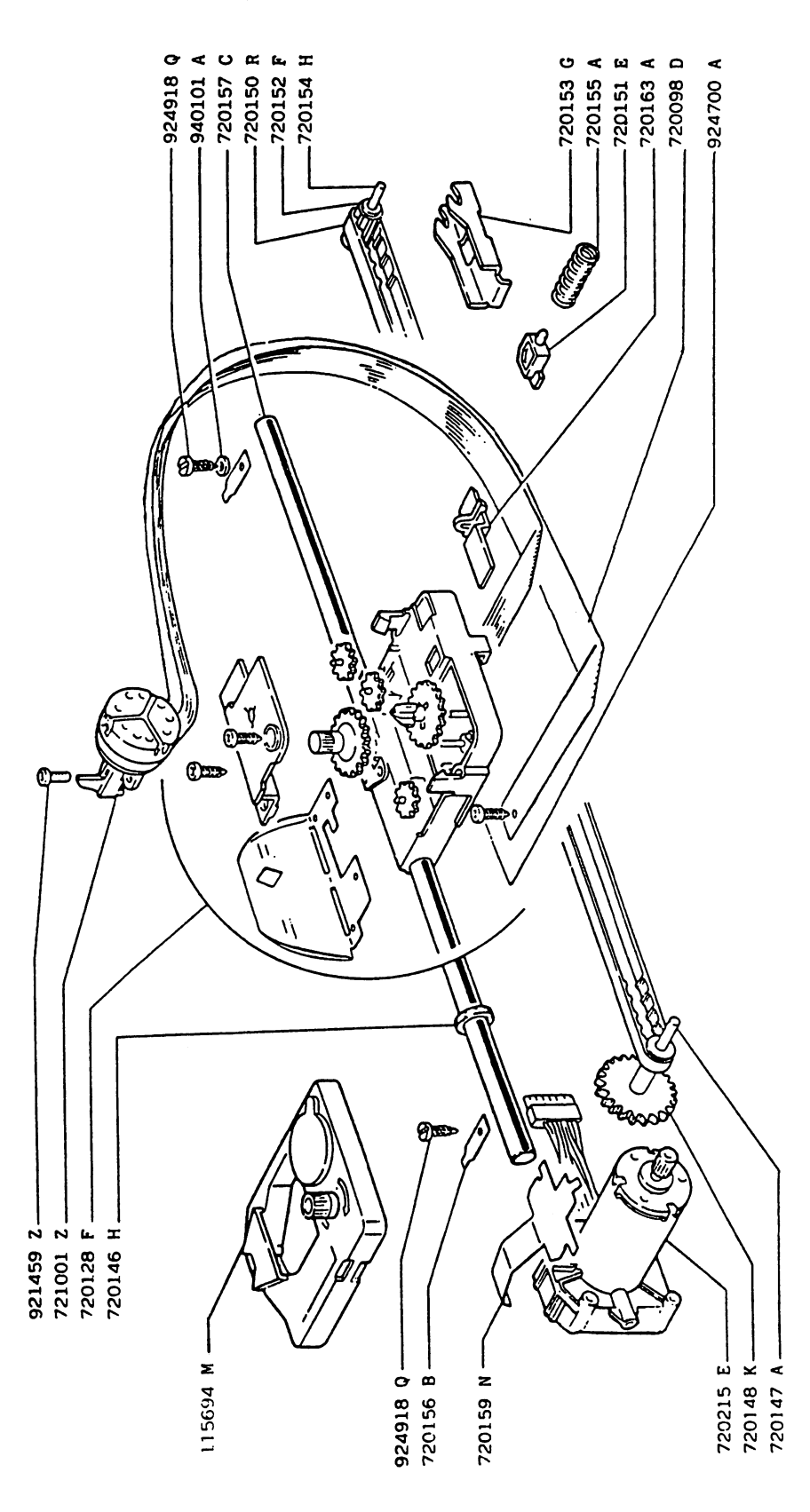

### GENERAL CODES INDEX

| PART NUMBER |   | PART DESCRIPTION                | Q.TY | PAGE         |
|-------------|---|---------------------------------|------|--------------|
| 412457 R    |   | MAIN BOARD                      | 1    | 9-5          |
| 720098 D    |   | FLAT SCREEN                     | ī    | 9-7          |
| 720107 B    |   | PAPER PRESSURE BAND             | 1    | 9-4          |
| 720116 T    | * | RESIN STRUCTURE                 | 1    | 9-5          |
| 720128 F    |   | CARRIAGE GROUP                  | 1    | 9-7          |
| 720131 S    |   | PLATEN GROUP                    | ī    | 9-4          |
| 720133 U    |   | PLATEN SHAFT BUSHING            | 1    | 9-4          |
| 720135 W    |   | GEAR                            | ī    | 9-4          |
| 720136 X    |   | GEAR                            | 1    | 9-4          |
| 720140 P    |   | PAPER GUIDE AND ROLLERS         | 1    | 9-4          |
| 720142 D    |   | PHOTOSENSOR SUPPORT             | ī    | 9-5          |
| 720143 E    |   | PAPER GUIDE SUPPORT SHAFT       | ī    | 9-5          |
| 720144 F    |   | COMPRESSION SPRING              | ī    | 9-5          |
| 720146 H    |   | FELT                            | ī    | 9-7          |
| 720147 A    |   | CARRIAGE DRIVING GEAR SHAFT     | ī    | 9-7          |
| 720148 K    |   | CARRIAGE TRANSPORT GEAR         | ī    | 9-7          |
| 720150 R    |   | CARRIAGE TRANSPORT TIMING BELT  | ī    | 9-7          |
| 720151 E    |   | BELT TENSION SUPPORT CONTRAST   | ī    | 9-7          |
| 720152 F    |   | BELT IDLER PULLEY               | ī    | 9-7          |
| 720153 6    |   | BELT TENSION ADJUSTMENT SUPPORT | ī    | 9-7          |
| 720154 H    |   | IDLER PHILLEY SHAFT             | ī    | 9-7          |
| 720155 A    |   | BELT TENSION ADJUSTMENT SPRING  | ī    | 9-7          |
| 720156 B    |   | CARRIAGE SHAFT STOP             | ī    | 9-7          |
| 720157 C    |   | CARRIAGE SHAFT                  | ī    | 9-7          |
| 720159 N    |   | MOTOR FIXING LEAF SPRING        | î    | 9-7          |
| 720161 G    |   | PAPER FEED MOTOR                | i    | 9-1          |
| 720162 H    |   | MOTOR FIXING PLATE              | 1    | 94           |
| 720163 A    |   | FLAT CABLE LOCKING              | 1    | 9 4          |
| 720169 0    |   | FUROPE POWER SUPPLY CROUP       | 1    | 9-7          |
| 720170 M    |   | USA POWER SUPPLY GROUP          | 1    | 9-5          |
| 720172 B    |   | U.K. POWER SUPPLY GROUP         | 1    | 9-5          |
| 720174 D    |   | SWITZERLAND POWER SUPPLY CROUP  | 1    | 9-5          |
| 720201 R    |   | RUSH PLATEN                     | 1    | 9-5          |
| 720215 F    |   | CARRIAGE TRANSPORT MOTOR CROUP  | 1    | 7-4<br>0-7   |
| 720675 K    |   | PAPER PHOTOSENSOR CROUD         | 1    | 9-7          |
| 720718 N    |   | RUBBER                          | 1    | 9-3<br>0-3 E |
| 721001 7    |   | PRINT HEAD                      | 0    | 7-3,3        |
| 721626 ¥    |   | CONSOLE SUPPORT                 | 1    | y-/          |
| 728674 N    | * | CASINC                          | 1    | 9-3          |
| 728675 P    |   | TRANSPARENT COVED               | 1    | 9-3          |
| 120013 F    |   | INANSFARENI CUVER               | L    | 9-3          |

1

11

 $\left[ \right]$ 

 $\left[ \right]$ 

Ĩl

 $\left\{ \right\}$ 

- {

**9-8** 

| PART NUMBER          |   | PART DESCRIPTION        | Q.TY | PAGE    |
|----------------------|---|-------------------------|------|---------|
|                      |   |                         |      |         |
| 1200// R<br>720470 S |   | PAPER FEED              | 1    | 9-3     |
| 720070 3             |   | LEFT PAPAR GUIDE        | 1    | 9-3     |
| 728079 1             |   | RIGHT PAPER GUIDE       | L    | 9-3     |
| 729904 F             |   | CONSOLE                 | 1    | 9-3     |
| 729941 B             |   | PACKAGING BOX           | 1    | -       |
| 729967 D             | * | SPROCKET                | 1    | 9-2     |
| 750177 N             |   | ROLLERS OPEN LEVER      | 1    | 9-4     |
| 750175 L             |   | PAPER FEED KNOB         | 1    | 9-4     |
| 921459 Z             |   | PRINT HEAD FIXING SCREW | 2    | 9-7     |
| 924700 A             |   | SELF TAPPING SCREW      | 1    | 9-7     |
| 924918 Q             |   | SELF TAPPING SCREW      | 8    | 9-4,5,6 |
| 924920 N             |   | SELF TAPPING SCREW      | 2    | 9-5     |
| 940101 A             |   | WASHER                  | 1    | 9-7     |
| 945600 K             |   | ELASTIC RING            | 2    | 9-4     |

SUPPLY:

1

1

 $\square$ 

1

1

ł

 115694 M
 RIBBON CARTRIDGE
 1
 9-7

\* Parts which require almost four months to supply from the time ordered. Demand for these parts is small and they should therefore be ordered only when absolutely essential and in strictly minimum quantities.

# **COMMODORE STOCKED PARTS**

1

| CBM PART<br>NUMBER |   | DESCRIPTION                    | OEM PART<br>NUMBER |
|--------------------|---|--------------------------------|--------------------|
| 314998-01          |   | Commodore Service Manual       |                    |
| 363153-01          |   | User's Manual (English)        |                    |
| 363154-01          |   | User's Manual (French)         |                    |
| 363155-01          |   | User's Manual (Italian)        |                    |
| 363156-01          |   | User's Manual (German)         |                    |
| 363157-01          |   | User's Manual (Spanish)        |                    |
| 363158-01          |   | User's Manual (Dutch)          |                    |
| 363159-01          |   | User's Manual (Danish)         |                    |
| 601240-01          | С | Main Board DM10XC2             | 412457 R           |
| 601240-05          | С | Carriage Group                 | 720128 F           |
| 601240-07          | С | Platen Shaft Bushing           | 720133 U           |
| 601240-08          | С | Gear                           | 720135 W           |
| 601240-09          | С | Gear                           | 720136 X           |
| 601240-16          | С | Carriage Transport Gear        | 720148 K           |
| 601240-22          | С | Belt Tension Adjust Spring     | 720155 A           |
| 601240-26          | С | Paper Feed Motor               | 720161 G           |
| 601240-29          | С | Europe Power Supply Group      | 720169 Q           |
| 601240-30          | С | USA Power Supply Group         | 720170 M           |
| 601240-31          | С | U. K. Power Supply Group       | 720172 B           |
| 601240-32          | С | Switzerland Power Supply Group | 720174 D           |
| 601240-33          | С | Bush Platen                    | 720201 R           |
| 601240-34          | С | Carriage Transport Motor Group | 720215 E           |
| 601240-35          | С | Paper Photosensor Group        | 720675 K           |
| 601240-37          | С | Print Head                     | 721001 Z           |
| 601240-38          | С | Console Support                | 721626 X           |
| 601240-40          | С | Transparent Cover              | 728675 P           |
| 601240-45          | С | Sprocket (Paper Feed Mech)     | 729967 D           |
| 601240-46          | С | Rollers Open Lever             | 750177 N           |
| 601240-47          | С | Paper Feed Knob                | 750175 L           |
| 601240-52          | С | Console                        | 729904 F           |
| 601240-55          | С | Ribbon Cartridge               | 115694 M           |
| 601240-64          | С | IC MB674213V Gate Array D64S   | 4858636 T          |
| 601240-95          | С | IC Eprom FW Rel 1.1D           | 750744 W           |

9-10

### PCB COMPONENT LIST

 $\bigcap$ 

 $\prod_{i=1}^{n}$ 

 $\left[ \right]$ 

 $\square$ 

1

[\_\_\_\_\_

| CBM PART         |   | DESCRIPTION                          | OEM PART<br>NUMBER | LOCATION |
|------------------|---|--------------------------------------|--------------------|----------|
| <u>601240.01</u> |   | Main Board DM10VC2                   | 412457 D           |          |
| 001240-01        | C | Main Board DM10XC2                   | 412437 K           |          |
| 601240-56        |   | Diode, Rect, IN4002 100V 0.5A        | 4800230 M          | D242     |
| 601240-57        |   | Diode, Sig Ger AAZ18 20V             | 4802280 F          | D302     |
| 601240-58        |   | Diode Zener 1N5349B 12V 5W           | 4825151 E          | D370     |
| 601240-59        |   | IC NE555 Do8 Timer No-St             | 4853655 T          | UNE4     |
| 601240-60        |   | IC ULN2801A Darlington Array D18     | 4853812 X          | KQ14     |
| 601240-61        |   | IC L293B Mot. Drive 4CH D16          | 4854042 X          | CM03     |
| 601240-62        |   | Regulator, Volt 7805 TO220 5V 1A     | 4855804 L          | VREN     |
| 601240-63        |   | Regulator, Volt TL 7705              | 4856005 C          | VR33     |
| 601240-64        | С | IC MB674213V Gate Array D64S         | 4858636 T          | GA30     |
| 601241-65        |   | IC MPD7810HG Q64 M.Sin-Ch. 8B. 15Mhz | 4863195 W          | CS7F     |
| 601240-67        |   | IC UCN5801A D22 Latched Driv. Bimos  | 484013 Z           | DKU1     |
| 601240-68        |   | IC 74LS05 Inverter D14               | 485228 F           | NSL1     |
| 601240-69        |   | IC 7407 Buffer D14                   | 485258 A           | NEF1     |
| 601240-70        |   | IC 74LS14 Inverter S-Trig D14        | 4866315 P          | NLT1     |
| 601240-71        |   | IC RAM 6264LP-15 8KX8 CMOS           | 4870888R           | ME83     |
| 601240-72        |   | OSC 11.0600 Mhz Cer.                 | 4889031 S          | UCRF     |
| 601240-73        |   | IC NMC9306 256B E2PROM               | 4897220 T          | MPEH     |
| 601240-74        |   | Resistor 680 Ohm 1/4W                | 4923870 P          | R901     |
| 601240-75        |   | Resistor 33 Ohm 3W                   | 4962716 C          | R97D     |
| 601240-76        |   | Cap 22000 PF 160V FI.AS              | 5001676 L          | C850     |
| 601240-77        |   | Cap 10.00 UF 25V T-10+50             | 5037454 E          | C30D     |
| 601240-78        |   | Cap 3300UF 16V AL.VE                 | 5053393 L          | COOE     |
| 601240-79        |   | Cap 3300 UF 35V EL. RA               | 5054756 A          | COM2     |
| 601240-80        |   | Cap 100.00 UF 50V AL.NR              | 5056337 C          | C804     |
| 601240-81        |   | Cap 1.00 UF 50V CE.AS                | 5070756 E          | C624     |
| 601240-82        |   | Fuse 3Amp 125V Fast Blow P = .600    | 5373783 J          | PF1C     |
| 601240-83        |   | Jumper Dyn.P400                      | 5701217 F          | P014     |
| 601240-84        |   | Socket Dil 28P                       | 5775451 S          | POLE     |
| 601240-85        |   | Conn Molex, 6P                       | 5782130 D          | J708     |
| 601240-86        |   | Conn CBM Serial 6P                   | 5783279 A          | J02G     |
| 601240-87        |   | Conn Cntl Panel                      | 5783768 P          | J982     |
| 601240-88        |   | Conn Molex, 4P                       | 5785206 K          | J404     |
| 601240-89        |   | Conn Molex, 6P P100 SN               | 5785208 C          | J821     |
| 601240-90        |   | Conn 12P Card Edge                   | 5785349 S          | J532     |
| 601240-91        |   | Conn Molex, 3P                       | 5785723 N          | J169     |
| 601240-92        |   | Conn Molex, 2P                       | 5785738 D          | J477     |
| 601240-93        |   | Conn 39P Parallel Port               | 5788095 N          | J988     |
| 601240-94        |   | IC ROM CBM Rel 2.1                   | -Not Released      |          |
| 601240-95        | С | IC Eprom FW Rel 1.1D                 | 750744 W           | FO3EE    |

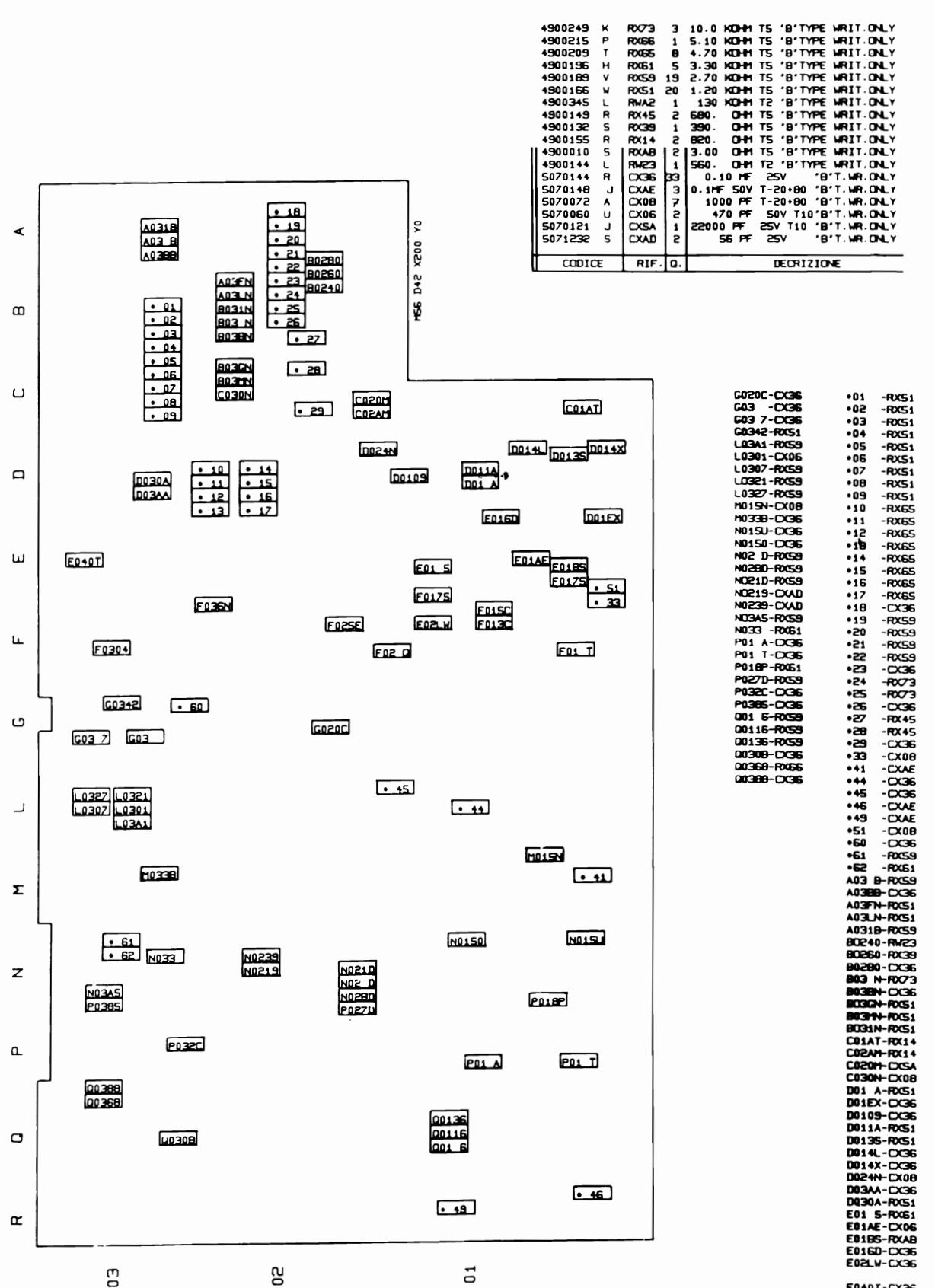

E0185-RXA8 E0160-CX36 E02LW-CX36 F01 T-CX36 F01 T-CX08 F013C-RXA2 F015C-RXA6 F0175-RXA8 F0175-CX08 F02 0-CX36 F022E-CX36 F0304-RX51 F030N-CX36

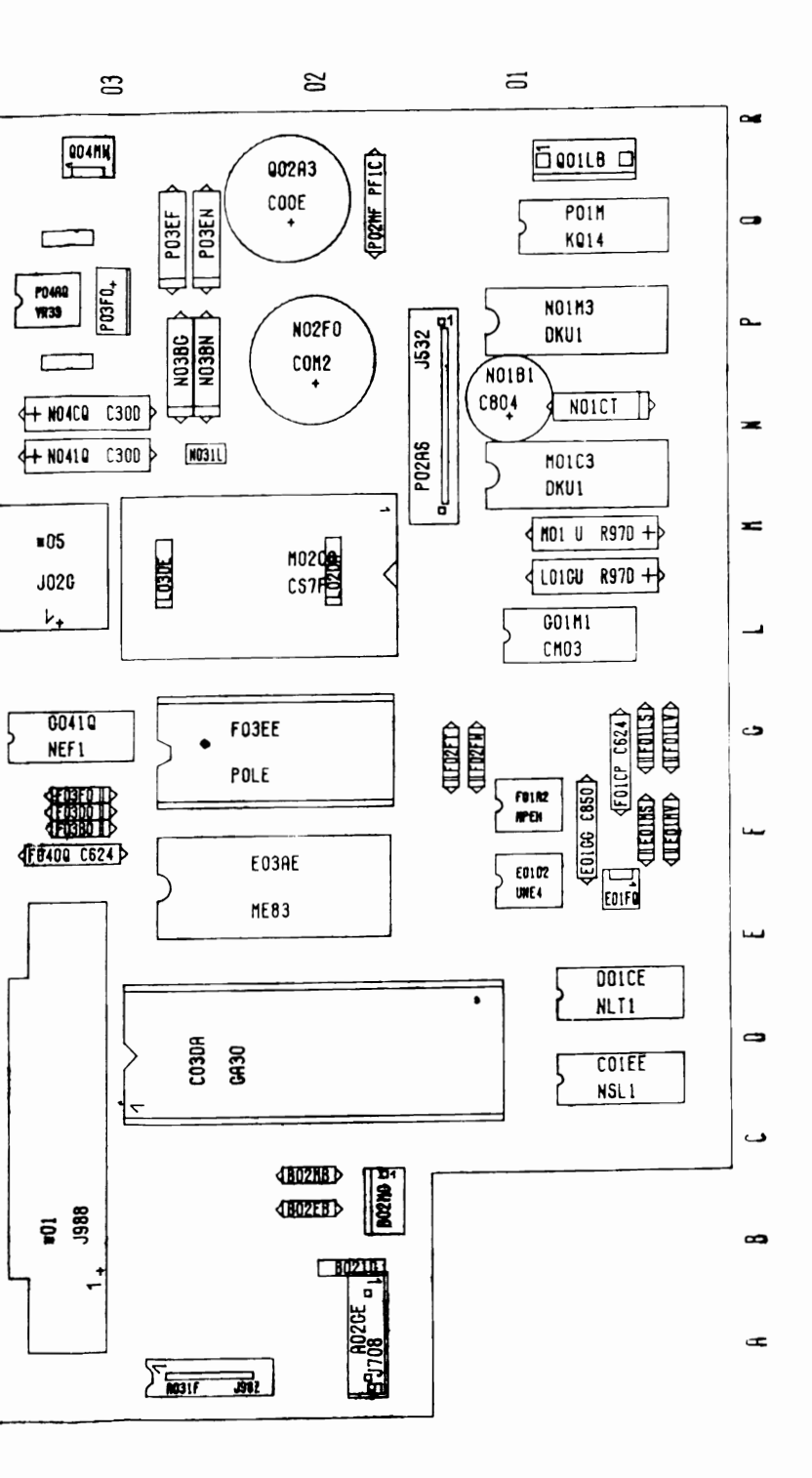

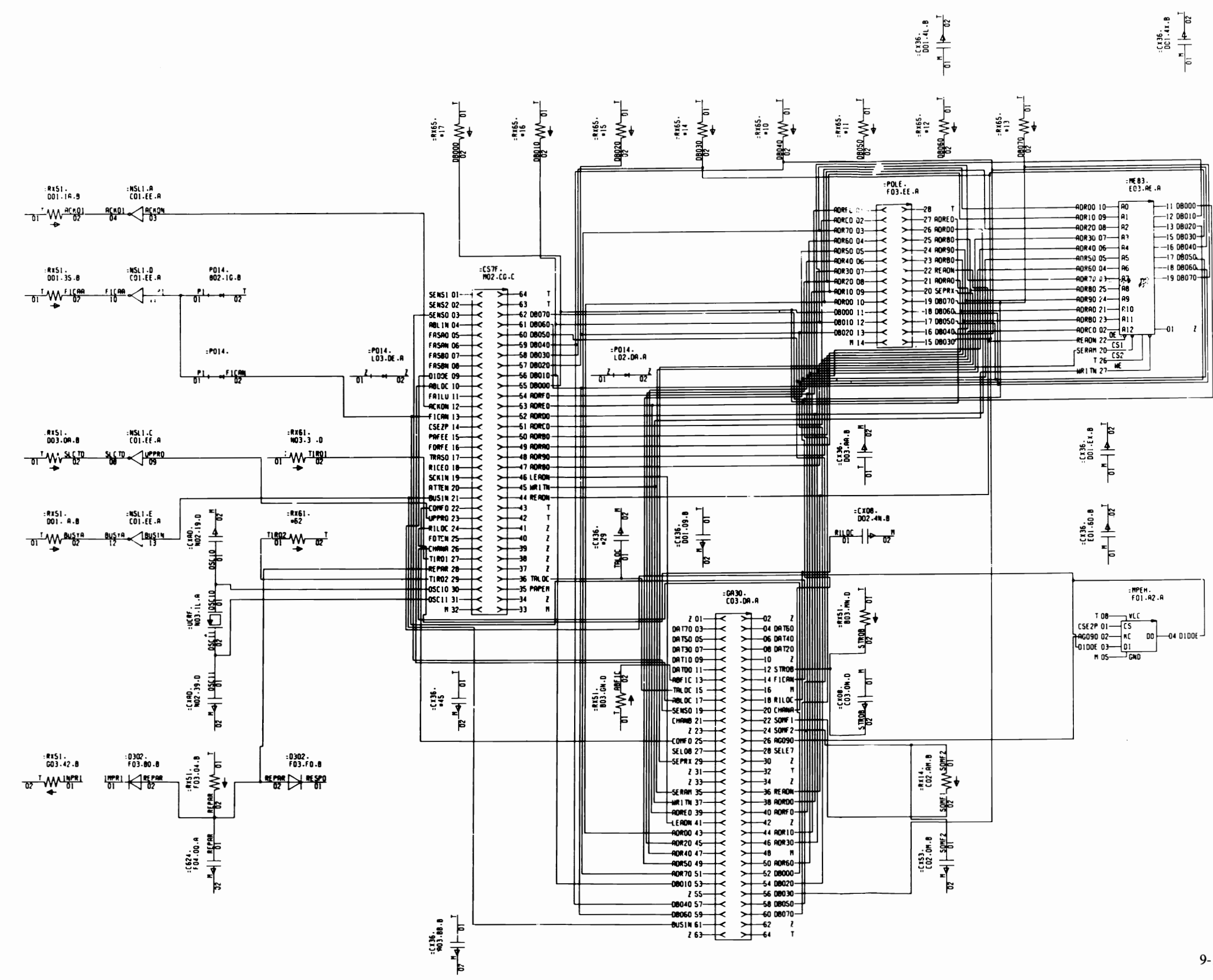

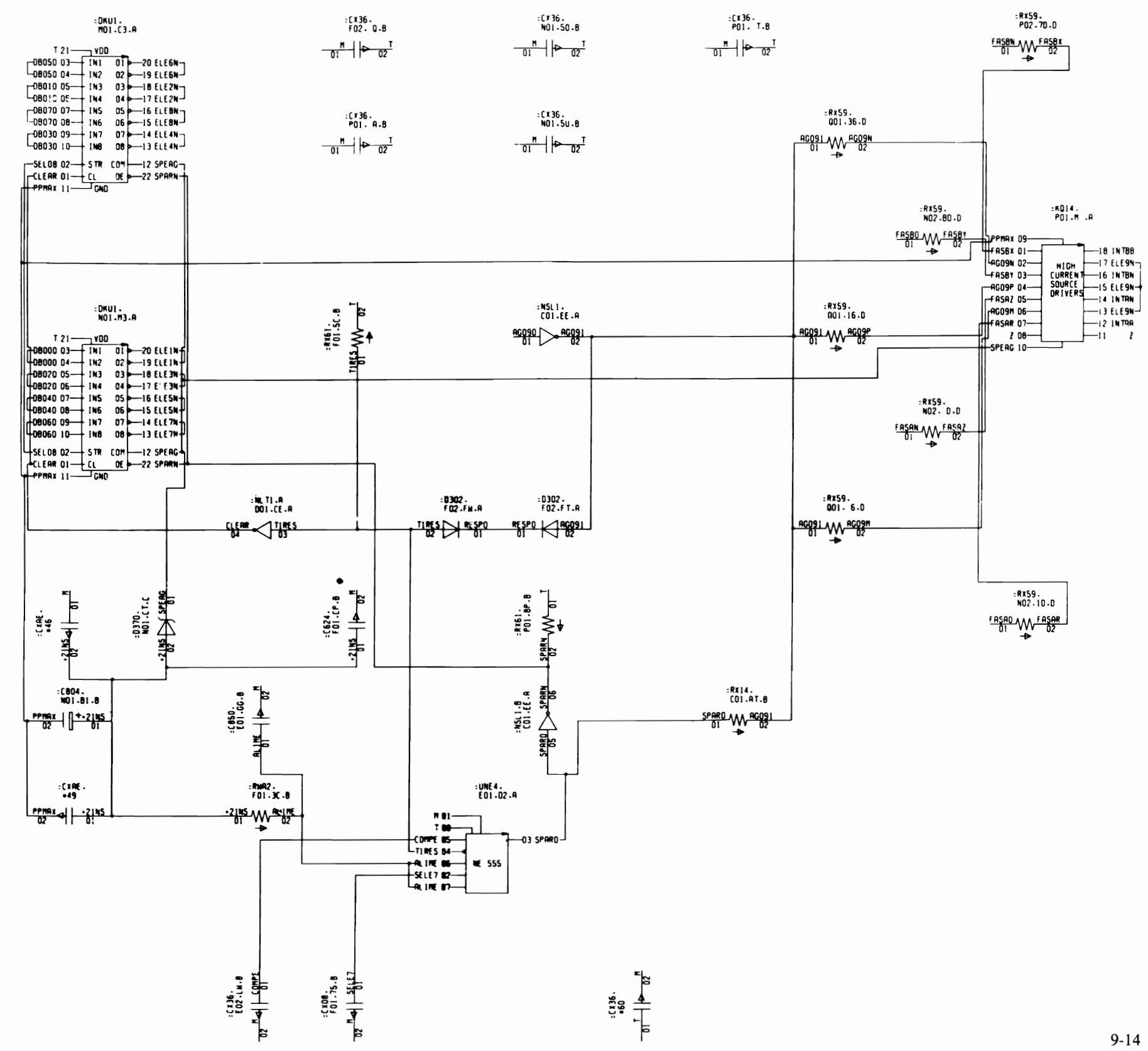

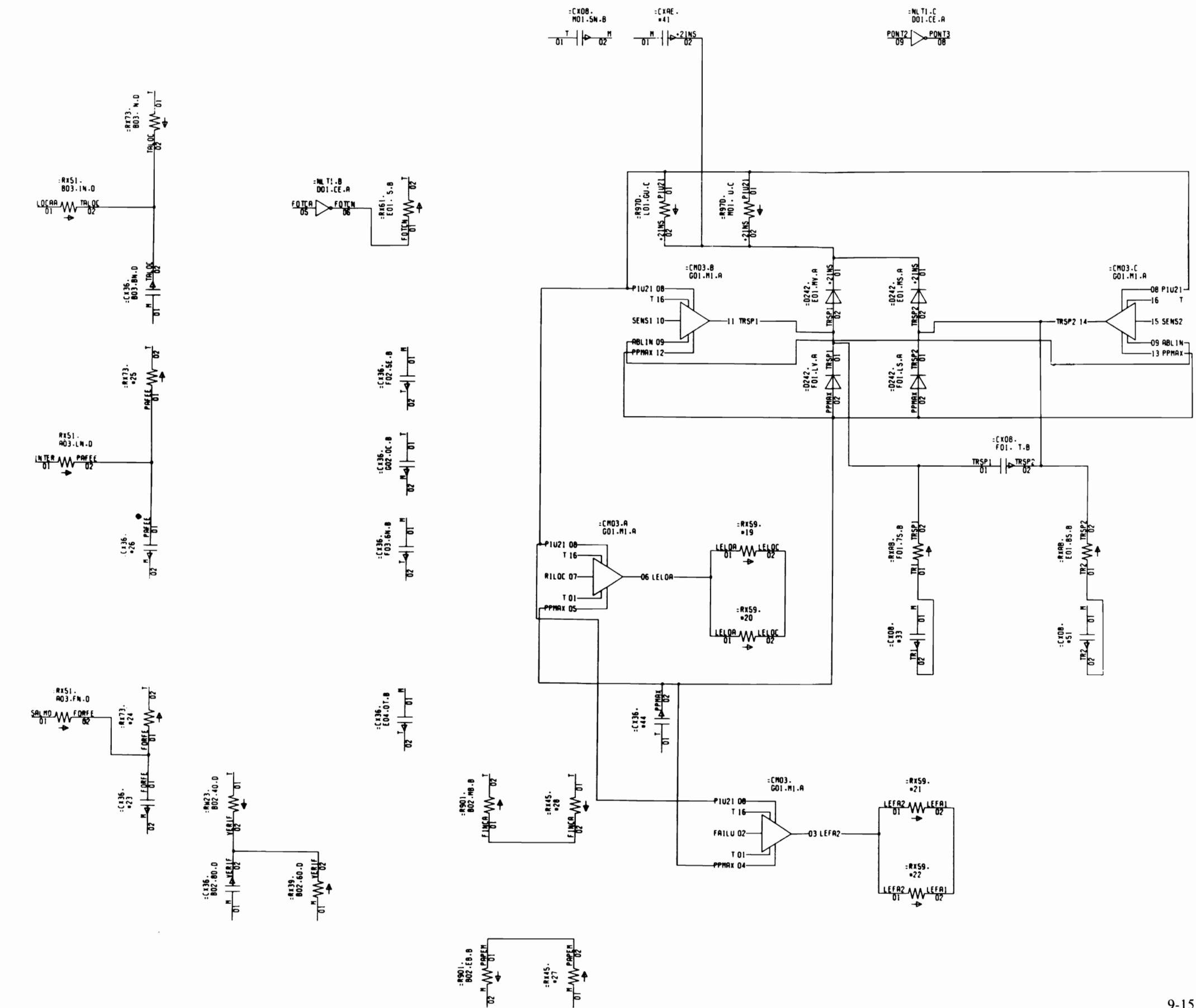
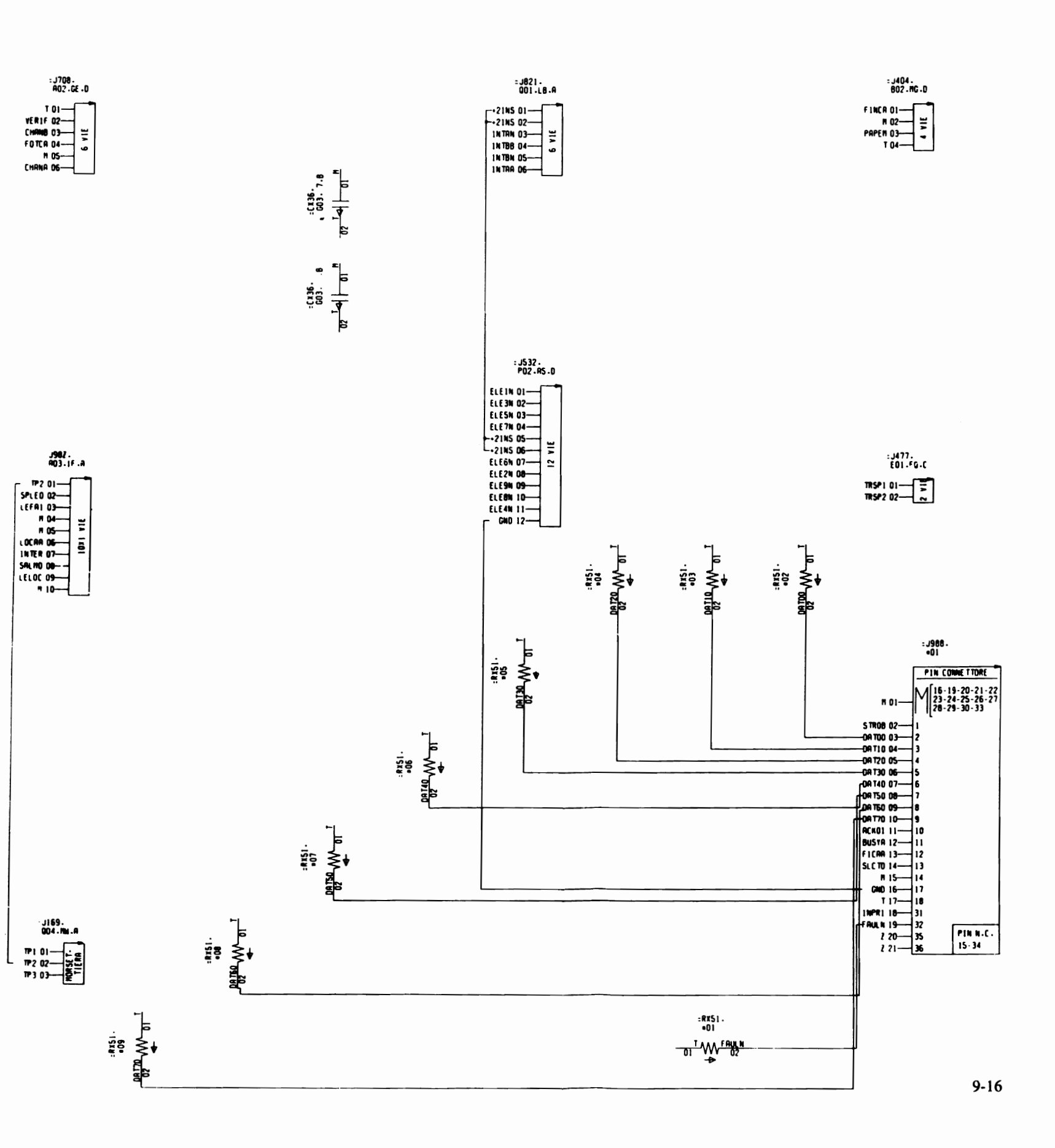

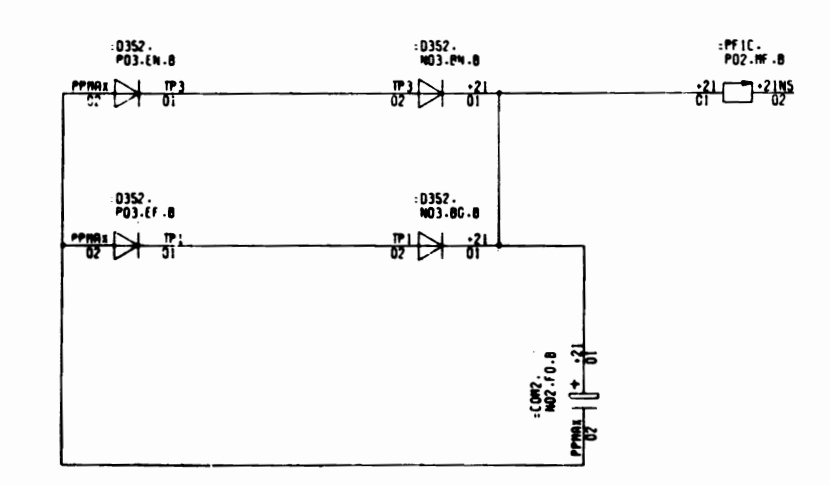

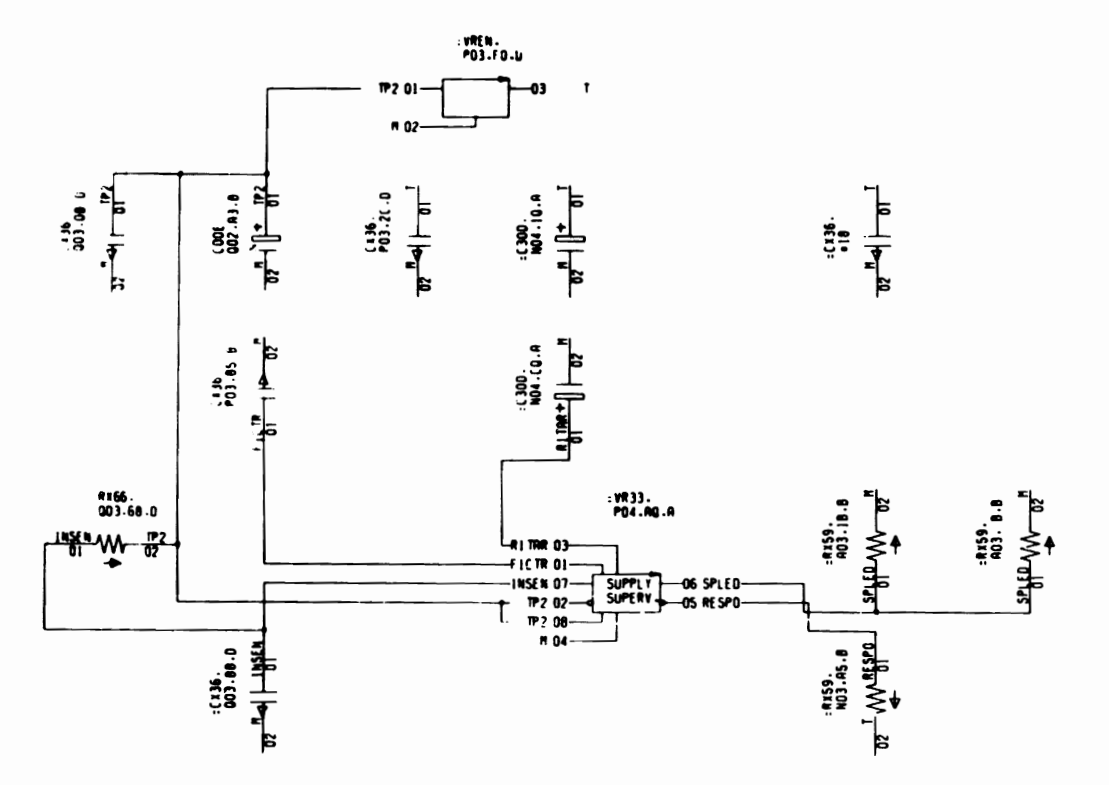

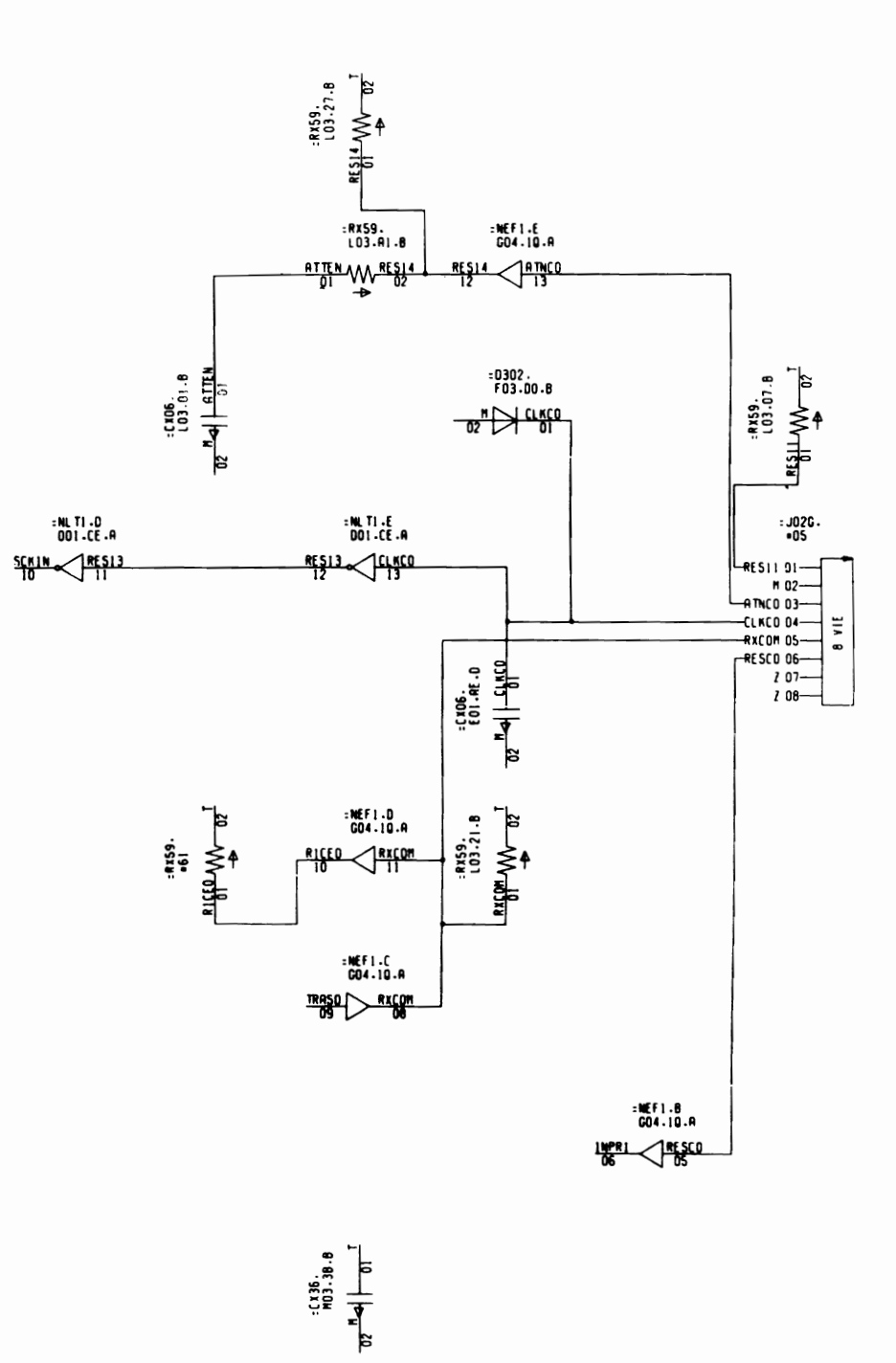

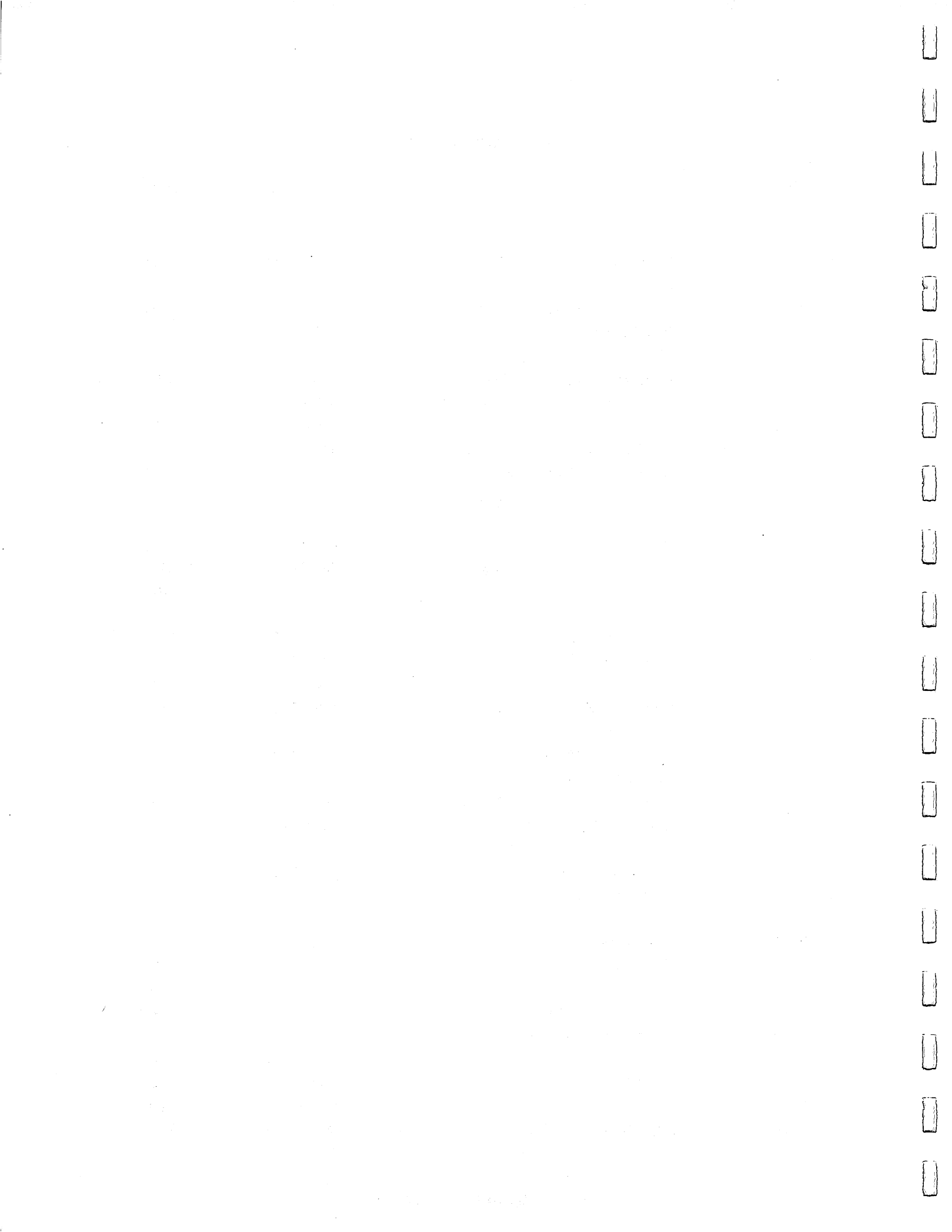

# APPENDIXES

# A. TECHNICAL CHARACTERISTICS

## CHARACTER STRUCTURE

1

[

| * Print technique:               | impact dot matrix (9 needles)                                                                                                    |
|----------------------------------|----------------------------------------------------------------------------------------------------|
| * Character matrix size:         | 9Vx9(5+4)H in Draft mode<br>18Vx9H in Near Letter Quality                                                                                                    |
| * Character dimensions:          | hight 1.49 mm<br>width 1.99 mm at 10 cpi<br>1.71 mm at 12 cpi<br>1.42 mm at 15 cpi<br>1.29 mm at 17.1 cpi<br>1.15 mm at 20 cpi<br>1.00 mm at 24 cpi<br>0.89 mm at 30 cpi |
| * Vertical centres between dots: | 0.365 mm                                                                                                    |
| FUNCTIONAL SPECIFICATIONS        |                                                                                                    |
| * Print speed (Draft):           | 120 cps bi-directional with optimized<br>paths and search for print position<br>with tabulation at 200 cps                                                               |
| * Print Speed (NLQ):             | 25 cps                                                                                                    |
| * Form feed speed:               | 42.3 mm/sec                                                                                                    |
| * Line feed time:                | 100 msec                                                                                                    |
| * Input line buffer:             | 7 Kbytes (DLL OFF)<br>4 Kbytes (DLL ON)                                                                                                    |
| * Down line loading              | 3 Kbytes (decrease line buffer size)                                                                                                    |
| * Datascope capabilities (HE)    | X DUMP)                                                                                                    |

# PRINTING FORMAT

| <pre>* maximum print width:</pre> | 203 mm (8")                                                                                                    |
|-----------------------------------|----------------------------------------------------------------------------------------------------|
| * bottom of form print.:          | within 39 mm (1.4") to bottom of sheet                                                                                                    |
| * top of form printing:           | within 30 mm (1.2") to top of sheet                                                                                                    |
| <pre>* line spacing:</pre>        | 1/6", 1/8", 7/72", N/216"                                                                                                    |
| * min. paper increment:           | 1/216"                                                                                                    |
| * print pitches:                  | <ul> <li>Pica 10 char/in</li> <li>Elite 12 char/in</li> <li>Micro 15 char/in</li> <li>Condensed 17.1 char/in</li> <li>Pica compressed 20 char/in</li> <li>Elite compressed 24 char/in</li> <li>Micro compressed 30 char/in</li> </ul> |
| <pre>* printing styles:</pre>     | <ul> <li>boldface</li> <li>double width</li> <li>superscript</li> <li>subscript</li> <li>double strike</li> <li>underlined</li> </ul>                                                                                                 |
| * characters per line:            | - 40 at 5 cpi<br>- 28 at 6 cpi<br>- 68 at 8.55 cpi<br>- 80 at 10 cpi<br>- 96 at 12 cpi<br>- 120 at 15 cpi<br>- 137 at 17.1 cpi<br>- 160 at 20 cpi<br>- 192 at 24 cpi<br>- 240 at 30 cpi                                               |
| * character sets:                 |                                                                                                    |
| A. IBM Mode: -<br>-<br>-          | Standard 96 ASCII characters<br>41 international character and symbols<br>Greek and maths symbols                                                                                                    |

- Box and line drawing characters

- char. set Tables in 6 national variants: INTERNATIONAL 1 **INTERNATIONAL 2** SPAIN PORTUGAL GREECE ISRAEL - provision for user - defined down line loaded characters B. Epson Mode: - Standard 96 characters ASCII - 32 International characters - 96 alternate Italic characters - char. set tables in 8 national variants: USA FRANCE GERMANY GREAT BRITAIN DENMARK SWEDEN ITALY SPAIN - provision for user - defined down line loaded characters C. Commodore mode: - character set tables for 8 nations, with secondary address = 7 (Upper/Lower case mode) or secondary address = 0(Upper case/Graphics mode): USA/UK DENMARK **SWEDEN** GERMANY FRANCE ITALY SWITZERLAND SPAIN - provision for user - defined down line loaded characters

- \* Graphics (Bit Image Mode):
  - Horizontal resolution: 60, 120, 240 dots per inch; 72 (Plotter), 80, 90 (CRT Screens) dpi
  - Vertical resolution: 72 dpi, programmable 216 dpi

### PAPER HANDLING

\* Continuous Fan-Fold Form (with tractor feed)

.

| - pin to pin width:                                                                        | from 4" to 9.5"                                                                                                    |
|--------------------------------------------------------------------------------------------|----------------------------------------------------------------------------------------------------|
| <ul> <li>paper weight:</li> <li>.original only</li> <li>.original plus one copy</li> </ul> | from 55 to 90 g/m <sup>2</sup><br>original from 50 to 60 g/m <sup>2</sup> ;<br>the carbon paper should weight<br>between 20 and 30 g/m <sup>2</sup> |

\* Single Sheet

| - paper width:  | from 127 to 229 mm    |
|-----------------|-----------------------|
| - paper length: | 100 mm minimum        |
| - Top of form   | 35 mm 2               |
| - Paper Weight  | form 60 to 80 $g/m^2$ |

\* Maximun paper thickness 0.18 mm

#### INKED RIBBON

.

Black smallcart cartridge with a life of 0.8 million characters. The ribbon is contained in a smallcart disposable cartridge for easy handling.

### PHYSICAL DIMENSIONS

| width  | 352 | mm |
|--------|-----|----|
| depth  | 257 | mm |
| height | 74  | mm |
| weight | 4.0 | kg |

#### POWER SOURCE

| 220 | - | 240 | V | AC, | 50 | - | 60 | Hz |
|-----|---|-----|---|-----|----|---|----|----|
| 100 | - | 116 | V | AC, | 50 | - | 60 | Hz |

consumption: 25 VA

### ENVIRONMENTAL CONDITIONS

|               | Operation              | Storage              | Transport              |  |
|---------------|------------------------|----------------------|------------------------|--|
| Temperature   | +10/+40 <sup>O</sup> C | 0/+55 <sup>O</sup> C | -15/+55 <sup>O</sup> C |  |
| Rel. humidity | 15/95 %                | 5/95 %               | 5/95 %                 |  |

### **B. PROGRAM EPROM AND CHARACTER GENERATOR**

The MPS 1230 printer is equipped with a single 64 kbyte EPROM which contains the program and the character generator (Fig. B-1).

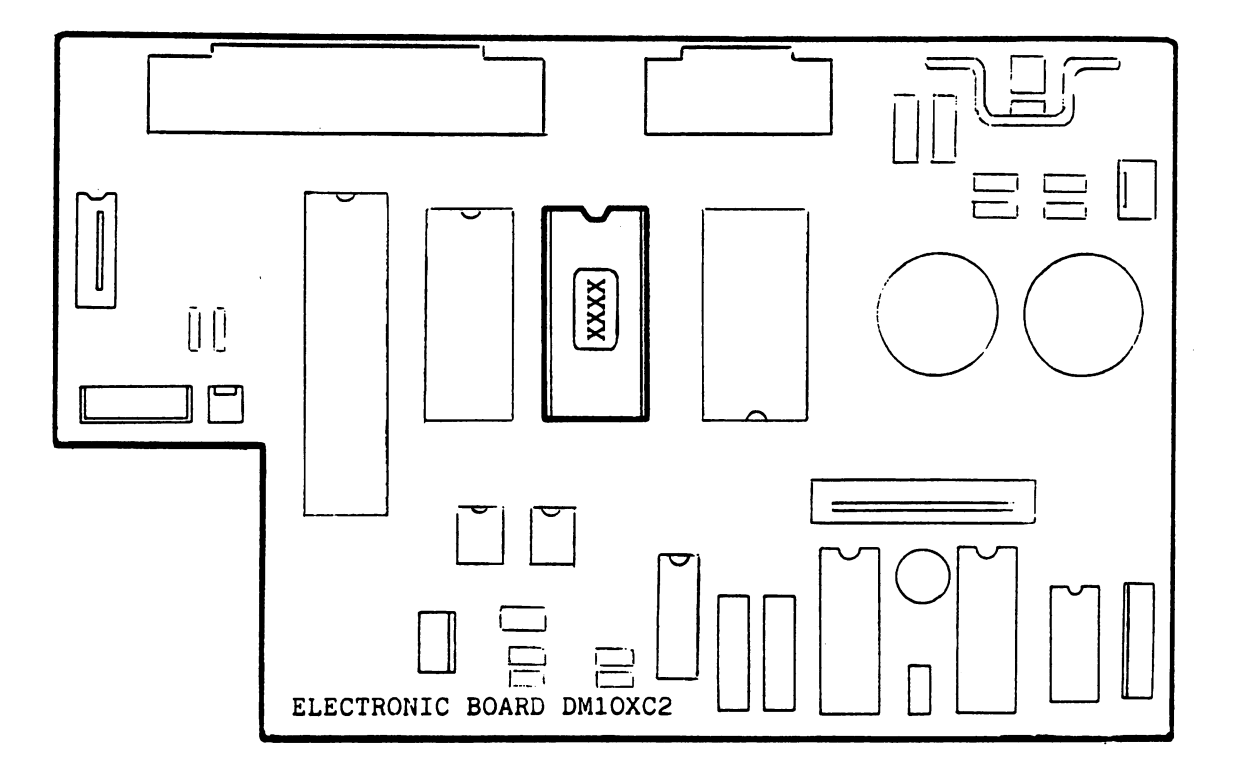

Fig. B-1 Location of the program EPROM

EPROM functional codes are given below:

| RELEASE N | EPROM CODE | FUNCTION |
|-----------|------------|----------|
| 1.1D      | PDL2       | Firmware |
|           |            |          |
|           |            |          |
|           |            |          |

ROM-RAM memory map

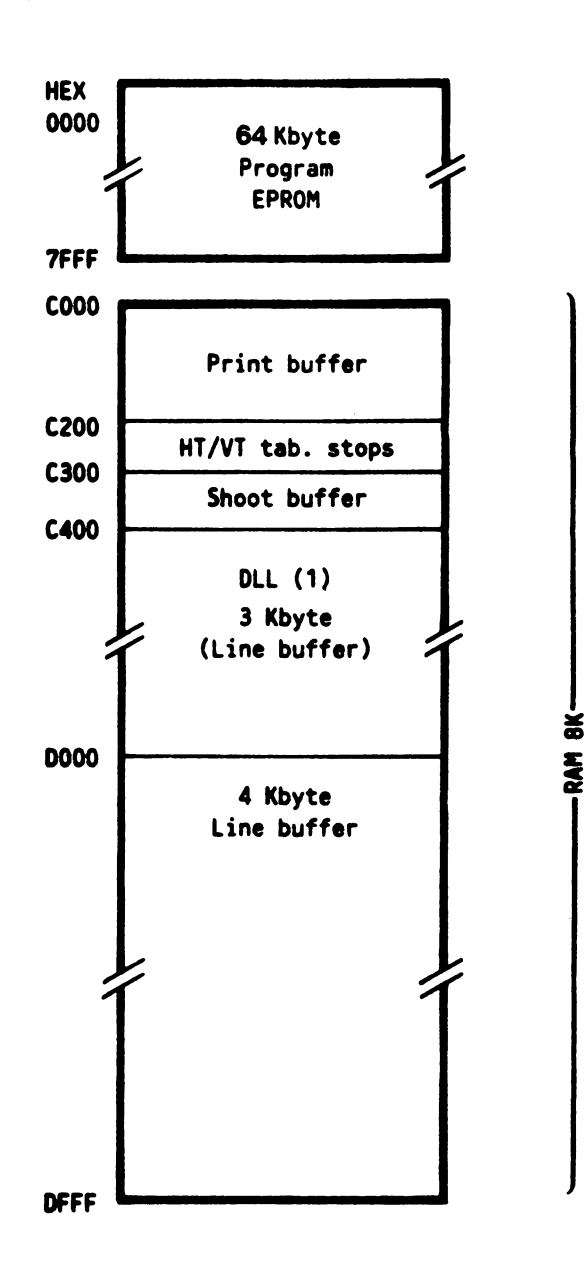

| SIGNAL           | PIN N.       | SOURCE               |
|------------------|--------------|----------------------|
| Data Strobe      | 1            | CU (Central Unit)    |
| Data l           | 2            | CU                   |
| Data 2           | 3            | CU                   |
| Data 3           | 4            | CU - 7/8 bit         |
| Data 4           | 5            | CU                   |
| Data 5           | 6            | CU                   |
| Data 6           | 7            | CU                   |
| Data 7           | 8            | CU                   |
| Data 8           | 9            | cu                   |
| Acknowledge      | 10           | PU (Peripheral Unit) |
| Busy             | 11           | PU                   |
| Paper empty      | 12           | PU                   |
| Select           | 13           | PU                   |
| 0 V ground (GND) | 16. 19 to 30 | PU                   |
| Chassis Ground   | 17           | PU                   |
| +5 V             | 18           | PU                   |
| Input Prime      | 31           | CU                   |
| Fault            | 32           | PU                   |

### ELECTRICAL CHARACTERISTICS

VOLTAGE LEVELS 0 V and +5 V (rated value) TTL logic (series sn 74xx) for input/output signals

LOGIC LEVELS Level"1" high defined as voltage value between +2.4 V and +5 V. The +5.5 V peak values must not be exceeded. Level "0" (low) between 0 V and 0.7 V; must not exceed a negative [peak of -0.5 V.

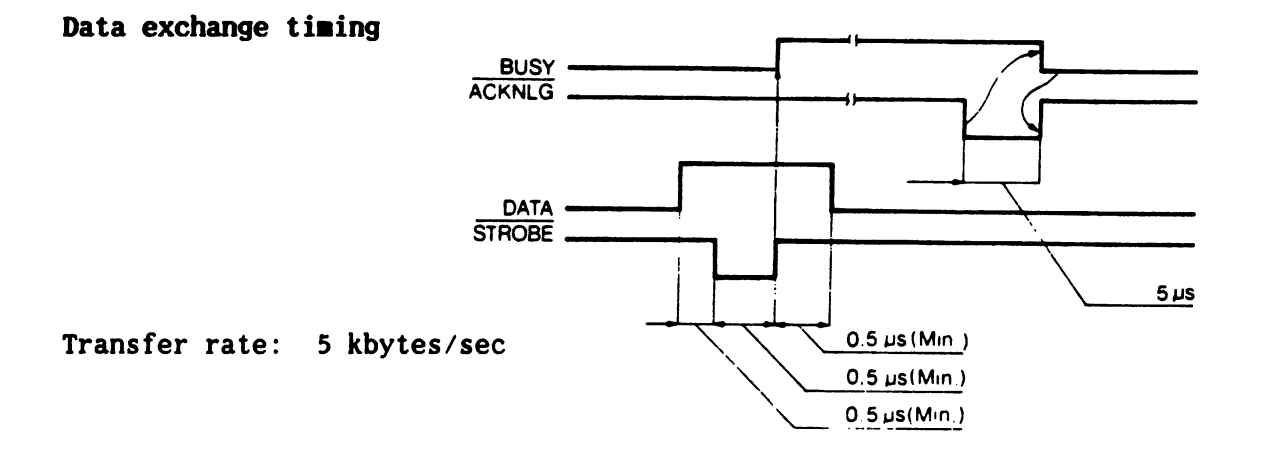

Signal Description

The DATA STROBE signal is a negative pulse that transfers data into the printer electronic circuits. The pulse duration must be longer than 800 ns. The circuit is pulled up with 1 kohm resistance to +5 V.

The eight DATA LINES circuits transmit data (characters or control codes) from C.U. to the printer. The logical level of the data item to be transferred must be stable at least 800 nsec before the negative edge of the "strobe" impulse and must remain stable at least 800 nsec after the positive edge of the "strobe". These signals are pulled up with a 1 kohm resistance towards the +5 Volts.

The INPUT PRIME signal is a negative impulse and can be used by the C.U. to reset the printer. The impulse must last for at least 10 msec.

The ACKNOWLEDGE signal is a negative impulse which is used by the printer to indicate complete transfer of the character and that the next character can therefore be sent.

The **BUSY** signal is active at when high and provides the printer busy and unable to receive data.

The **PAPER EMPTY** signal is active when high and indicates to the C.U. that the paper is almost finished.

The SELECT signal is active when high and indicates that the printer has been selected and is ready for "data transfer".

The FAULT signal is active when low and indicates to the C.U. that the printer is faulty.

| SIGNAL                                                                        | PIN N.                     | CONNECTOR |
|-------------------------------------------------------------------------------|----------------------------|-----------|
| SERIAL SRQ (NC)<br>GROUND<br>SERIAL ATN<br>SERIAL CLK<br>SERIAL DATA<br>RESET | 1<br>2<br>3<br>4<br>5<br>6 |           |

## D. COMMODORE SERIAL INTERFACE

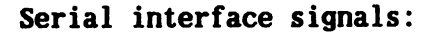

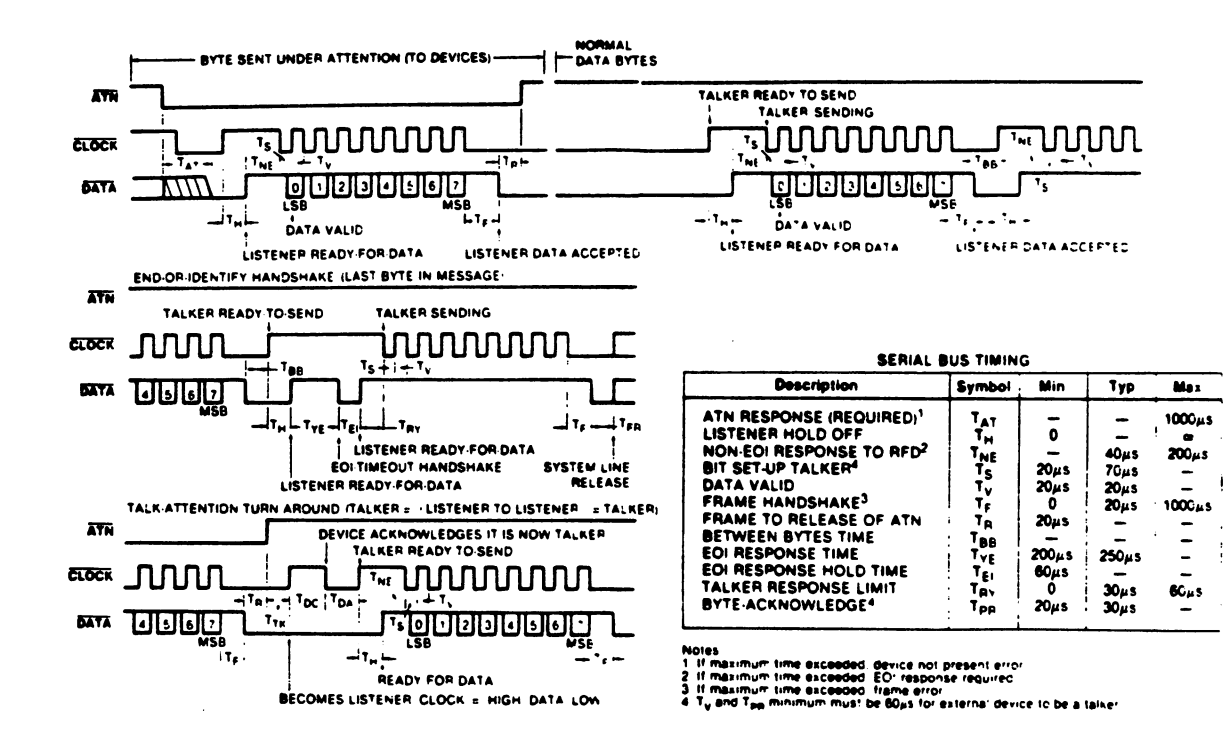

#### E. COMMAND CODES

Instructions for printing are sent to the printer in the form of bytes, i.e. groups of eight bits, transferred simultaneously through the cable connection.

The coding system used is called ASCII and is based on the relationship between bits and characters (for example, the letter A correspond to the byte 01000001). The equivalent code for each character is given in the appendix F. To avoid always writing the full sequence of eight bits, decimal equivalents will be used; the number precedes the letter D, (A = 65 D), or the hexadecimal code - the number precedes the letter H (A = 41 H).

Of the 256 codes available ( $0 \div 155$  D;  $0 \div$  FF H), some represent normal characters to be printed, others represent special instructions. The codes from 0 to 31 D are command codes, the codes from 32 D to 255 D are printing characters (numbers, capital letters, punctuation marks, forms, etc.).

Code 27 D (ESC) is a special code and each character immediately following it is also particularly treated. The code ESC n (where n is a character with a code from 0 to 127 D) is called "ESCAPE SEQUENCE".

The codes are described in the User Manual.

Index of Appendix E

- E.1 Summary of IBM PROPRINTER Command Codes
- E.2 Summary of IBM GRAPHICS PRINTER Command Codes
- E.3 Summary of EPSON FX-80 Command Codes
- E.4 Summary of COMMODORE MPS 801 (ESC Extended) Command Codes

### E.1 Summary of IBM PROPRINTER Command Codes

- emulation available in parallel and serial mode (as Europa Rel. 1.1) - in serial interface mode the ESC sequences are available in ASCII or

PET-ASCII mode (Europa FW Rel. 1.1: only ASCII mode, as MPS 1000).

The available command codes are: from Rel. 1.1 (see User-Manual page E.2 or Service Manual page E-2) and the following MPS 1250 codes:

- ESC r **Reverse print ON**
- Reverse print OFF
- **Reverse print ON/OFF**
- ESC T ESC T 2 N ESC T 2 N ESC T 3 N ESC T 4 N ESC T 5 N ESC T 6 N Master Pitch selection
- Set/del. slashed zero
- Sel. Commodore, IBM, Epson emulation
- Plotter ON/OFF
- ESC e O N Sets Hor.Tab. every N column
- ESC \$ N N Sets absolute dot Tab.
- ESC £ N N Set relative dot Tab. (only in serial interface mode)
- ESC e 1 N Sets Vertical Tab. every lines
- ESC f 1 N Advances N lines

| Code |                |           | Description |                                                 |   |
|------|----------------|-----------|-------------|-------------------------------------------------|---|
|      | ASCII          | Dec.      | Hex.        | Description                                     |   |
|      | NUL            | 0         | 00          | Not operative when used alone                   |   |
|      | BEL            | ?         | 07          | Not operative                                   |   |
|      | BS             | 8         | 08          | Print and backspace I character                 |   |
| 1    |                | 1 2       | 09          | Horizontal tab stops                            |   |
|      |                | 1 10      |             | Line feed or next programmed tab stop           |   |
|      | FF             | 1 12      | 1 oc        | Form feed                                       |   |
|      | CR             | 1 13      | 0D          | Print buffer                                    |   |
| 1    | so             | 14        | OE          | Double width characters: ON                     |   |
|      | SI             | 15        | OF          | 17.1 chars/inch (condensed): ON                 |   |
| l    | DCI            | 17        | 11          | Printer selection                               |   |
| 1    | DC2            | 18        | 12          | 17.1 chars/inch (condensed): OFF                |   |
| l    | DC3            | 19        | 13          | No operation                                    |   |
| ļ    | DC4            | 20        | 14          | Double width characters: OFF                    |   |
| I    | CAN            | 24        | 18          | Clears print buffer                             |   |
| ł    | ESC            | 21        | 18          | ASCII code for Escape                           |   |
| ļ    | 25<br>25<br>25 | 32        | 20          | Inderline: ON/OFF                               |   |
| l    |                | 45        | 30          | Spacing $= 1/8^{11}$ (3.175 mm)                 |   |
| I    | ESC I          | 49        | 31          | Spacing = $7/72^{\circ\circ}$ (2.47 mm)         |   |
| l    | ESC 2          | 50        | 32          | Spacing = $1/6^{11}$ (4.23 mm)                  |   |
| I    | ESC 2          | 50        | 32          | ESC A execution command                         |   |
| I    | ESC 3          | 51        | 33          | Spacing = $n/216^{**}$ (n x 0.1176 mm)          |   |
| l    | ESC 4          | 52        | 34          | Set Top of Form (TOF)                           |   |
| I    | ESC 5          | 53        | 35          | Automatic LF: ON/OFF                            |   |
|      | ESC 6          | 54        | 36          | IBM Table 2 selection                           | I |
| l    | ESC 7          | 55        | 37          | IBM Table 1 selection                           | I |
| l    | ESC :          | 58        | 3A          | Print pitch = 1/12"                             | I |
|      | ESC =          | 01        | 30          | Down Line Loading of user characters            | 1 |
|      |                | 65        | A1          | (DLL)<br>Spacing = $n/72^{11}$ (n x () 3528 mm) | I |
|      | ESC R          | 66        | 42          | Vertical tab stops program                      | I |
|      |                | 67        | 43          | Set form length in number of lines              | I |
|      | ESC C NUL      | 67 0      | 43 00       | Set form length in number of inches             | I |
| l    | ESC D          | 68        | 44          | Horizontal tab stops program                    | L |
|      | ESC E          | 69        | 45          | Emphasized printing: ON                         | l |
| 1    | ESC F          | 70        | 46          | Emphasized printing: OFF                        | L |
| 1    | ESC G          | 71        | 47          | Double strike printing: ON                      | L |
|      | ESC H          | 72        | 48          | Double strike printing: OFF                     | L |
| 1    | ESC I          | 73        | 49          | Select print definition                         | L |
| 1    | ESC J          | 74        | 4A<br>4B    | Paper skip = $n/210^{-1}$                       | L |
| 1    |                | 76        | 4D<br>4C    | 120 dots/inch BIM selection                     | L |
| 1    | ESC N          | 78        | 4E          | Define bottom of form (BOF)                     |   |
| i    | ESC O          | 79        | 4F          | Clear bottom of form                            |   |
| Ī    | ESC Q          | 81        | 51          | De-select printer                               |   |
| 1    | ESC R          | 82        | 52          | Clear tab stops                                 |   |
| 1    | ESC S          | 83        | 53          | Superscript/subscript printing                  |   |
| ļ    | ESC T          | 84        | 54          | Clear superscript/subscript printing            |   |
| 1    | ESC U          | 85        | 55          | Mono/bidirectional printing                     |   |
| 1    | SC W           | 87        | 57          | Double width characters: ON/OFF                 |   |
| l    |                | 89        | 39          | 120 dots/inch BIM selection, double speed       |   |
| 1    |                | <b>30</b> | 20          | 240 UUIS/INCH DIM SElection                     |   |
| ľ    |                | 92        | 2           | Print in characters from extended table         |   |
| Ī    | ŠČ_            | 95        | SF          | Overline: ON/OFF                                |   |
| -    |                | 1         | 1           |                                                 |   |

#### E.2 Summary of IBM GRAPHICS PRINTER Command Codes

- emulation available in parallel and serial mode (as Rel. 1.1)

- in serial interface mode the ESC sequences are available in ASCII or PET ASCII mode (Europa FW Rel. 1.1: only ASCII mode).

The available command codes are: from Rel. 1.1 (see User-Manual page E.4 or Service Manual page E-3) and the following MPS 1250 codes:

- ESC r Reverse print ON **Reverse print OFF**
- ESC t ESC ~ 2 N ESC ~ 3 N Reverse print ON/OFF
- Master Pitch selection
- ESC 4 N ESC 5 N ESC 6 N Set/del. slashed zero
- Sel. Commodore, IBM, Epson emulation
- Plotter ON/OFF
- ESC e O N Sets Hor.Tab. every N column
- ESC \$ N N Sets absolute dot Tab.
- ESC £ N N Set relative dot Tab. (only in serial interface mode)
- ESC \ N N Relative dot Tab.
- ESC e 1 N Sets Vertical Tab. every lines
- ESC f 1 N Advances N lines

| Code      |      |           | Description                                |
|-----------|------|-----------|--------------------------------------------|
| ASCII     | Dec. | Hex.      | Description                                |
| NUL       | 0    | 00        | Not operative when used alone              |
| BS        | 8    | 08        | Print and backspace 1 character            |
| НТ        | 9    | 09        | Horizontal tab stops                       |
| LF        | 10   | 0A        | Line feed                                  |
| VT        | 11   | OB        | Line feed                                  |
| FF        | 12   | 00        | Paper skip at module beginning             |
| CR        | 13   | 0D        | Print buffer                               |
| so        | 14   | <b>QE</b> | Double width characters: ON                |
| SI        | 15   | OF        | 17.1 chars/inch (condensed): ON            |
| DC2       | 18   | 12        | 17.1 chars/inch (condensed): OFF           |
| DC4       | 20   | 14        | Double width characters: OFF               |
| CAN       | 24   | 18        | Clears print buffer                        |
| ESC       | 27   | 18        | ASCII code for Escape                      |
| ESC SO    | 14   | OE        | Double width characters: ON                |
| ESC -     | 45   | 2D        | Underline: ON/OFF                          |
| ESC 0     | 48   | 30        | Spacing = $1/8''$ (3.175 mm)               |
| ESC 1     | 49   | 31        | Spacing = $7/72^{\circ}$ (2.47 mm)         |
| ESC 2     | 50   | 32        | Spacing = $1/6^{\circ}$ (4.23 mm)          |
| ESC 3     | 51   | 33        | Spacing = $n/216^{\circ}$ (n x 0.1176 mm)  |
| ESC 6     | 54   | 36        | IBM Table 2 selection                      |
| ESC 7     | 55   | 37        | IBM Table 1 selection                      |
| ESC 8     | 56   | 38        | Out of paper microswitch: disabled         |
| ESC 9     | 57   | 39        | Out of paper microswitch: enabled          |
| ESC =     | 61   | 3D        | Down line loading of user characters (DLL) |
| ESC A     | 65   | 41        | Spacing = $n/72^{**}$ (n x 0.3528 mm)      |
| ESC C     | 67   | 43        | Set form length in number of lines         |
| ESC C NUL | 67 0 | 43 00     | Set form length in number of inches        |
| ESC D     | 68   | 44        | Horizontal tab stops program               |
| ESC E     | 69   | 45        | Emphasized printing: ON                    |
| ESC F     | 70   | 46        | Emphasized printing: OFF                   |
| ESC G     | 71   | 47        | Double strike printing: ON                 |
| ESC H     | 72   | 48        | Double strike printing: OFF                |
| ESC I     | 73   | 49        | Select print definition                    |
| ESC J     | 74   | 4A        | Paper skip = $n/216^{\circ}$               |
| ESC K     | 75   | 4B        | 60 dots/inch BIM selection                 |
| ESC L     | 76   | 4C        | 120 dots/inch BIM selection                |
| ESC M     | 77   | 4D        | Print pitch = $1/12''$ : ON                |
| ESC N     | 78   | 4E        | Define bottom of form (BOF)                |
| ESC O     | 79   | 4F        | Clear bottom of form                       |
| ESC S     | 83   | 53        | Superscript/subscript printing             |
| ESC T     | 84   | 54        | Clear superscript/subscript printing       |
| ESC U     | 85   | 55        | Recognized, not operative                  |
| ESC W     | 87   | 57        | Double width characters: ON/OFF            |
| ESC Y     | 89   | 59        | 120 dots/inch BIM selection, double speed  |
| ESC Z     | 90   | 5A        | 240 dots/inch BIM selection                |
| ESC [     | 91   | 5B        | Select horizontal spacing                  |
| ESC x     | 120  | 78        | Print mode DRAFT/NLQ definition            |

### E.3 Summary of EPSON FX-80 Command Codes

- emulation available in parallel and serial mode (as Rel. 1.1)

- in serial interface mode the ESC sequences are available in ASCII or PET ASCII mode (Europa FW Rel. 1.1: only ASCII mode).

The available command codes are: from Rel. 1.1 (see User-Manual page E.6 or Service Manual page E-4) and the following MPS 1250 codes:

- ESC ~ 2 N ESC ~ 3 N Reverse print ON/OFF
- Master Pitch selection ESC 4 N
- Set/del. slashed zero
- ESC ~ 5 N Sel. Commodore, IBM, Epson emulation
- ESC ~ 6 N ESC ! N Plotter ON/OFF
- Master Print mode selection
- (rel.1.1: N from 0 to 127, rel 2.1: N from 0 to 255)
- ESC e O N Sets Hor.Tab. every N column
- ESC \$ N N Sets absolute dot Tab.
- ESC £ N N Set relative dot Tab. (only in serial interface mode)
- ESC e 1 N Sets Vertical Tab. every lines
- ESC f 1 N Advances N lines

|           | Code  |        | Deceription                                                                                                    |
|-----------|-------|--------|----------------------------------------------------------------------------------------------------|
| ASCII     | Dec   | . Hex. | Description                                                                                                    |
| NUL       | 0     | 00     | Not operative when used alone                                                                                                    |
| BS        | 8     | 08     | Print and backspace 1 character                                                                                                    |
| IHT       | 9     | 09     | Horizontal tab stops                                                                                                    |
| LF        | 10    | OA     | Line feed                                                                                                    |
|           |       | OB     | Vertical tab stops program                                                                                                    |
|           | 112   | 00     | Paper skip to top of form                                                                                                    |
| C K       | 13    |        | Carriage return and print                                                                                                    |
| 50        | 14    | UE     | Double width characters: ON                                                                                                    |
|           | 13    |        | Dinter colorion                                                                                                    |
|           | 1 10  | 112    | 17.1 above (inch (condensed)) OFF                                                                                                    |
|           | 10    | 12     | Printer de selection                                                                                                    |
| DC4       | 20    | 14     | Double width characters: OFF                                                                                                    |
| CAN       | 24    | 18     | Clears print huffer                                                                                                    |
| ESC SO    | 14    | 05     | Some or SO                                                                                                    |
| ESC SI    | lis   | OF     | Same as SI                                                                                                    |
| ESC !     | 1 33  | 21     | Select graphics layout types                                                                                                    |
| ESC #     | 35    | 23     | Clear bit 2 <sup>7</sup> forcing (MSB)                                                                                                    |
| ESC %     | 37    | 25     | Select RAM (special characters) and ROM                                                                                                    |
|           |       |        | (standard characters)                                                                                                    |
| ESC &     | 38    | 26     | Define special characters by charging                                                                                                    |
|           |       |        | in RAM                                                                                                    |
| ESC •     | 42    | 2A     | Set graphics layout in different density                                                                                                    |
| ESC -     | 45    | 2D     | Underline: ON/OFF                                                                                                    |
| ESC /     | 47    | 2F     | Vertical tab stops program                                                                                                    |
| ESC 0     | 48    | 30     | Spacing = $1/8^{4}$ (3.175 mm)                                                                                                    |
| ESC 1     | 49    | 31     | Spacing = 7/72" (2.47 mm)                                                                                                    |
| ESC 2     | 50    | 32     | Spacing = $1/6''$ (4.23 mm)                                                                                                    |
| ESC 3     | 51    | 33     | $Spacing = n/216'' (n \ge 0.1176 mm)$                                                                                                    |
| ESC 4     | 52    | 34     | Italic characters: ON                                                                                                    |
|           | 33    | 35     | Italic characters: OFF                                                                                                    |
|           | 54    | 30     | Extend printable characters set                                                                                                    |
|           | 33    | 3/     | Select basic national characters table                                                                                                    |
|           | 50    | 20     | Out of paper microswitch: disabled                                                                                                    |
|           | 59    | 37     | Conviction devices and the second second sec |
|           | 50    | 30     | into PAM                                                                                                    |
| FSC <     | 60    | 30     | Set left to right printing for one line                                                                                                    |
| ESC =     | 61    | 3D     | Force 2' bit (MSB) to "0"                                                                                                    |
| ESC >     | 62    | 3E     | Force 2 <sup>7</sup> bit (MSB) to "1"                                                                                                    |
| ESC ?     | 63    | 3F     | Change BIM density selected by                                                                                                    |
|           |       |        | graphics commands                                                                                                    |
| ESC @     | 64    | 40     | Initialize printer (main reset)                                                                                                    |
| ESC A     | 65    | 41     | Spacing = $n/72$ ; (n x 0.3528 mm)                                                                                                    |
| ESC B     | 66    | 42     | Vertical tab stops program                                                                                                    |
| ESC C     | 67    | 43     | Set form length in number of lines                                                                                                    |
| ESC C NUL | 67 00 | 43 00  | Set form length in number of inches                                                                                                    |
| ESC D     | 68    | 44     | Horizontal tab stops program                                                                                                    |
| SC E      | 69    | 45     | Emphasized printing: ON                                                                                                    |

| Co                                                                                                    | ode                                                                                                    |                                                                                                    | Description                                                                                                    |
|----------------------------------------------------------------------------------------------------|----------------------------------------------------------------------------------------------------|----------------------------------------------------------------------------------------------------|----------------------------------------------------------------------------------------------------|
| ASCII                                                                                                    | Dec.                                                                                                    | Hex.                                                                                                    | Description                                                                                                    |
| ESC F<br>ESC G<br>ESC H<br>ESC I<br>ESC J                                                                                                    | 70<br>71<br>72<br>73<br>74                                                                                        | 46<br>47<br>48<br>49<br>4A                                                                                     | Emphasized printing: OFF<br>Double strike and NLQ printing: ON<br>Double strike printing: OFF, normal<br>printing (DRAFT): ON<br>Extend printable characters set<br>Print buffer and skip n/216" of paper                                                                                                    |
| ESC K<br>ESC L<br>ESC M<br>ESC N<br>ESC O<br>ESC P<br>ESC Q<br>ESC P<br>ESC Q<br>ESC R<br>ESC S<br>ESC T<br>ESC U<br>ESC V<br>ESC Y<br>ESC Z<br>ESC b<br>ESC i<br>ESC i<br>ESC i<br>ESC I | 75<br>76<br>77<br>78<br>79<br>80<br>81<br>82<br>83<br>84<br>85<br>87<br>89<br>90<br>94<br>98<br>105<br>106<br>108 | 4B<br>4C<br>4D<br>4E<br>4F<br>50<br>51<br>52<br>53<br>54<br>30<br>57<br>59<br>5A<br>5E<br>62<br>69<br>6A<br>6C | Set normal density graphics<br>Set double density graphics, half speed<br>Print pitch = 1/12" (Elite): ON<br>Define bottom of form (BOF) in lines<br>Clear bottom of form<br>Print pitch = 1/12" (Elite): OFF<br>Define right margin<br>Select national character set<br>Superscript/subscript printing<br>Clear superscript/subscript printing<br>Mono/Bidirectional printing<br>Double width characters: ON/OFF<br>Double density BIM selection,<br>normal speed<br>Four times density BIM selection<br>9-dot high strips BIM printing<br>Select up to 8 vertical tab stops programs<br>Immediate character printing: ON OFF<br>Reverse paper feed: n/216"<br>Define left margin |
| ESC p<br>ESC s<br>ESC x<br>DEL                                                                                                    | 112<br>115<br>120<br>127                                                                                          | 70<br>73<br>78<br>7F                                                                                           | Proportional spacing: ON/OFF<br>Half speed printing: ON/OFF<br>Print mode DRAFT/NLQ definition<br>Clear last printable character<br>in print buffer                                                                                                    |

Π

Π

. .

### E.4 Summary of COMMODORE MPS 801 (ESC Extended) Command Codes

- emulation available in serial mode only (as Rel. 1.1)

- the ESC sequences are available in ASCII or PET-ASCII mode

(Europa FW Rel 1.1: only ASCII mode)

The available command codes are from MPS 801/803 (see User-Manual page E.1 or Service Manual page E-6) and <u>all</u> the ESC equences from the emulation selected in the Prompting (Epson or IBM Proprinter or IBM G.P.).

(Europa FW Rel. 1.1: MPS 801/803 Codes + subset of Epson ESC sequences)

(MPS 1000: MPS 801/803 Codes without ESC sequences, MPS 1200S and MPS 1250: MPS 801/803 Codes + all Epson ESC sequences)

| ASCIIDec.Hex.(Secondary Address = 7)BIT IMG808Sets the BIM graphics printingBIT IMG8 2608 1ASUB100ALF100AFF120CCR130DStarts printing and advances the paper<br>to top of formCR130DEN OFF150FDouble width printing: ON and graphics<br>print outputEN OFF150FDouble width printing: OFFPOS16CRSR DWN1711Upper/lower case printing<br>Print outputRVS ON1812Reverse printing: ONESC271BASCII code for EscapeNLQ ON311FNLQ printing: ONESC POS1610Sets the horizontal tab in number of dotsESC POS1610Sets form length in number of dotsESC -452DUnderline: ON/OFFESC 85638Out-of-paper microswitch: disabledESC 958Sets form length in number of linesESC c NUI.6945Emphasized printing: ONESC 67046Emphasized printing: OFFESC 17349Selects printing: OFFESC 67450Superscript/subscript printingESC 774ESC 87349Selects print definition <th>Ca</th> <th>ode</th> <th></th> <th>Description</th>                                                                                                    | Ca        | ode  |       | Description                                     |
|----------------------------------------------------------------------------------------------------|-----------|------|-------|-------------------------------------------------|
| BIT IMG808Sets the BIM graphics printingBIT IMG8 2608 1ASets the repeated printing of BIM dataSUB100ALine feedLF120CStarts printing and advances the paper<br>to top of formCR130DStarts printing and line feedEN ON140EDouble width printing: ON and graphics<br>print outputEN OFF150FDouble width printing: OFFPOS1610Sets the horizontal tab in number of characters<br>print outputENCRR DWN1711Upper/lower case printing<br>RVS ONRVS ON1812Reverse printing: ONESC271BASCII code for EscapeNLQ ON311FNLQ printing: ONESC POS1610Sets the horizontal tab in number of dotsESC POS1610Sets the horizontal tab in number of dotsESC POS1610Sets form length in number of linesESC POS1610Sets form length in number of linesESC c43Sets form length in number of linesESC c6743Sets form length in number of linesESC c7046Emphasized printing: OFFESC g7147Double strike printing: OFFESC i7349Selects print definitionESC n784EDefines botom of form (BOF)ESC i7349Selects print definitionESC i7349Sel                                                                        | ASCII     | Dec. | Hex.  | (Secondary Address = 7)                         |
| BIT IMG8 2608 1ASets the repeated printing of BIM dataSUBLF100ALine feedLF120CStarts printing and advances the paper<br>to top of formCR130DStarts printing and line feedEN ON140EDouble width printing: ON and graphics<br>print outputEN OFF150FDouble width printing: OFFPOS1610Sets the horizontal tab in number of charactersCRSR DWN1711Upper/lower case printingRVS ON1812Reverse printing: ONESC271BASCII code for EscapeNLQ ON311FNLQ printing: ONESC POS1610Sets the horizontal tab in number of dotsESC -452DUnderline: ON/OFFESC 85638Out-of-paper microswitch: disabledESC 95839Out-of-paper microswitch: enabledESC 46743Sets form length in number of linesESC 56743Sets form length in number of linesESC 67046Emphasized printing: OFFESC 77349Selects print definitionESC 88353Superscript/subscript printingESC 17349Selects print definitionESC 1915BPrint and perform a carriage returnCRSR UP14591Upper case printing: OFFESC 88353Superscript/subscript printing<                                                                                             | BIT IMG   | 8    | 08    | Sets the BIM graphics printing                  |
| SUB<br>LF100ALine feedFF120CStarts printing and advances the paper<br>to top of formCR130DStarts printing and line feedEN ON140EDouble width printing: ON and graphics<br>print outputEN OFF150FDouble width printing: OFFPOS1610Sets the horizontal tab in number of charactersCRSR DWN1711Upper/lower case printingRVS ON1812Reverse printing: ONESC271BASCII code for EscapeNLQ ON311FNLQ printing: ONESC POS1610Sets the horizontal tab in number of dotsESC -452DUnderline: ON/OFFESC 85638Out-of-paper microswitch: disabledESC 95839Out-of-paper microswitch: enabledESC 26743Sets form length in number of linesESC 66945Emphasized printing: ONESC 77349Selects print definitionESC 67248Double strike printing: OFFESC 17349Selects print definitionESC 17349Selects print definitionESC 1915BPrint style selectionCS 18454Clear superscript/subscript printingESC 1915BPrint and perform a carriage returnCRSR UP14591Upper case printing: OFFESC 1915                                                                                                    | BIT ING   | 8 26 | 08 IA | Sets the repeated printing of BIM data          |
| LT10OALife feedFF12OCStarts printing and advances the paper<br>to top of formCR13ODStarts printing and line feedEN ON14OEDouble width printing: ON and graphics<br>print outputEN OFF15OFDouble width printing: OFFPOS1610Sets the horizontal tab in number of characters<br>(CRSR DWN 17IIUpper/lower case printing:ON1812RVS ON1812Reverse printing: ONESC271BASCII code for EscapeNLQ ON311FNLQ printing: ONESC POS1610Sets the horizontal tab in number of dotsESC -452DUnderline: ON/OFFESC 85638Out-of-paper microswitch: disabledESC -452DDown Line Loading of user charactersESC c6743Sets form length in number of linesESC c6743Sets form length in number of linesESC c6743Sets form length in number of linesESC c7147Double strike printing: OFFESC f7248Double strike printing: OFFESC n784EDefines bottom of form (BOF)ESC s8353Superscript/subscript printingESC i7349Selects print definitionESC s8353Superscript/subscript printingESC i915BPrint and perform a carriage r                                                                                         | ISUB      | 10   | 0.    | I ine faed                                      |
| ITIZOCOnits printing and use values the paperCR13ODStarts printing and line feedEN ON14OEDouble width printing: ON and graphicsEN OFF15OFDouble width printing: OFFPOS1610Sets the horizontal tab in number of charactersCRSR DWN1711Upper/lower case printingRVS ON1812Reverse printing: ONESC271BASCII code for EscapeNLQ ON31IFNLQ printing: ONESC POS1610Sets the horizontal tab in number of dotsESC POS1610Sets the horizontal tab in number of dotsESC POS1610Sets the horizontal tab in number of dotsESC POS1610Sets form length in number of linesESC a613DDown Line Loading of user charactersESC a6743Sets form length in number of linesESC c6743Sets form length in number of inchesESC c6743Sets form length in number of inchesESC f7046Emphasized printing: OFFESC n784EDefines bottom of form (BOF)ESC s8353Superscript/subscript printingESC i7349Selects print definitionESC i915BPrint style selectionESC i915BPrint style selectionESC s8353Superscript/subscript printing <td>FF</td> <td>12</td> <td>00</td> <td>Starts printing and advances the paper</td> | FF        | 12   | 00    | Starts printing and advances the paper          |
| CR13ODStarts printing and line feedEN ON140EDouble width printing: ON and graphics<br>print outputEN OFF150FDouble width printing: OFFPOS1610Sets the horizontal tab in number of charactersCRSR DWN1711Upper/lower case printingRVS ON1812Reverse printing: ONESC271BASCII code for EscapeNLQ ON311FNLQ printing: ONESC POS1610Sets the horizontal tab in number of dotsESC POS1610Sets the horizontal tab in number of dotsESC -452DUnderline: ON/OFFESC 85638Out-of-paper microswitch: disabledESC 95839Out-of-paper microswitch: enabledESC 66743Sets form length in number of linesESC 77043Sets form length in number of linesESC 67043Sets form length in number of linesESC 77146Emphasized printing: OFFESC 87349Selects print definitionESC 17448Double strike printing: OFFESC 19158Superscript/subscript printingESC 19158Print style selectionESC 19158Print style selectionCSS 1418DPrint and perform a carriage returnCRSR UP14591Upper case printingRVS OFF146 <t< td=""><td></td><td>1.</td><td></td><td>to top of form</td></t<>                                   |           | 1.   |       | to top of form                                  |
| EN ON14OEDouble width printing: ON and graphics<br>print outputEN OFF15OFDouble width printing: OFFPOS1610Sets the horizontal tab in number of charactersCRSR DWN1711Upper/lower case printingRVS ON1812Reverse printing: ONESC271BASCII code for EscapeNLQ ON311FNLQ printing: ONESC POS1610Sets the horizontal tab in number of dotsESC POS1610Sets the horizontal tab in number of dotsESC POS1610Sets the horizontal tab in number of dotsESC POS1610Sets form length in number of linesESC POS1610Sets form length in number of linesESC POS1610Down Line Loading of user charactersESC c6743Sets form length in number of linesESC c6743Sets form length in number of linesESC c6945Emphasized printing: ONESC f7046Emphasized printing: OFFESC f7248Double strike printing: OFFESC i7349Selects print definitionESC i7349Selects print definitionESC i8454Clear superscript/subscript printingESC i915BPrint style selectionESC i915BPrint and perform a carriage returnCRSR UP14591Upper case p                                                                              | CR        | 13   | 0D    | Starts printing and line feed                   |
| EN OFF15OFPOS1610CRSR DWN1711Upper/lower case printingNRVS ON1812Reverse printing: ON11ESC271BASCII code for EscapeNLQ ON31IFNLQ printing: ONESC POS1610Sets the horizontal tab in number of dotsESC POS1610Sets the horizontal tab in number of dotsESC -452DUnderline: ON/OFFESC 85639Out-of-paper microswitch: disabledESC 958ESC 66743Sets form length in number of linesESC c NUI.670ESC 66743Sets form length in number of linesESC 77046Emphasized printing: ONESC 77147Double strike printing: ONESC 87147Double strike printing: ONESC 17349Selects print definitionESC 174ESC 1915853Superscript/subscript printingESC 19158915978507861787978Car bottom of form (BOF)ESC 58353Superscript/subscript printingESC 1915878597850 <td>EN ON</td> <td>14</td> <td>0E</td> <td>Double width printing: ON and graphics</td>                                                                                                    | EN ON     | 14   | 0E    | Double width printing: ON and graphics          |
| EN OFF150FDouble width printing: OFFPOS1610Sets the horizontal tab in number of charactersCRSR DWN1711Upper/lower case printingRVS ON1812Reverse printing: ONESC271BASCII code for EscapeNLQ ON311FNLQ printing: ONESC POS1610Sets the horizontal tab in number of dotsESC -452DUnderline: ON/OFFESC 85638Out-of-paper microswitch: disabledESC 95839Out-of-paper microswitch: enabledESC 2613DDown Line Loading of user charactersESC 66743Sets form length in number of linesESC 77046Emphasized printing: ONESC 87147Double strike printing: OFFESC 97349Selects print definitionESC 17349Selects print definitionESC 18454Clear superscript/subscript printingESC 1915BPrint style selectionESC 1915BPrint and perform a carriage returnCRSR UP14591Upper case printing: OFFNLQ OFF14692Reverse printing: OFF                                                                                                    | <b> </b>  |      |       | print output                                    |
| POS1610Sets the horizontal tab in number of charactersCRSR DWN1711Upper/lower case printingRVS ON1812Reverse printing: ONESC271BASCII code for EscapeNLQ ON311FNLQ printing: ONESC POS1610Sets the horizontal tab in number of dotsESC -452DUnderline: ON/OFFESC 85638Out-of-paper microswitch: disabledESC 95839Out-of-paper microswitch: enabledESC 95839Out-of-paper microswitch: enabledESC 16743Sets form length in number of linesESC 66743Sets form length in number of linesESC 77046Emphasized printing: ONESC 87147Double strike printing: OFFESC 97349Selects print definitionESC 17349Selects print definitionESC 1915BSuperscript/subscript printingESC 1915BPrint style selectionCS 1418DPrint and perform a carriage returnCRSR UP14591Upper case printing: OFFNLQ OFF14692Reverse printing: OFF                                                                                                    | EN OFF    | 15   | OF    | Double width printing: OFF                      |
| CRSR DWN1711Upper/lower case printingRVS ON1812Reverse printing: ONESC271BASCII code for EscapeNLQ ON311FNLQ printing: ONESC POS1610Sets the horizontal tab in number of dotsESC -452DUnderline: ON/OFFESC 85638Out-of-paper microswitch: disabledESC 95839Out-of-paper microswitch: enabledESC 2613DDown Line Loading of user charactersESC 56743Sets form length in number of linesESC 66743Sets form length in number of linesESC 770430Sets form length in number of linesESC 670430Sets form length in number of linesESC 77147Double strike printing: ONESC 87147Double strike printing: OFFESC 97147Selects print definitionESC 17349Selects print definitionESC 18454Clear superscript/subscript printingESC 19158Print style selectionESC 19158Print and perform a carriage returnCRSR UP14591Upper case printingRVS OFF14692Reverse printing: OFFNLQ OFF1599FNLQ printing: OFF                                                                                                    | POS       | 16   | 10    | Sets the horizontal tab in number of characters |
| RVS ON1812Reverse printing: ONESC271BASCII code for EscapeNLQ ON311FNLQ printing: ONESC POS1610Sets the horizontal tab in number of dotsESC -452DUnderline: ON/OFFESC 85638Out-of-paper microswitch: disabledESC 95839Out-of-paper microswitch: enabledESC =613DDown Line Loading of user charactersESC c6743Sets form length in number of linesESC c NUL67.043.0Sets form length in number of linesESC c6743Sets form length in number of linesESC c K7046Emphasized printing: ONESC f7046Emphasized printing: OFFESC g7147Double strike printing: OFFESC n784EDefines bottom of form (BOF)ESC s8353Superscript/subscript printingESC I915BPrint style selectionESC X12078DRAFT/NLQ print mode selectionCRSR UP14591Upper case printingRVS OFF14692Reverse printing: OFFNLQ OFF1599FNLQ printing: OFF                                                                                                    | CRSR DWN  | 17   | 11    | Upper/lower case printing                       |
| ESC271BASCII code for EscapeNLQ ON31IFNLQ printing: ONESC POS1610Sets the horizontal tab in number of dotsESC -452DUnderline: ON/OFFESC 85638Out-of-paper microswitch: disabledESC 95839Out-of-paper microswitch: enabledESC =613DDown Line Loading of user charactersESC c6743Sets form length in number of linesESC c NUL67.043.0Sets form length in number of linchesESC c6743Sets form length in number of linchesESC c6743.0Sets form length in number of linchesESC c6945Emphasized printing: ONESC f7046Emphasized printing: OFFESC g7147Double strike printing: OFFESC i7349Selects print definitionESC n784EDefines bottom of form (BOF)ESC s8353Superscript/subscript printingESC I915BPrint style selectionESC X12078DRAFT/NLQ print mode selectionCRSR UP14591Upper case printingRVS OFF14692Reverse printing: OFFNLQ OFF1599FNLQ printing: OFF                                                                                                    | RVS ON    | 18   | 12    | Reverse printing: ON                            |
| NLQ ON31IFNLQ printing: ONESC POS1610Sets the horizontal tab in number of dotsESC +452DUnderline: ON/OFFESC 85638Out-of-paper microswitch: disabledESC 95839Out-of-paper microswitch: enabledESC =613DDown Line Loading of user charactersESC c6743Sets form length in number of linesESC c NUI.670430Sets form length in number of inchesESC c f7046Emphasized printing: ONESC f7046Emphasized printing: OFFESC f7048Double strike printing: OFFESC i7349Selects print definitionESC c794FClear bottom of form (BOF)ESC s8353Superscript/subscript printingESC 1915BPrint style selectionESC X12078DRAFT/NLQ print mode selectionCSS UP14591Upper case printingCRSR UP14591Vuper case printingRVS OFF14692Reverse printing: OFFNLQ OFF1599FNLQ printing: OFF                                                                                                    | ESC       | 27   | 1B    | ASCII code for Escape                           |
| ESC POS1610Sets the horizontal tab in number of dotsESC -452DUnderline: ON/OFFESC 85638Out-of-paper microswitch: disabledESC 95839Out-of-paper microswitch: enabledESC =613DDown Line Loading of user charactersESC c6743Sets form length in number of linesESC c6743Sets form length in number of linesESC c6743Sets form length in number of linesESC c6743Sets form length in number of linesESC c6743Sets form length in number of linesESC c6743Sets form length in number of linesESC f7046Emphasized printing: ONESC f7046Emphasized printing: ONESC f7147Double strike printing: ONESC i7349Selects print definitionESC i7349Selects print definitionESC s8353Superscript/subscript printingESC i9158Print style selectionESC X12078DRAFT/NLQ print mode selectionCS1418DPrint and perform a carriage returnCRSR UP14591Upper case printing: OFFNLQ OFF14692Reverse printing: OFF                                                                                                    | NLQ ON    | 31   | IF    | NLQ printing: ON                                |
| ESC -452DUnderline: ON/OFFESC 85638Out-of-paper microswitch: disabledESC 95839Out-of-paper microswitch: enabledESC =613DDown Line Loading of user charactersESC c6743Sets form length in number of linesESC c6743Sets form length in number of linesESC c6743Sets form length in number of linesESC c6743Sets form length in number of linesESC c6743Sets form length in number of linesESC c6945Emphasized printing: ONESC f7046Emphasized printing: ONESC g7147Double strike printing: OFFESC h7248Double strike printing: OFFESC i7349Selects print definitionESC c794FClear bottom of form (BOF)ESC s8353Superscript/subscript printingESC i915BPrint style selectionESC X12078DRAFT/NLQ print mode selectionCS I1418DPrint and perform a carriage returnCRSR UP14591Upper case printing: OFFNLQ OFF1599FNLQ printing: OFF                                                                                                    | ESC POS   | 16   | 10    | Sets the horizontal tab in number of dots       |
| ESC 85638Out-of-paper microswitch: disabledESC 95839Out-of-paper microswitch: enabledESC =613DDown Line Loading of user charactersESC c6743Sets form length in number of linesESC c6743Sets form length in number of linesESC c6743Sets form length in number of linesESC c6945Emphasized printing: ONESC f7046Emphasized printing: OFFESC g7147Double strike printing: OFFESC h7248Double strike printing: OFFESC i7349Selects print definitionESC n784EDefines bottom of form (BOF)ESC s8353Superscript/subscript printingESC I915BPrint style selectionESC X12078DRAFT/NLQ print mode selectionCS I1418DPrint and perform a carriage returnCRSR UP14591Upper case printingRVS OFF14692Reverse printing: OFF                                                                                                    | ESC ·     | 45   | 2D    | Underline: ON/OFF                               |
| ESC 95839Out-of-paper microswitch: enabledESC =613DDown Line Loading of user charactersESC c6743Sets form length in number of linesESC c NUI.670430Sets form length in number of linesESC c NUI.670430Sets form length in number of linesESC c6945Emphasized printing: ONESC f7046Emphasized printing: OFFESC g7147Double strike printing: OFFESC h7248Double strike printing: OFFESC n784EDefines bottom of form (BOF)ESC s8353Superscript/subscript printingESC I915BPrint style selectionESC X12078DRAFT/NLQ print mode selectionCRSR UP14591Upper case printingRVS OFF14692Reverse printing: OFF                                                                                                    | ESC 8     | 50   | 38    | Out-of-paper microswitch: disabled              |
| ESC =613DDown Line Loading of user charactersESC c6743Sets form length in number of linesESC c NUL.670430Sets form length in number of linesESC c6945Emphasized printing: ONESC f7046Emphasized printing: OFFESC g7147Double strike printing: OFFESC h7248Double strike printing: OFFESC h7349Selects print definitionESC n784EDefines bottom of form (BOF)ESC s8353Superscript/subscript printingESC I915BPrint style selectionESC X12078DRAFT/NLQ print mode selectionCRSR UP14591Upper case printingRVS OFF14692Reverse printing: OFFNLQ OFF1599FNLQ printing: OFF                                                                                                    | ESC 9     | 58   | 39    | Out-of-paper microswitch: enabled               |
| ESC c6743Sets form length in number of linesESC c NUL.670430Sets form length in number of linesESC e6945Emphasized printing: ONESC f7046Emphasized printing: OFFESC g7147Double strike printing: ONESC h7248Double strike printing: OFFESC i7349Selects print definitionESC n784EDefines bottom of form (BOF)ESC o794FClear bottom of form (BOF)ESC s8353Superscript/subscript printingESC I915BPrint style selectionESC X12078DRAFT/NLQ print mode selectionCRSR UP14591Upper case printingRVS OFF14692Reverse printing: OFFNLQ OFF1599FNLQ printing: OFF                                                                                                    | ESC =     | 61   | 30    | Down Line Loading of user characters            |
| ESC c NOL.67.043.0Sets form length in number of incressESC e6945Emphasized printing: ONESC f7046Emphasized printing: OFFESC g7147Double strike printing: ONESC h7248Double strike printing: OFFESC i7349Selects print definitionESC i7349Selects print definitionESC i7349Selects print definitionESC o794FClear bottom of form (BOF)ESC s8353Superscript/subscript printingESC I915BPrint style selectionESC X12078DRAFT/NLQ print mode selectionCRSR UP14591Upper case printingRVS OFF14692Reverse printing: OFFNLQ OFF1599FNLQ printing: OFF                                                                                                    | ESC C     | 470  | 43    | Sets form length in number of lines             |
| ESC f7043Emphasized printing: OrESC f7046Emphasized printing: OrESC g7147Double strike printing: ONESC h7248Double strike printing: OFFESC i7349Selects print definitionESC i7349Selects print definitionESC o794FClear bottom of form (BOF)ESC s8353Superscript/subscript printingESC 18454Clear superscript/subscript printingESC X12078DRAFT/NLQ print mode selectionCSS UP1418DPrint and perform a carriage returnCRSR UP14591Upper case printingRVS OFF14692Reverse printing: OFF                                                                                                    | ESC CINUL | 40   | 430   | Sets form length in number of inches            |
| ESC f7040Emphasize printing. OFFESC g7147Double strike printing: OFFESC h7248Double strike printing: OFFESC i7349Selects print definitionESC n784EDefines bottom of form (BOF)ESC o794FClear bottom of form (BOF)ESC s8353Superscript/subscript printingESC 18454Clear superscript/subscript printingESC 1915BPrint style selectionCS 112078DRAFT/NLQ print mode selectionCS 1418DPrint and perform a carriage returnCRSR UP14591Upper case printingRVS OFF14692Reverse printing: OFFNLQ OFF1599FNLQ printing: OFF                                                                                                    | ESCE      | 70   | 45    | Emphasized printing: Or                         |
| ESC b7248Double strike printing. OrESC h7349Selects print definitionESC i7349Selects print definitionESC n784EDefines bottom of form (BOF)ESC o794FClear bottom of form (BOF)ESC s8353Superscript/subscript printingESC i8454Clear superscript/subscript printingESC i915BPrint style selectionESC X12078DRAFT/NLQ print mode selectionCRSR UP14591Upper case printingRVS OFF14692Reverse printing: OFFNLQ OFF1599FNLQ printing: OFF                                                                                                    | ESC       | 70   | 40    | Emphasized princing: OFF                        |
| ESC ii7246Double strike printing. OFFESC ii7349Selects print definitionESC n784EDefines bottom of form (BOF)ESC n794FClear bottom of form (BOF)ESC s8353Superscript/subscript printingESC i915BPrint style selectionESC X12078DRAFT/NLQ print mode selectionCS1418DPrint and perform a carriage returnCRSR UP14591Upper case printingRVS OFF14692Reverse printing: OFFNLQ OFF1599FNLQ printing: OFF                                                                                                    | ESC B     | 72   | 48    | Double strike printing: ON                      |
| LSC n784EDefines bottom of form (BOF)ESC n794FClear bottom of form (BOF)ESC s8353Superscript/subscript printingESC t8454Clear superscript/subscript printingESC I915BPrint style selectionESC X12078DRAFT/NLQ print mode selectionCS1418DPrint and perform a carriage returnCRSR UP14591Upper case printingRVS OFF14692Reverse printing: OFFNLQ OFF1599FNLQ printing: OFF                                                                                                    | ESC i     | 1 73 | 49    | Colore strike printing. OF a                    |
| List1012Definite bottom of form (BOF)ESC o794FClear bottom of form (BOF)ESC s8353Superscript/subscript printingESC t8454Clear superscript/subscript printingESC I915BPrint style selectionESC X12078DRAFT/NLQ print mode selectionCSS 1418DPrint and perform a carriage returnCRSR UP14591Upper case printingRVS OFF14692Reverse printing: OFFNLQ OFF1599FNLQ printing: OFF                                                                                                    | FSC n     | 78   | 4É    | Defines bottom of form (BOF)                    |
| LSC 58353Superscript/subscript printingESC 18454Clear superscript/subscript printingESC 1915BPrint style selectionESC X12078DRAFT/NLQ print mode selectionCSS UP1418DPrint and perform a carriage returnCRSR UP14591Upper case printingRVS OFF14692Reverse printing: OFFNLQ OFF1599FNLQ printing: OFF                                                                                                    | FSC o     | 79   | 4F    | Clear bottom of form (BOF)                      |
| ESC i8454Clear superscript/subscript printingESC i915BPrint style selectionESC X12078DRAFT/NLQ print mode selectionCS1418DPrint and perform a carriage returnCRSR UP14591Upper case printingRVS OFF14692Reverse printing: OFFNLQ OFF1599FNLQ oFF                                                                                                    | ESC s     | 83   | 53    | Superscript/subscript_printing                  |
| ESC I915BPrint style selectionESC X12078DRAFT/NLQ print mode selectionCS1418DPrint and perform a carriage returnCRSR UP14591Upper case printingRVS OFF14692Reverse printing: OFFNLQ OFF1599FNLQ printing: OFF                                                                                                    | ESC 1     | 84   | 54    | Clear superscript/subscript printing            |
| ESC X12078DRAFT/NLQ print mode selectionCS1418DPrint and perform a carriage returnCRSR UP14591Upper case printingRVS OFF14692Reverse printing: OFFNLQ OFF1599FNLQ printing: OFF                                                                                                    | ESC I     | 91   | SB    | Print style selection                           |
| CS 141 8D Print and perform a carriage return<br>CRSR UP 145 91 Upper case printing<br>RVS OFF 146 92 Reverse printing: OFF<br>NLO OFF 159 9F NLO printing: OFF                                                                                                    | ESC X     | 120  | 78    | DRAFT/NLO print mode selection                  |
| CRSR UP14591Upper case printingRVS OFF14692Reverse printing: OFFNLO OFF1599FNLQ printing: OFF                                                                                                    | CS        | 141  | 8D    | Print and perform a carriage return             |
| RVS OFF 146 92 Reverse printing: OFF<br>NLO OFF 159 9F NLQ printing: OFF                                                                                                    | CRSR UP   | 145  | 91    | Upper case printing                             |
| NLO OFF 159 9F NLO printing: OFF                                                                                                    | RVS OFF   | 146  | 92    | Reverse printing: OFF                           |
|                                                                                                    | NLQ OFF   | 159  | 9F    | NLO printing: OFF                               |

### F.1 IBM CHARACTER TABLES

Γ

 $\prod_{i=1}^{n}$ 

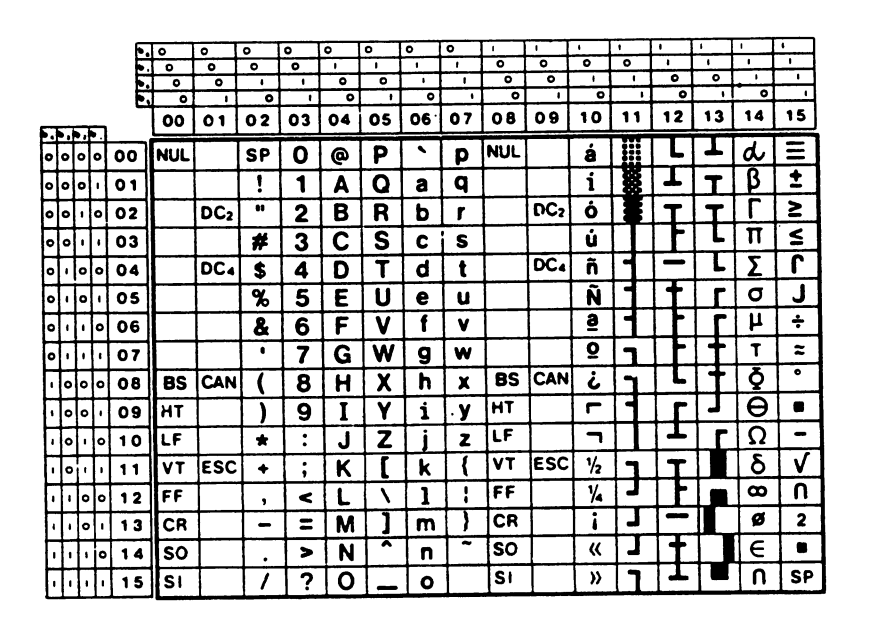

Fig. F-1.1 IBM Table 1 (ESC 7)

|          |    |      |   | _                                                                                                    | ,                                                                                                    |                                                                                                    |                                                                                                    |                                                        |                                                       |                                                       |                                                       |                                                       |                                                       |                                                       |                                                       |                                                       |                                                       |                                                       | _                                                     |                                                       |
|----------|----|------|---|----------------------------------------------------------------------------------------------------|----------------------------------------------------------------------------------------------------|----------------------------------------------------------------------------------------------------|----------------------------------------------------------------------------------------------------|--------------------------------------------------------|-------------------------------------------------------|-------------------------------------------------------|-------------------------------------------------------|-------------------------------------------------------|-------------------------------------------------------|-------------------------------------------------------|-------------------------------------------------------|-------------------------------------------------------|-------------------------------------------------------|-------------------------------------------------------|-------------------------------------------------------|-------------------------------------------------------|
|          |    |      |   | •                                                                                                    | •<br>•                                                                                                    | •                                                                                                    | <u> </u>                                                                                                    | 0                                                      | 0                                                     | 2                                                     | 0                                                     | •                                                     | 1                                                     |                                                       | -                                                     | <u>'</u>                                              | •                                                     | -                                                     | <u>ــــــــــــــــــــــــــــــــــــ</u>           | <u> </u>                                              |
|          |    |      |   | 1                                                                                                    | •                                                                                                    | •                                                                                                    | 0                                                                                                    | <u> </u>                                               | -                                                     | <u>'</u>                                              | <u> </u>                                              |                                                       | <u> </u>                                              | -                                                     |                                                       | •                                                     | -                                                     | <u>'</u>                                              | <u>'</u>                                              | - <u></u>                                             |
|          |    |      |   | 2                                                                                                    | • •                                                                                                    | •                                                                                                    |                                                                                                    | <u> </u>                                               | °                                                     |                                                       | <u> </u>                                              | - <u>.</u>                                            | <u> </u>                                              |                                                       | <u>'</u>                                              |                                                       | <u> </u>                                              | <u> </u>                                              | -                                                     |                                                       |
|          |    |      |   | ۳                                                                                                    | ¥°                                                                                                    |                                                                                                    |                                                                                                    |                                                        |                                                       | <u>'</u>                                              |                                                       | <u> </u>                                              |                                                       | ····                                                  |                                                       |                                                       | -                                                     |                                                       | -                                                     |                                                       |
| <b>-</b> | L- | T    | • |                                                                                                    | 0                                                                                                    | 1                                                                                                    | 2                                                                                                    | 3                                                      | 4                                                     | 5                                                     | 6                                                     | 7                                                     | 8                                                     | 9                                                     | A                                                     | В                                                     | С                                                     | D                                                     | E                                                     | F                                                     |
| P,       | f  | F-   | ⊢ |                                                                                                    |                                                                                                    |                                                                                                    |                                                                                                    |                                                        |                                                       |                                                       |                                                       |                                                       | 6                                                     | - i                                                   |                                                       | III                                                   |                                                       |                                                       | -                                                     |                                                       |
| ٩        | ۱° | 0    | Ł | 0                                                                                                    | NUL                                                                                                    |                                                                                                    | SP                                                                                                    | U                                                      | @                                                     | Ρ                                                     |                                                       | Ρ                                                     | Ŷ                                                     | E                                                     | а                                                     |                                                       |                                                       | •                                                     | a                                                     | =                                                     |
| 0        | ¢  |      |   | 1                                                                                                    |                                                                                                    | DC,                                                                                                    | !                                                                                                    | 1                                                      | A                                                     | Q                                                     | а                                                     | q                                                     | ü                                                     | æ                                                     | i                                                     | <b>X</b>                                              | T                                                     | Т                                                     | β                                                     | ±                                                     |
| 6        | Ī  | 0    | Γ | 2                                                                                                    |                                                                                                    | DC <sub>2</sub>                                                                                                    | **                                                                                                    | 2                                                      | В                                                     | R                                                     | b                                                     | r                                                     | ė                                                     | Æ                                                     | Ò                                                     |                                                       | Τ                                                     | T                                                     | Γ                                                     | 2                                                     |
| •        | ŀ  | ŀ    | Γ | 3                                                                                                    | ۷                                                                                                    | DC,                                                                                                    | #                                                                                                    | 3                                                      | С                                                     | S                                                     | C                                                     | S                                                     | â                                                     | ô                                                     | ú                                                     |                                                       | F                                                     | L                                                     | Π                                                     | ≤                                                     |
| 1        | •  |      | T | 4                                                                                                    | ۲                                                                                                    | DC₄                                                                                                    | \$                                                                                                    | 4                                                      | D                                                     | T                                                     | d                                                     | t                                                     | ä                                                     | ö                                                     | 'n                                                    | 4                                                     | -                                                     | L                                                     | Σ                                                     | ſ                                                     |
| 1        | •  | ŀ    | Γ | 5                                                                                                    | •                                                                                                    | §                                                                                                    | %                                                                                                    | 5                                                      | Ε                                                     | U                                                     | e                                                     | u                                                     | à                                                     | ò                                                     | Ñ                                                     | •                                                     | 1                                                     | Γ                                                     | σ                                                     | J                                                     |
| ŀ        | ŀ  | 0    | T | 6                                                                                                    | •                                                                                                    |                                                                                                    | &                                                                                                    | 6                                                      | F                                                     | V                                                     | f                                                     | V                                                     | å                                                     | Û                                                     | ā                                                     | •                                                     |                                                       | Γ                                                     | μ                                                     | ÷                                                     |
| ŀ        | ŀ  | ŀ    | T | 7                                                                                                    |                                                                                                    |                                                                                                    | •                                                                                                    | 7                                                      | G                                                     | W                                                     | g                                                     | W                                                     | Ç                                                     | ù                                                     | . <u>Q</u>                                            | ٦                                                     |                                                       |                                                       | Т                                                     | .≈                                                    |
| •        | •  | 0    | Ī | 8                                                                                                    | BS                                                                                                    | CAN                                                                                                    | (                                                                                                    | 8                                                      | H                                                     | X                                                     | h                                                     | X                                                     | ê                                                     | ÿ                                                     | i                                                     | ٦                                                     | L                                                     | t                                                     | Q                                                     | °                                                     |
| •        | 0  | Ţ    | Τ | 9                                                                                                    | HT                                                                                                    |                                                                                                    | )                                                                                                    | 9                                                      | 1                                                     | Y                                                     | 1                                                     | y                                                     | ë                                                     | Ö                                                     | ſ                                                     | ٦                                                     | Г                                                     | J                                                     | θ                                                     |                                                       |
| 0        | 1  | •    | T | A                                                                                                    | LF                                                                                                    |                                                                                                    | *                                                                                                    | :                                                      | J                                                     | Ζ                                                     | j                                                     | Z                                                     | è                                                     | Ü                                                     | ٦                                                     | •                                                     | T                                                     | ٦ <sup>۲</sup>                                        | Ω                                                     | -                                                     |
| 10       | ŀ  | 1    | Τ | В                                                                                                    | VT                                                                                                    | ESC                                                                                                    | +                                                                                                    | ;                                                      | K                                                     | ]                                                     | k                                                     | (                                                     | ï                                                     | ¢                                                     | 1/2                                                   |                                                       | T                                                     |                                                       | δ                                                     | $\checkmark$                                          |
| ŀ        | 6  | 0    | ŀ | С                                                                                                    | FF                                                                                                    |                                                                                                    | ,                                                                                                    | <                                                      | L                                                     | 1                                                     | 1                                                     | :                                                     | î                                                     | 3                                                     | 1/4                                                   | ٦                                                     |                                                       |                                                       | 8                                                     | n                                                     |
| ŀ        | 6  | , T. | Τ | D                                                                                                    | CR                                                                                                    |                                                                                                    | -                                                                                                    | =                                                      | Μ                                                     | ]                                                     | m                                                     | }                                                     | 1                                                     | ¥                                                     | i                                                     | 4                                                     | -                                                     |                                                       | ø                                                     | 2                                                     |
| Ŀ        | ŀ  | •    | T | E                                                                                                    | SO                                                                                                    |                                                                                                    |                                                                                                    | >                                                      | N                                                     | ^                                                     | n                                                     | ~                                                     | Ä                                                     | Pt                                                    | <b>«</b>                                              | 1                                                     | f                                                     |                                                       | E                                                     | •                                                     |
| ŀ        | ŀ  | ŀ    | Ι | F                                                                                                    | SI                                                                                                    |                                                                                                    | 1                                                                                                    | ?                                                      | 0                                                     | _                                                     | 0                                                     |                                                       | Â                                                     | ſ                                                     | »                                                     | ו                                                     | L                                                     |                                                       | n                                                     | SP                                                    |
|          |    |      |   | 0       0       0         0       0       0         0       0       1         0       1       0         0       1       0         1       0       0         1       0       1         1       0       1         1       0       0         0       0       1         0       0       0         0       0       0         0       0       0         1       0       0         1       0       0         1       0       0         1       0       0         1       0       0 | 0       0       0       0       0       0       0       0       0       0       0       0       0       0       0       0       0       0       0       0       0       0       0       0       0       0       0       1       0       1       0       1       0       1       0       1       0       1       0       1       0       1       0       1       0       1       0       1       0       1       0       1       0       1       0       1       0       1       0       1       0       1       0       1       1       0       1       0       1       0       1       0       1       0       1       0       1       0       1       1       0       1       1       0       1       1       0       1       1       1       0       1       1       1       0       1       1       1       1       1       1       1       1       1       1       1       1       1       1       1       1       1       1       1       1       1       1       1       1 | 0       0       0       0       0       0       0       0       0       0       0       0       0       0       0       0       0       0       0       0       0       0       0       0       0       0       0       0       0       0       0       0       0       0       0       0       0       0       0       0       0       0       0       0       0       0       0       0       0       0       0       0       0       0       0       0       0       0       0       0       0       0       0       0       0       0       0       0       0       0       0       0       0       0       0       0       0       0       0       0       0       0       0       0       0       0       0       0       0       0       0       0       0       0       0       0       0       0       0       0       0       0       0       0       0       0       0       0       0       0       0       0       0       0       0       0       0       0       0 | b. 0       0         b. 0       0         b. 0       0         c       0         c       0         c       0         c       0         c       0         c       1         c       0         c       1         c       1 | $\begin{array}{c c c c c c c c c c c c c c c c c c c $ | $\begin{array}{c ccccccccccccccccccccccccccccccccccc$ | $\begin{array}{c ccccccccccccccccccccccccccccccccccc$ | $\begin{array}{c ccccccccccccccccccccccccccccccccccc$ | $\begin{array}{c ccccccccccccccccccccccccccccccccccc$ | $\begin{array}{c ccccccccccccccccccccccccccccccccccc$ | $\begin{array}{c ccccccccccccccccccccccccccccccccccc$ | $\begin{array}{c ccccccccccccccccccccccccccccccccccc$ | $\begin{array}{c ccccccccccccccccccccccccccccccccccc$ | $\begin{array}{c ccccccccccccccccccccccccccccccccccc$ | $\begin{array}{c ccccccccccccccccccccccccccccccccccc$ | $\begin{array}{c ccccccccccccccccccccccccccccccccccc$ | $\begin{array}{c ccccccccccccccccccccccccccccccccccc$ |

Fig. F-1.2 IBM Table 2 (ESC 6) International 1

|            |   |    |    |          | • •                                          | 0               | 0        | 0 | 0        | 0 | 0 | 0 |   | 1 | •  | 11 |   | 1   |   | <u> </u>     |
|------------|---|----|----|----------|----------------------------------------------|-----------------|----------|---|----------|---|---|---|---|---|----|----|---|-----|---|--------------|
|            |   |    |    | - E      | . 0                                          | 0               | 0        | 0 |          | 1 | 1 | 1 | 0 | 0 | 0  | 0  | 1 | 1   |   |              |
|            |   |    |    | -        | <u>+                                    </u> | •               | 1        | - | •        | 0 | 1 | • | 0 | 0 |    | •  | ¢ | •   | 1 | •            |
|            |   |    |    | <b>.</b> | <u>ι</u>                                     |                 | <u> </u> |   | <u> </u> | ' | • |   | • |   | 0  |    | 0 |     | • |              |
| <b>F</b> . |   | ١. |    |          | 0                                            | 1               | 2        | 3 | 4        | 5 | 6 | 7 | 8 | 9 | A  | В  | С | D   | E | F            |
| •          | ٥ | ۰  | ٥  | 0        | NUL                                          |                 | SP       | 0 | @        | Ρ | • | р | Ç | É | á  |    | L | T   | d | Ξ            |
| ۰          | 0 | ٥  | ŀ  | 1        |                                              |                 | !        | 1 | A        | Q | a | q | ü | æ | í  |    | T | Т   | β | ±            |
| •          | 0 | ŀ  | •  | 2        |                                              | DC <sub>2</sub> |          | 2 | В        | R | b | r | é | Æ | Ó  |    | Т | Т   | Γ | 2            |
| °          | ٥ | ٠  | Ŀ  | 3        | ۷                                            |                 | #        | 3 | С        | S | С | S | â | ô | ú  |    |   | L   | Π | ≤            |
| ۰          | 1 | ۰  | ٥  | 4        | ۲                                            | DC4             | \$       | 4 | D        | Τ | d | t | ä | Ö | ñ  | -  | - | L   | Σ | ſ            |
| ۰          | ٠ | ۰  | Ŀ  | 5        | •                                            | §               | %        | 5 | Ε        | U | е | U | à | Ò | Ñ  | •  | Ŧ | Г   | σ | J            |
| ٥          | ٠ | ٢  | ٥  | 6        |                                              |                 | &        | 6 | F        | V | f | V | å | û | õ  | -  |   | ٦.  | μ | ÷            |
| ٥          | • | ۱  | ŀ  | 7        |                                              |                 | •        | 7 | G        | W | g | W | Ç | ù | Õ  | ٦  | F |     | T | =            |
| ŀ          | • | ۰  | ٥  | .8       | BS                                           | CAN             |          | 8 | Η        | X | h | X | ê | ÿ | ż  | ٦  | L | . + | Ŏ | •            |
| Ŀ          | • | ¢  | •  | 9        | HT                                           |                 |          | 9 | 1        | Y | i | y | ë | Ö | ã  | ٦  | Г | J   | θ |              |
| Ŀ          | • | ١  | ٥  | A        | LF                                           |                 | *        | : | J        | Ζ | j | Z | è | Ü | Ã  |    | T | Γ.  | Ω | -            |
| Ŀ          | • | •  | Ŀ  | 8        | V۲                                           | ESC             | +        | ; | K        | ] | k | { | ï | ¢ | ł  |    | T |     | δ | $\checkmark$ |
| Ŀ          | • | °  | ٥  | С        | FF                                           |                 | ,        | < | L        | 1 | 1 | : | ĩ | 3 | 'n | ٦  |   |     | 8 | Π            |
| Ŀ          | 1 | ò  | ŀ  | D        | CR                                           |                 | -        | Ξ | Μ        | ] | m | } | i | Ø | i  |    | - |     | ø | 2            |
| Ŀ          | • | ٠  | ٥  | E        | so                                           |                 |          | > | N        | ^ | n | * | Ä | Ŀ | 3  | 1  | + |     | E | •            |
| •          | 1 | •  | -1 | F        | SI                                           |                 | 1        | ? | 0        | 1 | 0 |   | Â | ľ | ¤  | ٦  | I |     | n | SP           |

 $\square$ 

 $\left\{ \right\}$ 

11

Fig. F-1.3 IBM Table 2 (ESC 6) International 2

|        |    |    |   |   | <b>~</b> ~~ |          |          |          |       |          |     |          |     |        |    |          | _        |          |          |          |              |
|--------|----|----|---|---|-------------|----------|----------|----------|-------|----------|-----|----------|-----|--------|----|----------|----------|----------|----------|----------|--------------|
|        |    |    |   |   | <u>-</u>    | °,       | <u>~</u> | °        | °     | <u>۹</u> | •   | •        | °.  | -      | '  | ·        | <u>'</u> | <u>'</u> | <u> </u> | <u> </u> | <u> </u>     |
|        |    |    |   |   | -           | <b>–</b> | ~        | <u> </u> | - , · |          |     | <u> </u> |     |        | ~  | <u>,</u> | <u> </u> |          | <u>'</u> | <u> </u> | <u> </u>     |
|        |    |    |   |   |             | 0        | 1        | ò        | 1     | 0        |     | 0        | •   | •      | 1  | 0        |          | 0        |          |          | ,            |
|        |    |    |   |   |             | 00       | 01       | 02       | 03    | 04       | 05  | 06       | 07  | 08     | 09 | 10       | 11       | 12       | 13       | 14       | 15           |
| $\Box$ | ٥, | e. | E |   |             |          |          |          |       |          |     |          |     |        |    |          |          |          |          |          |              |
| ۰      | 0  | ۰  | 0 | 0 | 0           | NUL      |          | SP       | 0     | @        | P   | `        | р   | X      | ]  | á        |          | L        | L        | d        | Ξ            |
| ۰      | 0  | ٥  | ŀ | 0 | 1           |          |          | !        | 1     | A        | Q   | а        | P   | ב      | D  | í        |          | T        | Т        | β        | ±            |
| •      | 0  | 1  | ٥ | 0 | 2           |          | DC2      | **       | 2     | В        | R   | b        | r   | 2      | צו | Ó        |          | Т        | Т        | Γ        | ≥            |
| ٥      | 0  | •  | • | 0 | 3           | ¥        |          | #        | 3     | С        | S   | С        | S   | T      | ח  | ú        |          |          | L        | Π        | ≤            |
| •      |    | •  | 0 | 0 | 4           |          | DC4      | \$       | 4     | D        | T   | d        | t   | н<br>П | פ  | ñ        | •        | -        | Ľ        | Σ        | ſ            |
| ٥      | •  | •  | ŀ | 0 | )5          | •        | §        | %        | 5     | E        | U   | e        | u   | ٦      | Y  | Ň        | •        | T        | Г        | σ        | J            |
| •      | •  | •  | ٥ | 0 | 6           |          | •        | &        | 6     | F        | V   | f        | ۷   | 1      | Y  | a        |          | F        | Г        | μ        | ÷            |
| •      | 1  | ŀ  | ŀ | 0 | 7           |          |          | ۰.       | 7     | G        | W   | g        | W   | Π      | 5  | Q        | ٦        | F        | T        | T        | 2            |
| •      | 0  | •  | 0 | 0 | 8           | BS       | CAN      | (        | 8     | Н        | X   | h        | X   | 3      | ٦  | ė        | ٦        | L        | T        | Ŏ        | •            |
|        | 0  | •  | ŀ | 0 | 9           | HT       |          |          | 9     | 1        | Y   | i        | У   | ٦      | W  | F        |          | r        |          | θ        | •            |
| $\Box$ | •  | ŀ  | ٥ | 1 | 0           | LF       |          | *        | :     | J        | Ζ   | j        | Z   | · 7    | n  | T        |          | Т        | Г        | Ω        | -            |
| •      | 0  | ŀ  | ŀ | 1 | 1           | VT       | ESC      | .+       | ; .   | K        | ] [ | k        | i ( | 2      | ¢  | 1/2      | ٦        | T        |          | δ        | $\checkmark$ |
| •      | •  | ٥  | 0 | 1 | 2           | FF       |          | ,        | <     | L        | 1   | 1        | : 1 | לי     | Ψ  | Y4       | 1        | F        |          | ω        | n            |
| •      | •  | •  | ŀ | 1 | 3           | CR       |          | -        | =     | M        | ]   | m        | }   |        | ¥  | i        | 1        | -        |          | ø        | 2            |
| •      | •  | •  | • | 1 | 4           | so       |          |          | >     | N        | ^   | n        | ~   | 3      | Pt | «        |          |          |          | E        | •            |
| •      | 1  | •  | 1 | 1 | 5           | SI       |          | 1        | ?     | 0        | _   | 0        |     | 1      | 1  | »        | 1        | T        |          | n        | SP           |

Fig. F-1.4 IBM Table 2 (ESC 6) Israel

|   |   |     |   | ۰. | . 0        | 0     | 0  | 0       | 0  | 0  | 0        | 0  | 1  | 1          | 1        | 1    | 1        | 1        | •  | 1    |
|---|---|-----|---|----|------------|-------|----|---------|----|----|----------|----|----|------------|----------|------|----------|----------|----|------|
|   |   |     |   | 8  | . 0        | 0     | 0  | 0       |    | 1  | 1        | •  | •  | 0          | 0        | 0    | 1        | 1        |    | 1    |
|   |   |     |   | 2  | <u> </u>   | •     | 1  |         | 0  | 0  | 1        | 1  | 0  | •          | <u> </u> | -    | •        | 0        | -  | ···· |
|   |   |     |   |    | <u>↓ °</u> | · · · | 0  | · · · · | •  | ⊢' | <u> </u> | ·' | °  |            | <u> </u> |      | <u>°</u> |          | •  |      |
|   |   | -   | - |    | 00         | 01    | 02 | 03      | 04 | 05 | 06       | 07 | 08 | 09         | 10       | 11   | 12       | 13       | 14 | 15   |
| 0 | 0 | 0   | 0 | 00 | NUL        |       | SP | 0       | @  | Ρ  | `        | р  | Α  | Ρ          | l        |      | L        | Τ        | ω  | Ώ    |
| 0 | 0 | •   | • | 01 |            |       | !  | 1       | A  | Q  | а        | q  | В  | Σ          | κ        | 1995 | T        | Τ        | ð  | ±    |
| ٥ | 0 | •   | ٥ | 02 |            | DC2   |    | 2       | B  | R  | b        | r  | Г  | Τ          | λ        |      | Τ        | Τ        | É  | ≥    |
| ٩ | • | ۰   | · | 03 | ۷          |       | #  | 3       | C  | S  | С        | S  | Δ  | Y          | μ        |      |          | L        | ή  | ≤    |
| ۰ | ٠ | ۰   | 0 | 04 | ٠          | DC4   | \$ | 4       | D  | T  | d        | t  | Ε  | Φ          | V        | -    | -        | L        | ï  | n    |
| ٥ | ١ | ٥   | • | 05 | <b>±</b>   | ş     | %  | 5       | Ε  | U  | е        | u  | Ζ  | X          | ξ        |      | +        | Г        | í  | J    |
| ٥ | ۱ | ŀ   | 0 | 06 |            |       | &  | 6       | F  | V  | f        | V  | н  | Ψ          | 0        | -    |          | <b>Г</b> | Ó  | ÷    |
| ۰ | • | •   | • | 07 |            |       | ٠  | 7       | G  | W  | 9        | w  | Θ  | Ω          | Π        | ٦.   | · Þ.     | +        | Ú  | 2    |
| ۰ | • | • > | ۰ | 80 | BS         | CAN   | (  | 8       | Η  | X  | h        | X  | 1  | α          | ρ        | ٦    | L        |          | Ü  | °    |
| Ŀ | ç | •   | • | 09 | НT         |       | )  | 9       | I  | Y  | i        | У  | K  | _β_        | σ        | -    | Г        | 1        | ú  | 3    |
| Ŀ | ۰ | ŀ   | ۰ | 10 | LF         |       | *  | :       | J  | Z  | j        | z  | Λ  | <u>Y</u> . | ς        |      | 1        | Г        | Ά  | -    |
| ŀ | 0 | ŀ   | • | 11 | VT.        | ESC   | +  | ;       | κ  | ]  | k        | {  | M  | δ          | T.       | ٦    | T        |          | Έ  | V    |
| 1 | ī | 0   | ٥ | 12 | FF         |       | ,  | <       | L  | 1  | 1        | :  | N  | ε          | U        | 1    | Ŀ        |          | 'H | n    |
| • | ı | •   | ŀ | 13 | CR         |       | -  | Ξ       | M  | ]  | m        | )  | Ξ  | ζ          | φ        | 1    | -        |          | 1  | 2    |
| • | 1 | •   | • | 14 | so         |       |    | >       | N  | ^  | n        | ~  | 0  | η          | X        | 1    |          |          | 0  | •    |
| • | 1 | •   | • | 15 | SI         |       | 1  | ?       | 0  | _  | 0        |    | Π  | θ          | ψ        | ٦    | T        |          | 'Y | SP   |

Fig. F-1.5 IBM Table 2 (ESC 6) Greece

 $\bigcap$ 

|    |    |    |   |   | _ |          |                 |          |    |          |    |          |          |            |          |          |          |          |    |    |          |
|----|----|----|---|---|---|----------|-----------------|----------|----|----------|----|----------|----------|------------|----------|----------|----------|----------|----|----|----------|
|    |    |    |   |   | Ŀ | <u>ہ</u> | •               | <u> </u> | °  | <u> </u> | •  | <u>,</u> | •        | -          | '        | <u>'</u> | <u>'</u> | <u> </u> |    | ·  |          |
|    |    |    |   |   | F |          | <u> </u>        | <u> </u> |    | -        |    | <u>-</u> | <u>'</u> | <u> </u>   | <u> </u> |          |          | -        | ,  |    | <u> </u> |
|    |    |    |   |   |   | -        |                 | 0        |    | 0        |    | 0        |          | 0          |          | c        | 1        | 0        |    | 0  |          |
|    |    |    |   |   |   | 00       | 01              | 0.2      | 03 | 04       | 05 | 06       | 07       | 0.8        | 00       | 10       | 11       | 12       | 13 | 14 | 15       |
| ۰. | ь, | ь, | • |   |   |          |                 |          | 00 |          | 00 |          |          | 00         | 0.5      |          |          |          |    |    |          |
| ٥  | 0  | 0  | ٥ | 0 | 0 | NUL      |                 | SP       | 0  | @        | Ρ  | `        | р        | Ç          | Ė        | á        |          | L        | Т  | d  | Ш        |
| ۰  | ٥  | 0  | • | 0 | 1 |          |                 | !        | 1  | Α        | Q  | а        | q        | ü          | 8        | i        | 3000     | T        | Τ  | β  | ±        |
| ۰  | •  | ٠  | ٥ | 0 | 2 |          | DC <sub>2</sub> | 88       | 2  | В        | R  | b        | r        | ė          | Æ        | Ó        |          | Т        | Τ  |    | ≥        |
| •  | 0  | •  | ŀ | 0 | 3 | ۷        |                 | #        | 3  | С        | S  | С        | S        | â          | ô        | ú        |          |          | L  | Π  | <        |
| ۰  | 1  | •  | ٥ | 0 | 4 | •        | DC₄             | \$       | 4  | D        | Τ  | d        | t        | ä          | ö        | ñ        | -        | -        | L  | Σ  | ſ        |
| •  | 1  | •  | • | 0 | 5 | •        | §               | %        | 5  | E        | U  | е        | u        | à          | ò        | Ñ        | -        |          | Г  | σ  | J        |
| •  | •  | •  | ٥ | 0 | 6 | •        |                 | &        | 6  | F        | V  | f        | V        | å          | Û        | Õ        | -        |          | Г  | μ  | ÷        |
| 6  | 1  | •  | ÷ | 0 | 7 |          |                 | •        | 7  | G        | W  | g        | W        | Ç          | ù        | Õ        | ٦        | -        | +  | Т  | z        |
| ŀ  | ٥  | •  | 0 | 0 | 8 | BS       | CAN             | (        | 8  | Н        | X  | h        | X        | ê          | ÿ        | i        | ٦        | Ľ        | +  | Q  | •        |
| ŀ  | ٥  | •  |   | 0 | 9 | нт       |                 | )        | 9  | I        | Y  | i        | У        | ë          | Ö        | ã        | -        | Г        | J  | θ  |          |
| ŀ  | c  | •  | ٥ | 1 | 0 | LF       |                 | *        | :  | J        | Ζ  | j        | Z        | è          | Ü        | Ã        |          | T        | ٦  | Ω  | -        |
| F  | •  | ŀ  | • | 1 | 1 | VΤ       | ESC             | +        | ;  | K        | ]  | k        | }        | ï          | Å        | Ú        | ٦        | Т        |    | δ  | V        |
| ŀ  | •  | •  | 0 | 1 | 2 | FF       |                 | ,        | <  | L        | 1  | 1        | 1        | î          | 3        | Í        |          | -        |    | 8  | n        |
| F  | ŀ  | 0  | • | 1 | 3 | CR       |                 | -        | =  | Μ        | ]  | m        | (        | <b>i</b> . | À        | i        | 1        | -        |    | ø  | 2        |
| ŀ  | ŀ  | ŀ  | • | 1 | 4 | SO       |                 |          | >  | N        | ^  | n        | ~        | Ä          | Ê        | 3        | 1        |          |    | E  |          |
| Ŀ  | ŀ  | ŀ  | ŀ | 1 | 5 | SI       |                 | 1        | ?  | 0        | _  | 0        |          | Â          | Ô        | Ó        | ٦        | L        |    | n  | SP       |

Fig. F-1.6 IBM Table 2 (ESC 6) Portugal

|   |   |    |   | Ð   | . 0 | 0   | 0  | 0  | 0   | 0   | 0   | 0   | •        | •   | •   | 1  | •        | •     | •        | 1        |
|---|---|----|---|-----|-----|-----|----|----|-----|-----|-----|-----|----------|-----|-----|----|----------|-------|----------|----------|
|   |   |    |   | E   | . 0 | 0   | 0  | 0  | -   | •   | •   | •   | 0        | 0   | 0   | 0  |          |       | •        | •        |
|   |   |    |   | 2   | . 0 | 0   | •  | -  | 0   | •   | -   | -   | 0        | 0   | •   | 1  | •        | •     | •        | ••       |
|   |   |    |   | - E |     |     | 0  | -  | 0   | •   | 0   | •   | •        | •   | •   |    | <u> </u> | · · · | <u> </u> |          |
|   |   |    |   |     | 00  | 01  | 02 | 03 | 04  | 05  | 06  | 07  | 08       | 09  | 10  | 11 | 12       | 13    | 14       | 15       |
| 0 | 0 | 0  | • | 00  | NUL |     | SP | 0  | @   | Ρ   | `   | р   | Ç        | É   | á   |    | L        | T     | α        | Ξ        |
| • | • | 0  | ۱ | 01  |     |     | !  | 1  | Α   | Q   | а   | q   | ü        | ľ   | ľ   |    | I        | T     | β        | <u>+</u> |
| 0 | 0 | ٠  | 0 | 02  |     | DC3 | "  | 2  | В   | R   | b   | r   | é        | Ó   | ó   | 3  | T        | T     | Γ        | 2        |
| 0 | 0 | 1  | ٠ | 03  | Y   |     | #  | 3  | С   | S   | С   | S   | â        | ô   | Ú   |    |          | L     | Π        | 5        |
| ٥ |   | 0  | • | 04  | •   | DC₄ | \$ | 4  | D   | T   | d   | t   | ä        | ö   | ñ   | 1  | -        | L     | Σ        | <u> </u> |
| ٥ | • | ٥, | ۱ | 05  | •   | ş   | %  | 5  | Ε   | U   | е   | u   | ð        | ò   | Ñ   | 1  |          | Г     | σ        | J        |
| ٥ | • | •  | 0 | 06  | •   |     | &  | 6  | F   | V   | 1   | V   | <u>A</u> | Û   | a   | 1  |          | L L   | μ        | ÷        |
| ٥ | ۰ | ŀ  | • | 07  |     |     | •  | 7  | G   | W   | 9   | W   | ç        | Ù   | 2   | ב  | LL       |       | T        | =        |
| ŀ | ٥ | ۰  | 0 | 08  | BS  | CAN | (  | 8  | H   | X   | h   | ×   | ê        | A   | i   | 1  | L        | 17    | Q        | Ŀ        |
| ŀ | ٥ | 0  | ۱ | 09  | НТ  |     | )  | 9  | 1   | Y   | i   | y y | ë        | Ø   | Ŀ   | 1  | Lr       | J     | Θ        | •        |
| ŀ | ٥ | ŀ  | 0 | 10  | LF  |     | *  | :  | ] J | Z   | l i | z   | è        | 0   | Ŀ   |    | 1        |       | Ω        | -        |
| ŀ | 0 | ŀ  | • | 11  | V۲  | ESC | +  | ;  | K   | ] [ | k   | 1:  | ï        | Ò   | 1/2 | 1  | T        |       | δ        | V        |
| ŀ | ŀ | •  | • | 12  | FF  |     | ,  | <  | L   | 1   | 1   | 1   | î        | £   | 1/4 |    |          |       | 8        | <u>n</u> |
| ŀ | ŀ | •  | ŀ | 13  | CR  |     | -  | =, | M   | ]   | m   | 1   | 1        | Ú   | i   |    |          |       | ø        | 2        |
| ŀ | ŀ | ŀ  | • | 14  | so  |     |    | >  | N   | Ĺ   | u.  | -   | A        | P.  | «   | 1  | 11       |       | E        | •        |
| Ŀ | ŀ | •  | Ŀ | 15  | SI  |     | 11 | ?  | 0   | _   | 0   |     | È        | ΙŸ. | »   | 1  | 4        |       | n        | SP       |

 $\left[ \right]$ 

 $\left[\right]$ 

 $\left( \right)$ 

Fig. F-1.7 IBM Table 2 (ESC 6) Spain

### F.2 EPSON CHARACTER TABLES

 $\left[ \right]$ 

Π

Π

Π

 $\left[ \right]$ 

 $\bigcap$ 

 $\prod$ 

1

|    |    |   | 1  |   | 5 | ŀ  |         |    | ŕ          | 1 | ŀ          |    | ·   |        | ·   | ·  | ·          | ,        | •                     |    | ·   |
|----|----|---|----|---|---|----|---------|----|------------|---|------------|----|-----|--------|-----|----|------------|----------|-----------------------|----|-----|
|    |    |   |    |   | - | 2  |         |    | <u> </u> . | 1 |            |    |     | i<br>a | · . | •  |            | ·<br>n   |                       |    |     |
| -  | -  |   |    |   | ŗ | 0  | · · · · |    | 1          | • | · · ·      | 0  | •   | ,      |     | 0  |            | <u>ر</u> | ·                     | ~  |     |
| 5. | ۰, | 2 | r. |   |   | 0  | 1       | 2  | 3          | 4 | 5          | 6  | 7   | 8      | 9   | •  | B          | С        | D                     | E  | -   |
| 0  | 9  | 0 | c  | • | 0 |    |         | SP | 0          | 9 | P          |    | P   |        |     | SP | 0          |          | P                     |    | ρ   |
| 0  | o  | h | •  |   | 1 |    | DC.     | !  | 1          |   | ٥          | 8  | q   |        | DC. | !  | 1          |          | Q                     | ٠  | 9   |
| 0  | 0  | ŀ | 0  |   | 2 |    | DC,     | "  | 2          | B | R          | b  | r   |        | DC, | "  | 2          | B        | R                     | b  | r   |
| c  | 0  | · | -  |   | 3 |    | DC,     | #  | 3          | С | S          | C  |     |        | DC1 | #  | 3          | С        | S                     | C  | 8   |
| c  | ŀ  | o | 0  |   | 4 | I  | DC.     | S  | 4          | D | T          | d  | t   |        | DC. | \$ | 4          | D        | 7                     | d  | 1   |
| 0  | ,  | ſ | ŀ  |   | 5 | Ι  |         | %  | 5          | E | U          | e  | u   |        |     | %  | <b>5</b> · | E        | U                     | e  | u   |
| 0  | ŀ  | ŀ | ٥  |   | 6 |    |         | 8  | 6          | F | V.         | 9  | V   |        |     | 8  | 6          | F        | V                     | 1  | V   |
| 0  | ·  | ŀ | ,  |   | 7 | Ι  |         |    | 7          | G | W          | 9  | w   | BEL    |     | •  | 7          | G        | W                     | 9  | w   |
| ŀ  | 0  | c | ٥  |   | 8 | BS | CAN     | (  | 8          | H | X          | h  | x   | BS     | CAN | (  | 8          | Н        | X                     | h  | x   |
|    | 0  | 0 | ,  | Γ | 9 | нт |         | )  | 9          | 1 | <b>Y</b> . | i  | y   | нт     |     | )  | 9          | 1        | Y                     | i  | y   |
| ŀ  | •  | ŀ | c  |   |   | LF |         | *  | :          | J | Z          | j  | Z   | LF     |     | *  | :          | J        | Z                     | 1  | Z   |
| Γ  | •  | , | ,  | Γ | B | VT | ESC     | +  | ;          | K | ]          | k. | ]]  | VT     | ESC | +  | :          | ĸ        | ]                     | K. | [[  |
| [  | ŀ  | c | 0  |   | С | FF |         | ,  | (          | L | 1          | 1  |     | FF     |     |    | •          | L        | $\mathbf{\mathbf{N}}$ | 1  | 1   |
| ŀ  | •  | ٥ | •  |   | D | CR |         | -  | =          | M | ]          | m  | }   | CR     |     | -  | :          | M        | ]                     | m  | 1   |
| ŀ  | •  | ŀ | 0  |   | E | so |         |    | >          | N | ^          | n  | Ĺ   | so     |     |    | ,          | N        | Ŀ                     | n  | Ĺ   |
| ŀ  | ŀ  | ŀ | •  |   | F | SI |         | 1  | ?          | 0 | -          | 0  | DEL | SI     |     | 1  | ?          | 0        | -                     | 0  | DEL |

Fig. F-2.1 Basic National Characters (ESC 7)

|         | ١  | ATIC | NAL | CHA        | RACI | ER V | ARIA | TION | S  |    |    |    |
|---------|----|------|-----|------------|------|------|------|------|----|----|----|----|
|         |    |      |     | l          | HEXA | DECI | MAL  | COD  | E  |    |    |    |
| NATIONS | 23 | 24   | 40  | 5 <b>B</b> | 5C   | 5D   | 5E   | 60   | 7B | 7C | 7D | 7E |
| U.S.A.  | #  | \$   | a   | ]          | \    | ]    |      | `    | {  |    | }  | ~  |
| FRANCE  | #  | \$   | à   | •          | ç    | §.   | Ŷ    | •    | é  | ù  | è  |    |
| GERMANY | #  | \$   | ş   | Ä          | Ö    | Ü    | ^    | `    | ä  | ö  | ü  | ß. |
| ENGLAND | 3  | \$   | @   | Γ          | 1    | נ    | ^    |      | {  | •  | }  | ~  |
| DENMARK | #  | \$   | (2) | Æ          | Ø    | Å    |      | `    | æ  | Ø  | å  | ~  |
| SWEDEN  | #  | ¤    | É   | Ä          | Ö    | Å    | ·Ü   | é    | ä  | Ö  | å  | ü  |
| ITALY   | #  | \$   | (2) | •          | 1    | é    | ^    | ù    | à  | Ò  | è  | ì  |
| SPAIN   | Pt | S    | a   | i          | Ñ    | i    | Î.   | •    |    | ñ  | }  | ~  |
| JAPAN   | #  | \$   | a   |            | ¥    | נ    | ^    |      | {  |    | }  | ~  |

Fig. F-2.2 National Character Variations (ESC R)

# F.3 COMMODORE CHARACTER TABLES

|    |    |    |    | Þ, | 0 | ò | 0  | 0  | 0  | 0        | 0            | 0 | 1 | 1 | 1             | 1         | 1       | 1 | 1 I      |   |
|----|----|----|----|----|---|---|----|----|----|----------|--------------|---|---|---|---------------|-----------|---------|---|----------|---|
|    |    |    |    | ь, | 0 | • | 0  | 0  | 1  | 1        | 1            | Ι | 0 | 0 | 0             | 0         | 1       | 1 | 1        | I |
|    |    |    |    | Þé | 0 | 0 | 1  | I  | 0  | 0        | -            | I | 0 | 0 | 1             | 1         | 0       | 0 | 1        | 1 |
|    |    |    |    | Þ  | 0 | I | 0  | 1  | 0  | 1        | 0            | 1 | • | 1 | 0             | 1         | 0       | 1 | 0        | 1 |
| Þ4 | Þ, | ۶, | ٤, |    | 0 | h | S  | 3  | 4  | 5        | 6            | 7 | 8 | 9 | A             | В         | С       | D | E        | F |
| 0  | 0  | 0  | 0  | n  |   |   |    | ø  | a  | Ρ        | _            | ٦ |   |   |               | F         | -       | ٦ |          | r |
| 0  | 0  | 0  | 1  | 1  |   |   | !  | 1  | A  | Q        | <b>†</b>     |   |   |   |               | 4         | <b></b> | • |          | - |
| 0  | 0  | 1  | 0  | 2  |   |   | 33 | 2  | В  | R        | 1            | - |   |   | -             | т         | 1       | - |          | 7 |
| 0  | 0  | 1  | 1  | 3  |   |   | #  | 3  | Ċ  | S        | -            | ۲ |   |   | _             | 4         | -       |   |          |   |
| 0  | 1  | 0  | 0  | 4  |   |   | \$ | 4. | D  | Т        | E            | 1 |   |   | -             | <u>  </u> | E       | μ | -        | Ľ |
| 0  | 1  | 0  | 1  | 5  |   |   | %  | 5  | F. | Ų        | -            | 1 |   |   | 1             |           |         | 1 | 1        |   |
| 0  | 1  | I  | 0  | Ģ  |   |   | &  | 6  | F  | V        | -            | × |   |   | *             |           | -       | × | <b>)</b> |   |
| ٥  | 1  | 1  | 1  | 7  |   |   | ,  | 7  | G  | ω        | 11           | 0 |   |   |               |           | 11      | 0 |          |   |
| ١  | 0  | 0  | 0  | 8  |   |   | (  | 8  | Н  | X        | 1            | 4 |   |   | <b>\$\$</b> 5 |           | 11      | ÷ |          |   |
| 1  | 0  | 0  | 1  | 9  |   |   | )  | 9  | I  | Y        | b            | 1 |   |   |               |           | 5       |   |          | - |
| 1  | 0  | 1  | 0  | A  |   |   | ×  | :  | J  | P        | <b>\</b>     | • |   |   |               | L         |         | • | 1        |   |
| Γ  | 0  | 1  | 1  | В  |   |   | +  | ;  | K  | Æ        | 2            | + |   |   |               | •         | Ľ       | + | 1+       |   |
| Ī  | 1  | 0  | 0  | ]С |   | Γ | ,  | <  | L  | 0        | L            | × |   | 1 |               | •         | L       | ¥ |          |   |
| Ī  | 1  | 0  | 1  | D  |   |   | -  | =  | M  | Å        | $\mathbf{N}$ | Π | Γ |   | Ľ             | 1         | 1       | Π | ·        |   |
| Ī  | I  | TI | 0  | F  | T |   |    | >  | N  | <b>↑</b> | !            | Π | T |   | ٦             | •         | 1       | Π | ٦        |   |
| Γ  | Ti | Īī | 1. | IF | T | Т | 1/ | 12 | 0  | <b>k</b> | Г            |   |   |   | -             | 5         | Г       |   | -        | Π |

| Fig. | F-3.1 | DENMARK | (Upper | case/Graphics | mode, | secondary | address | 0) |
|------|-------|---------|--------|---------------|-------|-----------|---------|----|
|------|-------|---------|--------|---------------|-------|-----------|---------|----|

|    |    |    |    |    | Þ, | 0 | 0 | 0  | 0 | 0 | 0        | 0 | 0 | I I | I | 1   | 1 | 1 | 1 | 1        |   |
|----|----|----|----|----|----|---|---|----|---|---|----------|---|---|-----|---|-----|---|---|---|----------|---|
|    |    |    |    |    | Þ, | 0 | 0 | 0  | 0 | 1 | 1        | 1 | 1 | 0   | 0 | 0   | 0 | 1 | 1 | 1        | 1 |
|    |    |    |    |    | Þ6 | 0 | 0 | 1  | 1 | 0 | 0        | 1 | 1 | 0   | 0 | 1   | 1 | 0 | 0 | 1        | 1 |
|    |    |    |    |    | Þs | 0 | 1 | 0  | 1 | 0 | 1        | 0 | 1 | 0   | 1 | 0   | 1 | 0 | 1 | 0        | 1 |
| Þ4 | Þ, | ь, | 5. |    |    | 0 | 1 | 5  | 3 | 4 | 5        | 6 | 7 | 8   | 9 | a   | b | С | d | e        | f |
| 0  | 0  | •  | 0  | Q  | 1  |   |   |    | 0 | 9 | q        | 1 | Ρ |     |   |     | r | 1 | Ρ |          | r |
| 0  | 0  | 0  | •  | [] |    |   |   |    | 1 | a | q        | A | Q |     |   |     | Ŧ | A | Q |          | H |
| 0  | 0  | 1  | 0  | 2  |    |   |   | 22 | 2 | b | r        | В | R |     |   |     | T | В | R |          | T |
| 0  | 0  | 1  | 1  | 3  | 3  |   |   | #  | 3 | С | S        | С | S |     |   | I   | 1 | С | S | -        | 1 |
| 0  | ł  | 0  | 0  | 4  |    |   |   | \$ | 4 | d | t        | D | Т |     |   | l   |   | D | Т | <b>—</b> | 1 |
| 0  | I. | 0  | l  | 5  | 5  |   |   | %  | 5 | е | u        | E | U |     |   | 1   | 1 | E | U | 1        | 1 |
| 0  | 1  | 1  | 0  | E  |    |   |   | &  | 6 | f | v        | F | V |     |   |     |   | F | V |          |   |
| 0  | 1  | 1  | 1  | 7  | ,  |   |   | 3  | 7 | g | ŵ        | G | ω |     |   |     | l | G | Ŵ | 1        | 1 |
| 1  | 0  | 0  | 0  | 8  |    |   |   | (  | 8 | h | x        | н | X |     |   |     | • | H | X | **       | - |
| 1  | 0  | 0  | I. | G  | )  |   |   | )  | 9 | i | Y        | Γ | Y |     |   | 1/, |   | Ι | Y | 11.      |   |
| 1  | 0  | I. | 0  | а  | L  |   |   | *  | : | j | z        | J | Ζ |     |   |     | 2 | J | Ζ | 1        | r |
| 1  | 0  | 1  | 1  | k  | >  |   |   | +  | ; | k | æ        | K | Æ |     |   | ł   |   | K | Æ | ł        |   |
| 1  | 1  | 0  | 0  | С  | ;  |   |   | ,  | < | 1 | ø        | L | Ø |     | Γ |     |   | L | Ø |          | • |
| 1  | 1  | 0  | 1  | C  | 1  |   |   | -  | = | m | a        | M | Å | Γ   |   | L   | ٦ | M | Â | L        | - |
| 1  | 1  | 1  | 0  | e  | 2  |   |   | Ι. | > | n | <b>↑</b> | N | * |     |   | ٦   | • | N |   | 7        | • |
| 1  | 1  | 1  | •  | f  |    |   |   | 1  | ? | 0 | 4        | 0 | " |     |   | -   | 5 | 0 | % | _        | X |

1

Fig. F-3.2 DENMARK (Upper/Lower case, secondary address 7)

|   |    |        |    | b, | 0 | 0 | 0                      | 0 | 0  | 0            | 0                       | 0 | I | I | 1  | 1 | 1                       | I  | 1  | 1        |
|---|----|--------|----|----|---|---|------------------------|---|----|--------------|-------------------------|---|---|---|----|---|-------------------------|----|----|----------|
|   |    |        |    | Þ, | 0 | 0 | 0                      | 0 | 1  | 1            | 1                       | 1 | 0 | 0 | 0  | 0 | I                       | 1  | 1  | 1        |
|   |    |        |    | Þć | 0 | 0 | I                      | 1 | 0  | 0            | 1                       | 1 | 0 | 0 | 1  | 1 | 0                       | 0  | 1  | 1        |
|   |    |        |    | Þ  | 0 | 1 | 0                      | 1 | 0  | 1            | 0                       | 1 | 0 | l | 0  | 1 | 0                       | 1  | 0  | <u> </u> |
| ь | Ь. | ь.]    | 5. |    | Ø | 1 | 2                      | 3 | 4  | 5            | 6                       | 7 | 8 | 9 | A  | В | С                       | D  | Ε  | F        |
| ŀ | 6  | 。<br>。 | •  | Ø  |   |   |                        | ø | a  | P            | •                       | 7 |   |   |    | § | ŀ                       | ٦  |    | ğ        |
| 6 | 0  | 0      |    | 1  |   | t | 1                      | 1 | A  | Q            | T                       |   |   |   | T  | à |                         |    | T  | à        |
| 0 | 0  | 1      | 0  | 2  |   |   | 33                     | 2 | в  | R            | -                       | 1 | Γ |   | L  | è | -                       | 1  |    | è        |
| 6 | 0  | 1      | •  | 3  |   |   | #                      | 3 | С  | s            | -                       |   |   |   | 1  | 1 |                         |    | Т  | 1        |
| • | 1  | 0      | 0  | 4  |   |   | \$                     | 4 | D  | Т            |                         | 5 |   |   | Ĺ  | ð |                         | 5  | د  | ò        |
| 0 | 1  | 0      | 1  | 5  |   |   | 1%                     | 5 | E  | U.           |                         | 1 |   |   | ŀ  | ù | •                       | 1  | H  | ù        |
| 0 | 1  | 1      | 0  | 6  |   |   | &                      | 6 | IF | V            | 1                       | - |   |   | -  | â | 1                       | -  | -  | â        |
| 0 | 1  | 1      | •  | 7  |   |   | ,                      | 2 | G  | Ŵ            | 1                       | • |   |   | -  | ê | 1                       | •  | H  | ê        |
| 1 | 0  | 0      | 0  | 8  |   |   | (                      | 8 | Н  | X            |                         |   |   |   | r  | î |                         | -  | r  | î        |
| Ī | 0  | 0      | •  | 9  |   | Ι | $\left  \right\rangle$ | 9 | I  | Y            | 1                       | _ |   |   | T  | Ô | 1                       | _  | Т  | Ô        |
| Γ | 0  | 1      | 0  | A  |   | Τ | *                      | : | J  | Z            | 1                       |   |   |   | Г  | ۵ |                         |    | ٦  | û        |
| ī | 0  | 1      | 1  | В  | Τ | T | +                      | ; | K  | ו            | $\overline{\mathbf{N}}$ | Ë | Ι |   | +  | Ä | $\overline{\mathbf{N}}$ | lë | +  | Ä        |
| T | 1  | 0      | 0  | С  | Ι | Γ | ],                     | < | L  | $\mathbf{V}$ | L                       | Ï | Ι |   | £  | Ö | L                       | ï  | £  | ö        |
| T | ī  | 0      | •  | D  | Γ | Τ | -                      | = | M  | ]]           | 1                       | ° | Ι | Ι | 1, | Ü | 1                       | •  | 1, | Ü        |
| ī | 1  | 1      | 0  | E  |   |   | Ι.                     | > | IN | <b>I</b> ↑   | -                       | Π |   |   | 1. | ß | 1-                      | Π  | -  | ß        |
| 1 | ·I | 1      | •  | F  |   | Γ | 1                      | ? | 0  |              | Г                       | ç |   |   |    | é | Г                       | Ç  |    | π        |

 $\left[ \right]$ 

 $\left[ \right]$ 

 $\prod_{i=1}^{n}$ 

 $\prod_{i=1}^{n}$ 

 $\prod_{i=1}^{n}$ 

 $\square$ 

Fig. F-3.3 FRANCE (Upper case/Graphics mode, secondary address 0)

|    |    |    |   | 1      | 6, | 0 | 0 | 0  | 0 | 0 | 0                       | 0 | 0  | 1 | 1 | ł   | 1 | 1 | 1 | 1  | 1 |
|----|----|----|---|--------|----|---|---|----|---|---|-------------------------|---|----|---|---|-----|---|---|---|----|---|
|    |    |    |   |        | ь, | 0 | 0 | 0  | 0 | 1 | 1                       | 1 | 1  | 0 | 0 | 0   | 0 | I | 1 | 1  | I |
|    |    |    |   |        | Þ6 | 0 | 0 | 1  | 1 | 0 | 0                       | 1 | I  | 0 | 0 | 1   | 1 | 0 | 0 | 1  | 1 |
|    |    |    |   |        | Þs | 0 | I | ٥  | I | ٥ | . 1                     | 0 | 1  | 0 | 1 | 0   | 1 | 0 | 1 | 0  | 1 |
| Þ4 | Þį | ۶, | • |        |    | Ø | 1 | 2  | 3 | 4 | 5                       | 6 | 7  | 8 | 9 | a   | b | С | d | e  | f |
| 0  | 0  | 0  | 0 | G      | n  |   |   |    | Ø | a | p                       | • | Ρ  |   |   |     | § | • | Ρ |    | § |
| 0  | 0  | 0  | 1 |        |    |   |   | 1  | 1 | a | q                       | A | Q  |   |   |     | à | A | Q |    | à |
| 0  | 0  | 1  | 0 | [2     | 2  |   |   | "  | 2 | b | r                       | B | R  |   |   | L   | è | В | R | L  | è |
| 0  | 0  | 1  | 1 | $\Box$ | 3  |   |   | #  | 3 | С | S                       | Ĉ | S  |   |   | 4   | 1 | С | S | 4  | 1 |
| 0  | 1  | 0  | 0 | 4      | 1  |   |   | \$ | 4 | d | t                       | D | Τ  |   |   | ٦   | δ | D | T | -  | ò |
| 0  | 1  | 0  | 1 | [      | 5  |   |   | 7. | 5 | e | u                       | E | U  |   |   | ۲   | ù | Ε | U | F  | ù |
| 0  | 1  | 1  | 0 | E      | 5  |   |   | &  | 6 | f | V                       | F | V  |   |   | -   | â | F | V | -  | â |
| 0  | 1  | I  | • |        | 7  |   |   | ,  | 7 | g | ŵ                       | G | ω  |   |   | T   | ê | G | ω | Η  | ê |
| I  | 0  | 0  | 0 | 8      | 3  |   |   | (  | 8 | h | X                       | Η | X  |   |   | r   | î | Н | X | r  | î |
| 1  | 0  | 0  | 1 | G      | 3  |   |   |    | 9 | i | Y                       | Ι | Y  |   |   | T   | Ô | Ι | Y | T  | Ô |
| 1  | 0  | 1  | 0 | a      | 2  |   |   | *  | : | j | z                       | J | Ζ  |   |   | ٦   | Q | J | Ζ | ٦  | û |
| 1  | 0  | 1  | 1 | T      | 2  |   |   | +  | ; | k | ][                      | K | ë٠ |   |   | +   | ä | K | ë | +  | ä |
| F  | 1  | 0  | 0 | 6      | >  |   |   | ,  | < | 1 | $\overline{\mathbf{N}}$ | L | ï  | Γ |   | £   | ö | L | ï | £  | ö |
| T  | 1  | 0  | ī | C      | 1  |   |   | -  | = | m | 11                      | M | •  |   |   | ,   | ü | M | ° | 1  | ü |
| 1  | 1  | T  | 0 | e      | 3  |   |   |    | > | n | <b>↑</b>                | N | Π  |   |   | î î | ß | N | Π | L_ | ß |
| Ŀ  | 1  | 1  | • | f      |    |   |   | 1  | ? | 0 | -                       | 0 | ç  |   |   |     | é | 0 | Ç |    | π |
|    | ·  |    |   |        | _  |   | _ |    |   |   |                         |   |    | - |   |     |   | _ |   |    |   |

Fig. F-3.4 FRANCE (Upper/Lower case, secondary address 7)

|      |       |   |    |   | Ь | 1 | 0 | 0  | 0            | 0  | 0  | 0            | 0  | 0   | 1 | 1 | t  | 1        | 1            | 1   | 1        | 1        |     |
|------|-------|---|----|---|---|---|---|----|--------------|----|----|--------------|----|-----|---|---|----|----------|--------------|-----|----------|----------|-----|
|      |       |   |    |   | Ь | 7 | 0 | 0  | 0            | 0  | I  | I            | I  | 1   | 0 | 0 | 0  | 0        | I            | 1   | I.       | I.       |     |
|      |       |   |    |   | Þ | 6 | 0 | 0  | 1            | 1  | 0  | 0            | 1  |     | 0 | 0 | 1  | 1        | 0            | 0   | 1        | 1        |     |
|      |       |   |    |   | Ŀ | 6 | 0 | 1  | 0            | I  | 0  | 1            | 0  | 1   | 0 |   | 0  | 1        | 0            | I   | 0        | 1        | ļ   |
| Б    | Ţ     | 2 | ۰, | 7 |   |   | 0 | 1  | 2            | 3  | 4  | 5            | 6  | 7   | 8 | 9 | A  | В        | С            | D   | E        | F        |     |
| •    | ,   , | • | •  | 。 | 0 |   |   |    |              | 0  | §  | Ρ            | ·  | ٦   |   |   |    | a        | •            | Г   |          | ခ        |     |
| 6    | P     | 0 | 0  | 1 | 1 |   |   |    |              | 1  | A  | Q            |    |     |   |   |    | μ        |              | -   | 1        | μ        |     |
| 6    | Ţ     | • | 1  | 0 | 2 |   |   |    | "            | 2  | B  | R            | -  | 1   |   |   | L  | à        | -            | 11  | Ľ        | à        |     |
| ٦    | P     | 0 | 1  | 1 | 3 |   |   |    | #            | 3  | С  | S            |    |     |   |   | -  | ù        |              |     | -        | Ù        | I   |
| 6    | 7     | 1 | 0  | • | 4 |   |   |    | \$           | 4  | D  | T            |    | 5   |   |   | L  | â        |              | 5   | -        | <u>a</u> |     |
| 4    | 5     | 1 | 0  | 1 | 5 |   |   |    | 1%           | 5  | E  | U            | •  |     |   |   | H  | ê        | •            | 1   |          | ·l ê     |     |
| 4    | 7     | 1 | T  | 0 | 6 |   |   |    | &            | 6  | F  | V            |    | -   |   |   | -  | ſ        | 1            | -   | <u> </u> | ſſ       |     |
| - [4 | 7     | 1 | 1  | 1 | 7 |   |   |    | • •          | 2  | G  | ω            | 1  |     |   |   | -  | ð        | 1            | •   | -        | ه ا      |     |
| Γ    | T     | 0 | 0  | 0 | 8 |   |   |    | (            | 8  | H  | X            |    |     |   |   |    | û        |              |     |          | ·lû      |     |
|      | ī     | 0 | 0  | 1 | 9 |   |   |    | $\mathbf{b}$ | 19 | I  | Y            | 1  | _   |   |   | Т  | <u>ک</u> | 1            |     |          | Ŀ٦       |     |
| Г    | T     | 0 | 1  | 0 | A |   |   | Τ  | ×            | :  | J  | Z            |    |     |   |   | ٦  | Σ        |              |     | 1        | Σ        | :   |
|      | 1     | 0 | 1  | 1 | В |   |   | T  | +            | ;  | K  | ][           |    |     |   |   | +  | Ä        | $\mathbf{N}$ |     | -        | Ä        |     |
| T    | 7     | 1 | 0  | 0 | С |   |   | Г  | ١,           | <  | L  | $\mathbf{N}$ | L  | L   |   |   | é  | ö        | L            |     | lé       | :   ö    | ,   |
| T    | 1     | 1 | 0  | 1 | D |   | 1 | T. | 1-           | =  | M  | ]]           | 17 |     |   |   | £  | Ü        | /            |     | l £      | : 10     | ij  |
| t    | , 1   | 1 | 1  | 0 | E |   | 1 | T  | 1.           | >  | IN | <b>î</b>     | Γ- | Π   | Ι |   | lè | ß        | 1-           | Π   | lè       | : Iß     | , ] |
| T    |       | 1 | 1  | 1 | F |   | Γ | Т  | 11           | ?  | То | ]_           | Г  | ·]_ | I | Ι | 1, | ^        | Г            | · [ | · ] •    | 1        |     |

1

| Fig. | F-3.5 | GERMANY | (Upper | case/Graphics | mode, | secondary | address | 0) |
|------|-------|---------|--------|---------------|-------|-----------|---------|----|
|------|-------|---------|--------|---------------|-------|-----------|---------|----|

|    |    |    |   | Þ, | 0 | 0 | 0            | 0 | 0  | 0        | 0  | 0 | I | I - | 1 | 1  | 1 | 1 | 1   | 1        |
|----|----|----|---|----|---|---|--------------|---|----|----------|----|---|---|-----|---|----|---|---|-----|----------|
|    |    |    |   | Þ, | 0 | 0 | 0            | 0 | 1  | 1        | 1  | 1 | 0 | 0   | 0 | 0  | 1 | 1 | 1   | 1        |
|    |    |    |   | Þ  | 0 | 0 | 1            | 1 | 0  | 0        | 1  | 1 | 0 | 0   | 1 | 1  | 0 | 0 | 1   | 1        |
|    |    |    |   | Þ  | 0 | 1 | 0            | 1 | 0  | -        | 0  | 1 | 0 | 1   | 0 | 1  | 0 | 1 | 0   | <u> </u> |
| ΡĮ | ۶, | ۶, | 5 |    | 0 | 1 | 2            | 3 | 4  | 5        | 6  | 7 | 8 | 9   | a | b  | С | d | e   | f        |
| 0  | 0  | 0  | 0 | Ø  |   |   |              | Ø | §  | р        | •  | P |   |     |   | ອ  | • | Ρ |     | ବ        |
| 0  | 0  | 0  | 1 | 1  |   |   |              | 1 | a  | q        | A  | Q |   |     |   | μ  | A | Q |     | μ        |
| 0  | 0  | 1  | 0 | 2  |   |   | "            | 2 | b  | r        | В  | R |   |     | L | à  | B | R | L   | à        |
| 0  | 0  | 1  | I | 3  |   |   | #            | 3 | С  | S        | С  | S |   |     | 4 | ù  | С | S | 1   | ù        |
| 0  | 1  | 0  | 0 | 4  |   |   | \$           | 4 | d  | t        | D  | Т |   |     | - | â  | D | T | . د | â        |
| 0  | 1  | 0  | I | 5  |   |   | %            | 5 | e  | u        | E  | U |   |     |   | ê  | E | U | F   | ê        |
| 0  | 1  | 1  | 0 | 6  | Т | Ι | &            | 6 | f  | V.       | F  | V |   |     | - | ſ  | F | V | 1   | ĩ        |
| 0  | 1  | 1  | 1 | 7  |   |   | ,            | 7 | g  | ŵ        | G  | W |   |     | 4 | Ô  | G | ω | 4   | Ô        |
| ī  | 0  | 0  | 0 | 8  | T |   | (            | 8 | h  | x        | Н  | X |   |     | r | û  | Η | X | r   | û        |
| F  | 0  | 0  | • | 9  |   |   | $\mathbf{b}$ | 9 | li | y.       | I  | Y |   |     | T | 7  | Ι | Y | T   | 5        |
| L  | 0  | 1  | • | a  | 1 | Γ | *            | : | j  | z        | J  | Ζ |   |     | 7 | Σ  | J | Ζ | ٦   | Σ        |
| F  | 0  | 1  | 1 | b  | T | Τ | +            | ; | k  | ][       | K  | Ä |   |     | + | ä  | K | Ä | +   | ä        |
| h  | 1  | 0  | 0 | C  |   | T | 1,           | 1 | 1  | N        | L  | Ø |   |     | é | ö  | L | Ø | é   | ö        |
| h  | 1  | 0  | 1 | d  | 1 | 1 | 1-           | = | m  | 1]       | M  | Ü | Γ |     | £ | ü  | M | Ü | £   | lü       |
| h  | T  | T  | 0 | e  |   |   | 1.           | > | n  | <b>↑</b> | IN | Π | Γ |     | è | ß  | N | Π | è   | ß        |
| ŀ  | 1  | 1  | • | f  |   | Γ | 1/           | ? | 0  | -        | 0  | - |   |     | ŀ | L^ | 0 | - | ,   | Π        |

Fig. F-3.6 GERMANY (Upper/Lower case, secondary address 7)

|    |    |    |    | b,  |   | 0 | 0 | 0  | 0  | 0 | 0            | 0  | 0 | 1 | 1 | 1        | 1   | 1      | 1  | 1        |          |
|----|----|----|----|-----|---|---|---|----|----|---|--------------|----|---|---|---|----------|-----|--------|----|----------|----------|
|    |    |    |    | Ь   | Ţ | 0 | 0 | 0  | 0  | 1 | 1            | 1  | 1 | 0 | 0 | 0        | 0   | 1      | 1  | 1        |          |
|    |    |    |    | ъ   | T | 0 | 0 | 1  | 1  | 0 | 0            | 1  | 1 | 0 | 0 | I        | 1   | 0      | 0  |          | <u> </u> |
|    |    |    |    | Ь   | 6 | 0 | 1 | 0  | I  | 0 |              | 0  | 1 | 0 | 1 | 0        | 1   | 0      | 1  | 0        | <u> </u> |
| b, | ь, | ۴, | 57 |     | ſ | Ø | 1 | 2  | 3  | 4 | 5            | 6  | 7 | 8 | 9 | A        | В   | С      | D  | E        | F        |
| 0  | 0  | 0  | 0  | 0   | T |   |   |    | ø  | a | Р            | ŀ  | ٦ |   |   |          | §   | •      | ٦  |          | §        |
| 0  | 0  | 0  | 1  | 1   | 1 |   | - | T  | 1  | A | Q            |    |   |   |   |          | à   |        |    |          | à        |
| 0  | 0  | •  | 0  | 2   | T |   | Γ | 33 | 2  | В | R            | -  | 1 |   |   | L        | è   | -      | 1  | 1        | è        |
| 0  | 0  | 1  | 1  | 3   | T |   |   | #  | 3  | C | IS           |    |   |   |   | -        | 1   |        |    | 1-       | 1        |
| 0  | 1  | 0  | 0  | 4   |   |   |   | \$ | 4  | D | T            |    | 5 |   |   | -        | 0   |        | 5  | 2        | Q        |
| 0  | 1  | 0  | 1  | 5   | Τ |   |   | 1% | 5  | E | U            | •  | 1 |   |   | H        | ù   | •      | 1  | 1 F      | ù        |
| 0  | ۱  | 1  | 0  | 6   | Τ |   |   | 8  | 6  | F | V            | `  | - |   |   | -        | â   |        |    | 1-       | â        |
| 0  | 1  | 1  | 1  | 7   |   |   |   | 1  | 7  | G | ω            | 1  | • |   |   | H        | ê   | 1      | •  | 11       | e        |
| ۱  | 0  | 0  | 0  | 8   | Τ |   |   | (  | 8  | H | X            |    | - |   |   | l r      | 11  |        |    | ļr       | 11       |
| 1  | 0  | 0  | 1  | 9   | Т |   |   |    | 9  | Ι | Y            | 1  | _ |   |   | -        | - Ô | 11     | 1- | 17       | Ô        |
| 1  | 0  | ī  | 0  | A   | Т |   | Τ | *  | :  | J | Z            | 1  |   |   |   | ٦        | lû  |        |    | <u>-</u> | û        |
| 1  | 0  | 1  | ī  | В   | 1 |   | Г | 1+ | ;  | K | ][           |    | ë |   |   | +        | Ä   | $\geq$ | lë | 1+       | Ä        |
| 1  | 1  | 0  | 0  | C   | 1 |   | Г | 1, | <  | L | $\mathbf{N}$ | IL | ï |   |   | £        | Ö   | L      | ľ  | £        | ö        |
| h  | 1. | 0  | 1. | D   |   |   | Τ | 1- | =  | M | ]]           | 1  | • |   |   | 1,       | Ü   | 1      | °  | Ľ        | Ü        |
| T  | T  | 1  | 10 | I E |   |   | Т | Ι. | >  | N | <b>↑</b>     | Γ- | Π |   |   | <u>^</u> | ß   |        | Π  | Ŷ        | <u> </u> |
| Γ  | 1  | T  | Ti | F   |   |   |   | 1/ | 1? | 0 |              | Г  | ç |   |   |          | lé  |        | ļ¢ | <u> </u> | Π        |

**(**\_\_\_\_\_

 $\bigcap$ 

 $\bigcap$ 

Π

Π

Γ

Π

| Fig. | F-3.7 | ITALY | (Upper | case/Graphics | mode, | secondary | address | 0) |
|------|-------|-------|--------|---------------|-------|-----------|---------|----|

|   |    |    |    | 1  | ٥, | 0 | 0   | 0  | 0 | 0  | 0                | 0 | 0 | 1 | 1 | 1   | 1  | ł | 1          | 1        | 1  |
|---|----|----|----|----|----|---|-----|----|---|----|------------------|---|---|---|---|-----|----|---|------------|----------|----|
|   |    |    |    | 1  | ь, | 0 | 0   | 0  | 0 | 1  | 1                | 1 | 1 | 0 | 0 | 0   | 0  | 1 | 1          | 1        | Τ  |
|   |    |    |    |    | Þ, | 0 | 0   | 1  | 1 | 0  | 0                | 1 | 1 | 0 | 0 | 1   | 1  | 0 | 0          | 1        | -  |
|   |    |    |    |    | 5  | 0 | - 1 | 0  | 1 | 0  | 1                | 0 | 1 | 0 | 1 | 0   | 1  | 0 | 1          | 0        | 1  |
| Ь | ۵, | ь, | ۶J |    |    | Ø | 1   | 2  | 3 | 4  | 5                | 6 | ? | 8 | 9 | a   | b  | С | d          | e        | f  |
| 0 | 。  | ġ  | Ċ  | [q | 2  |   |     |    | ø | a  | q                | · | P |   |   |     | §  | · | Ρ          |          | ğ  |
| 0 | 0  | 0  | -  |    |    |   |     | T  | 1 | a  | q                | A | Q |   |   | T   | à  | A | Q          | T        | à  |
| 0 | 0  | 1  | 0  | 2  | 2  |   |     | "  | 2 | b  | r                | В | R | Γ | Γ | L   | è  | В | R          | L        | è  |
| 0 | 0  | 1  | 1  | 13 | 3  |   |     | #  | 3 | С  | s                | С | S |   |   | 1   | 1  | С | S          | 4        | 1  |
| 0 | 1  | 0  | 0  | 4  | 1  |   |     | \$ | 4 | d  | lt               | D | T |   |   | 2   | Ò  | D | IT         | ٦        | ò  |
| 0 | 1  | 0  | 1  | 5  | 5  |   |     | 1% | 5 | e  | u                | Ε | U |   |   | H   | ù  | E | U          | H        | ù  |
| 0 | ۱  | 1  | 0  | ε  | 5  |   |     | &  | 6 | f  | V                | F | V |   |   | -   | â  | F | Y          | -        | â  |
| 0 | I  | 1  | 1  | ſ  | 7  |   |     | ,  | 7 | g  | Ŵ                | G | ω |   |   | H   | ê  | G | Ψ          | 1-1      | ê  |
| ī | 0  | 0  | 0  | 8  | 3  |   |     | (  | 8 | h  | X                | H | X |   |   | l r | Î  | H | X          | L r      | ĩ  |
| Γ | 0  | 0  | I. | 9  | 3  |   |     | )  | 9 | li | Y                | I | Y |   |   | ΙT  | Ô  | L | <u>I</u> Y | ΙT       | Ô  |
| Ī | 0  | 1  | 0  | E  | 3  |   |     | *  | : | j  | z                | J | Z |   |   | 1   | Q  | J | Ζ          | 1        | Q  |
| ī | 0  | 1  | 1  |    | 2  |   |     | +  | ; | k  | ][               | K | ë |   |   | +   | ä  | K | lë         | +        | ä  |
| ī | T  | 0  | 0  | C  | 2  |   |     | ,  | < | 1  | $\boldsymbol{N}$ | L | ï |   |   | £   | ö  | L | ï          | £        | ö  |
| T | 1  | 0  | 1  |    | Ł  |   | Ι   | -  | = | m  | ]]               | M | • |   |   | 1   | ü  | M | ۰          | 1,       | ļü |
| ī | 1  | Ī  | 0  | [  | 3  |   | Ι   |    | > | n  | <b>I</b> ↑       | N | Π |   |   | L^  | ß  | N | Π          | L^       | ß  |
| Ŀ | 1  | I  | 1  | IJ | 5  |   |     | 1  | ? | 0  | _                | 0 | ç |   |   |     | lé | 0 | ç          | <u> </u> | Π  |

Fig. F-3.8 ITALY (Upper/Lower case, secondary address 7)

|   |   |    |    |    |    | þ, | 0            | 0            | 0         | 0  | 0  | D  | 0  | 0  | 1            | 4            | 1  | 1  | 1  | 1  | I  | 1  |   |
|---|---|----|----|----|----|----|--------------|--------------|-----------|----|----|----|----|----|--------------|--------------|----|----|----|----|----|----|---|
|   |   |    |    |    |    | ь, | 0            | 0            | 0         | 0  | 1  | 1  | T  | 1  | 0            | 0            | 0  | 0  | 1  | 1  | 1  | 1  |   |
|   |   |    |    |    |    | Þ. | 0            | 0            | 1         | 1  | 0  | 0  | 1  | -  | 0            | 0            | 1  | 1  | 0  | 0  | 1  | 1  | l |
|   |   |    |    |    |    | Þ  | 0            | 1            | 0         | 1  | 0  | 1  | 0  | 1  | 0            | 1            | 0  | 1  | 0  | 1  | 0  | 1  | Į |
| 6 | 4 | Þį | ۵, | 5] |    |    | 0            | 1            | 2         | 3  | 4  | 5  | 6  | 7  | 8            | 9            | A  | B  | С  | D  | E  | F  |   |
|   | 5 | 0  | 0  | 0  | Ø  |    |              |              |           | 0  | a  | Ρ  | ۰  | ٦  |              |              |    | ÷  | •  | ٦  |    | ł  |   |
| 1 | 5 | 0  | 0  | 1  | 1  |    |              | Γ            | !         | 1  | A  | Q  |    |    |              |              |    | A' |    |    |    | Ά  |   |
| Ī | 5 | 0  | 1  | 0  | 2  | •  |              | Γ            | "         | 2  | В  | R  | -  | 1  | Γ            |              | L  | È  | -  | 1  | L  | È  |   |
|   | 5 | 0  | 1  | T  | 3  | }  |              |              | #         | 3  | С  | S  |    |    |              |              | 1  |    |    |    | 1  | ٠  |   |
|   | 5 | 1  | 0  | 0  | 4  |    |              |              | S         | 4  | D  | Т  |    | 5  |              |              | د  | Ò  |    | 6  | 2  | Ò  |   |
| T | 5 | 1  | 0  | 1  | 5  | 5  |              | Г            | 1%        | 5  | E  | U  |    | 1  |              |              | F  | ۲  | •  | 1  | F  | ۲  | l |
|   | 5 | 1  | 1  | 0  | Ā  |    |              |              | 8         | a  | F  | V  | ~  | -  | T            | Ī            | -  | À  | 1  | -  | -  | Á  |   |
|   | 5 | I  | 1  | 1  | 7  | ,  |              |              | 1         | 17 | G  | ω  | 7  | •  | Γ            | Γ            | H  | É  | 1  | •  | 4  | É  | l |
| T | 1 | 0  | 0  | 0  | 8  |    |              | T            | 10        | 8  | Н  | X  | 1  |    | Γ            |              | r  | f  | 1  | -  | r  | f  |   |
| t | • | 0  | 0  | •  | C  | }  | t            |              | 5         | 9  | IT | Y  | Ī  |    | Γ            |              | -  | 6  | 1  | _  | -  | 6  | 1 |
| T | , | 0  | 1  | •  |    |    |              | Ī            | *         | ŀ  | J  | F  | TI | 1  | Γ            | Γ            | 5  | Ú  | 1  | 1  | 7  | Ú  | 1 |
| ł |   | 0  | 1. |    | İF | ì  | t—           |              | +         | t: | ĸ  | T  | Ŕ  | li | T            |              | +  | Y  | N  | li | 1+ | Y  | 1 |
| ł |   | -  | ō  | 0  | Ī  | -  |              | $\mathbf{t}$ | <u>t.</u> | Ŕ  | I. | Ŕ  |    | 5  | 1            | 1            | £  | Ü  | L  | È  | £  | Ü  | 1 |
| ł | Ì | ÷  | 6  | H  | F  | 5  | <del> </del> | +            | ť-        | È  | ĪM | tì | ト  | Š  | $\mathbf{t}$ |              | 1  | Ñ  | Ī  | 15 | 1  | ĨÑ | 1 |
| ł |   | ÷  | ħ  | 6  | ľ  |    | t            | ╋            | +         | 5  | IN | 忭  | É  | 5  | 1-           | $\mathbf{t}$ | 1. | t. | t- | π  | 1. | T. | 1 |
| t | i | i  | h  | Ē  | ļ  | -  |              | t            | t         | ち  | б  | Ľ  | F  | Ü  | $\mathbf{t}$ | $\mathbf{T}$ | 1  | İċ | Tr | Ü  | 1  | π  | 1 |

| Fig. | F-3.9 | SPAIN | (Upper | case/Graphics | mode, | secondary | address 0) |  |
|------|-------|-------|--------|---------------|-------|-----------|------------|--|

|    |    |    |    | Þ, | 0 | 0 | 0  | 0  | 0  | 0                       | 0  | 0  | 1 | 1 | 1   | 1 | 1 | I  | 1 | 1  |
|----|----|----|----|----|---|---|----|----|----|-------------------------|----|----|---|---|-----|---|---|----|---|----|
|    |    |    |    | Þ, | 0 | 0 | 0  | 0  | ł  | 1                       | -  | -  | 0 | 0 | 0   | 0 | I | 1  | ł | I. |
|    |    |    |    | Þé | 0 | 0 | 1  | 1  | 0  | 0                       | -  | I  | 0 | 0 | Ι   | 1 | 0 | 0  | 1 | 1  |
|    |    |    |    | Þ  | 0 | 1 | 0  | 1  | 0  | 1                       | 0  | 1  | • | ŀ | ٥   | 1 | 0 | 1  | 0 | 1  |
| Þ4 | P' | ь, | ۵. |    | 0 | 1 | 2  | 3  | 4  | 5                       | 6  | 7  | 8 | 9 | a   | b | С | d  | e | f  |
| 0  | 0  | 0  | 0  | 0  |   |   |    | 0  | a  | p                       | ·  | Ρ  |   |   |     | + | • | Ρ  |   | 4  |
| 0  | 0  | 0  | I  | 1  |   |   | !! | 1  | a  | q                       | A  | Q  |   |   |     | à | A | Q  |   | à  |
| 0  | 0  | 1  | 0  | 2  |   |   | 33 | 2  | b  | r                       | В  | R  |   |   | L   | è | В | R  | L | è  |
| 0  | 0  | 1  | 1  | 3  |   |   | #  | 3  | С  | S                       | IC | S  |   |   | 1   | • | C | S  | 1 |    |
| 0  | 1  | 0  | 0  | 4  |   |   | \$ | 4  | d  | lt                      | D  | T  |   |   | د   | ð | D | T  | - | ò  |
| 0  | 1  | 0  | 1  | 5  |   |   | 1% | 5  | e  | u                       | E  | U  |   |   | ł   | • | E | U  | H | V  |
| 0  | 1  | I  | 0  | 6  |   |   | &  | 6  | f  | v                       | F  | V  |   |   | -   | á | F | V  | - | á  |
| 0  | 1  | 1  | 1  | 2  |   |   | •  | 2  | g  | ŵ                       | G  | ω  |   |   | 4   | é | G | Ŵ  | Н | é  |
| 1  | 0  | 0  | 0  | 8  |   |   | (  | 8  | lĥ | X                       | Н  | X  |   |   | l r | 1 | H | X  | r | 1  |
| Γ  | 0  | 0  | 1  | 9  | Т | Τ | )  | 9  | li | y                       | I  | Y  |   |   | T   | 6 | I | Y  | T | 6  |
| Ī  | 0  | ī  | 0  | a  | T | Τ | ×  | ŀ  | j  | z                       | J  | Ζ  |   |   | 7   | ú | J | Z  | ٦ | ú  |
| T  | 0  | 1  | 1  | b  | T | T | +  | ;  | k  | TC                      | K  | li |   |   | +   | ï | K | li | + | ï  |
| T  | 1  | 0  | 0  | C  |   | Т | 1, | 1  | 11 | $\overline{\mathbf{N}}$ | L  | 2  | Τ | Γ | £   | ü | L | 2  | £ | ü  |
| T  | 1  | 0  | 1  | d  | 1 | 1 | 1- | -  | m  | 11                      | M  | Ñ  | Т | Г | Tr  | ñ | M | Ñ  | ľ | Ĩñ |
| T  | T  | T  | 0  | le | T | T | 1. | 1> | In | TT                      | IN | Π  |   |   | 4   | • | N | Π  | ŧ | •  |
| Ī  | 1  | I  | •  | f  |   |   | 1  | ?  | 0  | _                       | 0  | Ç  |   | Ι | 1   | Ç | 0 | Ç  | Ι | π  |

Fig. F-3.10 SPAIN (Upper/Lower case, secondary address 7)

|             |                                                                                                    |                                                                                       | <b>b</b>                    |                            |                        | 1.                                                                        | 1-                                                                                                    | 1.                                                                                                    | -                             |                        | 1.                                                                                                    | 1.                                                                   |                                                                                             | r                                                                                                    | 1.                                           | T.                      |                                                                                                    |                          |                    |
|-------------|----------------------------------------------------------------------------------------------------|---------------------------------------------------------------------------------------|-----------------------------|----------------------------|------------------------|---------------------------------------------------------------------------|----------------------------------------------------------------------------------------------------|----------------------------------------------------------------------------------------------------|-------------------------------|------------------------|----------------------------------------------------------------------------------------------------|----------------------------------------------------------------------|---------------------------------------------------------------------------------------------|----------------------------------------------------------------------------------------------------|----------------------------------------------|-------------------------|----------------------------------------------------------------------------------------------------|--------------------------|--------------------|
|             |                                                                                                    |                                                                                       | ь,                          | 0                          | 0                      | <u>р</u>                                                                  | <u>0</u>                                                                                                    | <u>۴</u>                                                                                               | P-                            | <u>р</u>               | <u>p</u>                                                                                                    | <u> </u>                                                             | 6                                                                                           | 0                                                                                                    | 0                                            | <u>  </u>               | <u> </u>                                                                                                    | ľ-                       | -                  |
|             |                                                                                                    |                                                                                       | Б,                          | 0                          | 6                      | Ťī                                                                        | Ťī                                                                                                    | 6                                                                                                    | 0                             | ti                     | ti                                                                                                    | 0                                                                    | 0                                                                                           | Ť                                                                                                    | Ť                                            | 0                       | 6                                                                                                    | 1                        | 1                  |
|             |                                                                                                    |                                                                                       | Þs                          | 0                          | Ī                      | 0                                                                         | 1                                                                                                    | 0                                                                                                    | I                             | 0                      | 1                                                                                                    | 0                                                                    |                                                                                             | 0                                                                                                    |                                              | 0                       | •                                                                                                    | 0                        | 1                  |
|             | b4 b1 b3                                                                                                    | ٥.                                                                                    |                             | 0                          | 1                      | 2                                                                         | 3                                                                                                    | 4                                                                                                    | 5                             | 6                      | 7                                                                                                    | 8                                                                    | 9                                                                                           | A                                                                                                    | В                                            | С                       | D                                                                                                    | E                        | F                  |
|             | 000                                                                                                    | 0                                                                                     | 7                           |                            |                        |                                                                           | Ø                                                                                                    | ລ                                                                                                    | P                             | -                      | ٦                                                                                                    |                                                                      |                                                                                             |                                                                                                    | г                                            | -                       | ٦                                                                                                    |                          | r                  |
|             | 000                                                                                                    |                                                                                       | 1                           |                            |                        | L.                                                                        | 1                                                                                                    | A                                                                                                    | Q                             | •                      |                                                                                                    |                                                                      |                                                                                             | Π                                                                                                    |                                              | •                       |                                                                                                    | Γ                        |                    |
|             | 001                                                                                                    | 0                                                                                     | 2                           | ļ                          | $\vdash$               | 1"                                                                        | 15                                                                                                    | B                                                                                                    | R                             | 11                     | <u> -</u>                                                                                                    |                                                                      | ļ                                                                                           |                                                                                                    | Ţ                                            |                         | -                                                                                                    |                          | 7                  |
|             |                                                                                                    | H                                                                                     | 3                           |                            | +                      | #                                                                         | 13                                                                                                    | 10                                                                                                    | 늘                             | +=                     | <b>اب</b>                                                                                                    | ╂                                                                    | _                                                                                           | –                                                                                                    | 17                                           | +=                      | Ļ                                                                                                    |                          | 17                 |
|             |                                                                                                    |                                                                                       | 4                           |                            | ╂──                    | 1                                                                         | 14                                                                                                    | 븓                                                                                                    | 卄                             | +=                     | +                                                                                                    | ╋                                                                    | ┢──                                                                                         | ┼╴                                                                                                    | ┼                                            | +=                      | +-                                                                                                    | +=                       |                    |
|             | 011                                                                                                    |                                                                                       | 5                           |                            | ┢                      | 12                                                                        | 声                                                                                                    | F                                                                                                    | 븅                             | +_                     | ŧź                                                                                                    | +                                                                    | ┢─                                                                                          |                                                                                                    |                                              | +_                      | ₩                                                                                                    |                          |                    |
|             | 011                                                                                                    | ſ┤ŀ                                                                                   | 7                           |                            | ┢                      | ١ř                                                                        | 17                                                                                                    | tc                                                                                                    | tΰ                            | $\overline{1}$         | 6                                                                                                    | +                                                                    | +                                                                                           | f                                                                                                    | 1 -                                          | T                       | 16                                                                                                    | 1                        | =                  |
|             | 100                                                                                                    | 0                                                                                     | 8                           |                            | $\uparrow$             | 1                                                                         | 8                                                                                                    | ŤĦ                                                                                                    | ŤX                            | Ťī                     | 4                                                                                                    | $\top$                                                               | $\top$                                                                                      | *                                                                                                    | -                                            | † ī                     | 1                                                                                                    |                          | -                  |
|             | 100                                                                                                    |                                                                                       | 9                           |                            | Γ                      | $\mathbf{b}$                                                              | 9                                                                                                    | I                                                                                                    | Y                             | 5                      |                                                                                                    |                                                                      |                                                                                             | -                                                                                                    |                                              | 5                       | Π                                                                                                    | -                        |                    |
|             | 101                                                                                                    | •                                                                                     | A                           |                            |                        | *                                                                         | :                                                                                                    | J                                                                                                    | Z                             | \<br>\                 | •                                                                                                    | Γ                                                                    |                                                                                             |                                                                                                    |                                              |                         | •                                                                                                    |                          |                    |
|             | 101                                                                                                    |                                                                                       | B                           |                            |                        | +                                                                         | ;                                                                                                    | K                                                                                                    | Ä                             | 1                      | +                                                                                                    |                                                                      |                                                                                             | I                                                                                                    | •                                            | -                       | +                                                                                                    | I                        |                    |
|             | 110                                                                                                    | 0                                                                                     | <u> </u>                    |                            |                        | ,                                                                         | 1                                                                                                    | L.                                                                                                    | Ö                             | μ.                     | ×                                                                                                    |                                                                      |                                                                                             |                                                                                                    | ·                                            | L                       | X                                                                                                    |                          |                    |
|             | 1 1 0                                                                                                    |                                                                                       | D                           |                            |                        | -                                                                         | =                                                                                                    | M                                                                                                    | Å                             | $\downarrow$           | 1                                                                                                    | $\bot$                                                               | ↓                                                                                           | 1                                                                                                    |                                              | $\downarrow$            |                                                                                                    | 1                        |                    |
|             |                                                                                                    | 0                                                                                     | <u>E</u>                    |                            | ╋                      | +÷                                                                        | 12                                                                                                    | IN                                                                                                    | <u>†</u> ↑                    | Ľ                      | <u>n</u>                                                                                                    | +                                                                    | ╋                                                                                           | ┦                                                                                                    | ╞                                            | <del>\</del> ∠          | 11                                                                                                    | 1                        | ╇                  |
|             |                                                                                                    | LIL                                                                                   | -                           |                            |                        | 1/                                                                        | 12                                                                                                    | 10                                                                                                    | 1                             | 1                      |                                                                                                    |                                                                      |                                                                                             | _                                                                                                    | <u>,                                    </u> |                         |                                                                                                    |                          | Π                  |
| Fig. F-3.11 | SWEDEN                                                                                                    | (1                                                                                    | Jpp                         | ber                        | Са                     | ase                                                                       | e/G                                                                                                    | rap                                                                                                    | ohi                           | cs                     | mc                                                                                                    | ode                                                                  |                                                                                             | se                                                                                                    | cor                                          | Ida                     | ry                                                                                                    | a                        | idr                |
| Fig. F-3.11 | SWEDEN                                                                                                    | (1                                                                                    | Þ,                          | o<br>o                     | C (                    | ase<br>o                                                                  | e/G<br>o                                                                                                    | raj<br>o                                                                                               | ohi<br>o                      | cs<br>o                | mc<br>o<br>l                                                                                                    | ode                                                                  |                                                                                             | se<br>i                                                                                                    |                                              | ida<br>I                | ry<br>I                                                                                                    |                          | idr                |
| Fig. F-3.11 | SWEDEN                                                                                                    | (1                                                                                    | Jpp<br>5; (<br>5;           | o<br>o<br>o                | C (                    | ase<br>o<br>o                                                             | e/G<br>o<br>1                                                                                                    | raj<br>o<br>I                                                                                          | ohi<br>o<br>I                 | 0<br>1                 | 0<br>1                                                                                                    | ode<br>1<br>0                                                        | , _ 0 0                                                                                     | se<br>i<br>o                                                                                                    | cor<br>I<br>O                                | ida<br>I<br>I           | ry<br> <br>                                                                                                    | ac<br> <br>              | idr<br>I           |
| Fig. F-3.11 | SWEDEN                                                                                                    | (1                                                                                    | Jpp<br>5; (<br>5;<br>5;     | o<br>o<br>o<br>o           | C (                    | a se<br>o<br>o<br>i                                                       | e/G<br>o<br>1                                                                                                    | raj<br>o<br>l<br>o                                                                                     | ohi<br>0<br>1<br>0            | 0<br>0<br>1<br>1<br>0  | 0<br> <br> <br>                                                                                                    | ode<br>1<br>0<br>0                                                   | . 0 0 -                                                                                     | se<br>- o<br>- o                                                                                                    | cor<br>•<br>•                                | ida<br> <br> <br> <br>  | ry<br> <br> <br>                                                                                                    | ac<br> <br> <br>         | idr<br> <br> <br>  |
| Fig. F-3.11 | SWEDEN                                                                                                    |                                                                                       | Jpp<br>b;<br>b;<br>b;<br>b; | o<br>o<br>o<br>o<br>o<br>O | C (<br>0 )<br>0 )<br>1 | ase<br>o<br>i<br>?                                                        | e/G<br>o<br>i<br>3                                                                                                    | raj<br>o<br>1<br>0<br>4                                                                                | ohi<br>。<br>。<br>5            | cs<br>•<br>•<br>•<br>• | mc<br>•<br>•<br>•<br>•                                                                                                    | ode<br>•<br>•<br>•<br>8                                              | ,<br>,<br>,<br>,<br>,<br>,<br>,<br>,<br>,<br>,<br>,<br>,<br>,<br>,<br>,<br>,<br>,<br>,<br>, | se<br>- o<br>- o<br>a                                                                                                    | cor<br>•<br>•<br>•                           | ida<br>-<br>-<br>o<br>C | ry<br>¦<br>o<br>d                                                                                                    | a(<br>  -   0<br>  e     | idr<br>i<br>i      |
| Fig. F-3.11 | SWEDEN                                                                                                    | (1<br>2<br>4<br>0                                                                     | 5;<br>5;<br>5;<br>5;        | o<br>o<br>o<br>o<br>Ø      | C (                    | ase<br>o<br>1<br>0<br>2                                                   | e/G<br>o<br>1<br>3<br>Ø                                                                                                    | ra<br>•<br>•<br>•<br>•<br>•<br>•<br>•<br>•<br>•<br>•<br>•<br>•<br>•                                    | ohi<br>o<br>l<br>5<br>p       | сs<br>-<br>-<br>б      | m<br>-<br>-<br>-<br>-<br>-<br>-<br>-<br>-<br>-<br>-<br>-<br>-<br>-                                                                                                    | ode<br>•<br>•<br>•<br>•<br>•<br>•<br>•<br>•                          | ,<br>,<br>,<br>,<br>,<br>,<br>,<br>,<br>,<br>,<br>,<br>,<br>,<br>,<br>,<br>,<br>,<br>,<br>, | se<br>- o - o<br>a                                                                                                    |                                              | ida<br>• •<br>C         | ry<br>- • - d<br>P                                                                                                    | a(<br>  -   -   •<br>  • | idr<br>-<br>-<br>f |
| Fig. F-3.11 |                                                                                                    |                                                                                       | Jpp<br>b;<br>b;<br>b;       | oer<br>o<br>o<br>o         | C:<br>0<br>0<br>1<br>1 | ase<br>•<br>•<br>•<br>•<br>•<br>•<br>•<br>•<br>•<br>•<br>•<br>•<br>•      | e/G<br>o<br>-<br>-<br>3<br>Ø<br>1                                                                                                    | ra<br>0<br>1<br>0<br>0<br>4<br>0<br>1<br>0<br>0<br>0<br>0<br>0<br>0<br>0<br>0<br>0<br>0<br>0<br>0<br>0 | ohi<br>•<br>•<br>5<br>p       | cs<br>6<br>- A         |                                                                                                    | ode<br>o<br>o<br>8                                                   | o o 0                                                                                       | se<br>- o - o a                                                                                                    |                                              | da<br>                  |                                                                                                    | a:<br>0<br>e             | idr<br>f<br>f      |
| Fig. F-3.11 | SWEDEN                                                                                                    |                                                                                       | Jpp<br>b;<br>b;<br>b;<br>b; | o<br>o<br>o<br>o<br>Ø      | C:<br>o<br>o<br>-<br>1 | ase<br>o<br>i<br>o<br>?<br>!<br>                                          | o<br>o<br>-<br>-<br>3<br>0<br>1<br>2                                                                                                    | ra.<br>•<br>•<br>•<br>•<br>•<br>•<br>•<br>•<br>•<br>•<br>•<br>•<br>•<br>•<br>•<br>•<br>•<br>•<br>•     | ohi<br>•<br>•<br>5<br>pqr     |                        |                                                                                                    | ode<br>•<br>•<br>8                                                   | · _ o o _ 0                                                                                 | se _ o _ o a =                                                                                                    |                                              |                         |                                                                                                    |                          |                    |
| Fig. F-3.11 | SWEDEN                                                                                                    |                                                                                       | Jpp<br>b;<br>b;<br>b;<br>b; | oer<br>ooo<br>oo<br>Ø      | C:                     | ase<br>• • • • • • • • • • • • • • • • • • •                              | 2/G<br>0 0 3<br>0 1 2 3 4                                                                                                    | ra.<br>• • • • • • • • • • • • • • • • • • •                                                           | ohi<br>•<br>•<br>5<br>pqrs+   |                        |                                                                                                    | ode<br>•<br>•<br>•<br>•<br>•<br>•<br>•<br>•<br>•<br>•<br>•<br>•<br>• | · _ o o _ 0                                                                                 | se _ o _ o a _ = =                                                                                                    |                                              |                         |                                                                                                    |                          |                    |
| Fig. F-3.11 | SWEDEN                                                                                                    |                                                                                       | Jpp<br>b;<br>b;<br>b;       | o<br>o<br>o<br>Ø           |                        | ase<br>o<br>-<br>o<br>?<br>-<br>·<br>·<br>·<br>·<br>·<br>·<br>·<br>·<br>· | 2<br>0<br>0<br>0<br>-<br>-<br>3<br>2<br>1<br>2<br>3<br>4<br>5                                                                                                    | ra<br>o<br>o<br>o<br>o<br>o<br>o<br>o<br>o<br>o<br>o<br>o<br>o<br>o                                    | ohi<br>o - o -<br>5 pgrst     |                        |                                                                                                    | •<br>•<br>•<br>8                                                     |                                                                                             | se _ o _ o a _ a _ i _ i _                                                                                                    |                                              |                         |                                                                                                    |                          |                    |
| Fig. F-3.11 | SWEDEN<br>b <sub>4</sub> b <sub>2</sub> b <sub>3</sub> b<br>0 0 0<br>0 0 0<br>0 0 1<br>0 1 0<br>0 1 0<br>0 1 0                                                                                                    |                                                                                       | Jpp<br>b;<br>b;<br>b;<br>b; |                            |                        | ase<br>o<br>-<br>-<br>-<br>-<br>-<br>-<br>-<br>-<br>-<br>-<br>-<br>-<br>- | 20038-23456                                                                                                    | ra<br>o<br>o<br>o<br>o<br>o<br>o<br>o<br>o<br>o<br>o<br>o<br>o<br>o                                    | ohi<br>o - o - 5 pgrstuv      |                        |                                                                                                    | ode<br>•<br>•<br>•<br>•<br>•<br>•<br>•<br>•<br>•<br>•<br>•<br>•<br>• | · _ o o _ 9                                                                                 |                                                                                                    |                                              |                         |                                                                                                    |                          |                    |
| Fig. F-3.11 | SWEDEN<br>b, b, b,<br>o o o<br>o o o<br>o o i<br>o i o<br>o i o<br>o i o<br>o i o<br>o i o<br>o i o<br>o i o<br>o i o<br>o i o<br>o i o<br>o i o<br>o i o<br>o i o<br>o i o<br>o i o<br>o i o<br>o i o<br>o i o<br>o i o<br>o i o<br>o i i o<br>o i i o<br>o i i i o<br>o i i o<br>o i i o<br>o i i i o<br>o i i i o<br>o i i i o<br>o i i i o<br>o i i i o<br>o i i i o<br>o i i i o<br>o i i i o<br>o i i i o<br>o i i i o<br>o i i i o<br>o i i i o                                                                                                    |                                                                                       | Jpp<br>b;<br>b;<br>b;<br>b; |                            | C:                     | ase<br>• • •<br>• •<br>?<br>                                              | 0 0 3 0 - 2 3 4 5 6 7                                                                                                    | ra<br>o<br>-<br>o<br>4<br>a<br>a<br>b<br>c<br>d<br>e<br>f<br>g                                         | hi<br>o-o-5 pgrstuv3          |                        |                                                                                                    | >de                                                                  | · _ o o _ 0                                                                                 |                                                                                                    |                                              |                         | Y     -     -     -     -     -     -     -     -     -     -     -     -     -     -     -     -     -     -     -     -     -     -     -     -     -     -     -     -     -     -     -     -     -     -     -     -     -     -     -     -     -     -     -     -     -     -     -     -     -     -     -     -     -     -     -     -     -     -     -     -     -     -     -     -     -     -     -     -     -     -     -     -     -     -     -     -     -     -     -     -     -     -     -     -     -     -     -     -     -     -     -     -     -     -     -     -     -     -     -     -     -     -     -     -     -     -     -     -     -     -     -     -     -     -     -     -     -     -     -     -     -     -     -     -     -     -     -     -     -     -     -     -     -     -     - </td <td></td> <td></td> |                          |                    |
| Fig. F-3.11 | SWEDEN<br>b1 b2 b1<br>0 0 0<br>0 0 1<br>0 1 0<br>0 1 0<br>0 1 0<br>0 1 1<br>1 0 0                                                                                                    | (1<br>0-0-0-0<br>0-0-0-0<br>0-0-0-0                                                   | Jpp                         |                            |                        | ase<br>o o - o ?<br>- '' # \$ % & '                                       | 2<br>0<br>0<br>-<br>-<br>3<br>2<br>-<br>2<br>3<br>4<br>5<br>6<br>7<br>8                                                                                                    | ra<br>• • • • • • • • • • • • • • • • • • •                                                            | hi<br>o-o-<br>5<br>pgrmtuv3x  |                        |                                                                                                    | >de                                                                  | · _ o o _ 0                                                                                 |                                                                                                    |                                              |                         | 2                                                                                                    |                          |                    |
| Fig. F-3.11 | SWEDEN<br>b <sub>4</sub> b <sub>2</sub> b <sub>5</sub> b<br>0 0 0<br>0 0 1<br>0 1 0<br>0 1 0<br>0 1 0<br>0 1 1<br>1 0 0<br>1 0 0                                                                                                    | (1<br>0 - 0 - 0 - 0 - 0 - 0 - 0 - 0 - 0 - 0 -                                         |                             |                            |                        | ase<br>o o - o 2<br>· · · · · · · · · · · · · · · · · · ·                 | 0<br>0<br>0<br>0<br>0<br>0<br>0<br>0<br>0<br>0<br>0<br>0<br>0<br>0<br>0<br>0<br>0<br>0<br>0                                                                                                    | rai<br>o<br>o<br>4<br>a<br>b<br>c<br>d<br>e<br>f<br>g<br>h<br>i                                        | hi<br>o-o-<br>5<br>pgrotuv3xy |                        | K×E <chwxxa 0<="" td="" v=""><td>ode</td><td></td><td>se _ o _ o a _ a _ a _ i _ 3 × i z × i z ×</td><td></td><td></td><td>Y</td><td></td><td></td></chwxxa> | ode                                                                  |                                                                                             | se _ o _ o a _ a _ a _ i _ 3 × i z × i z × |                                              |                         | Y                                                                                                    |                          |                    |
| Fig. F-3.11 | SWEDEN<br>b <sub>4</sub> b <sub>2</sub> b <sub>3</sub> b<br>0 0 0<br>0 0 0<br>0 0 1<br>0 1 0<br>0 1 0<br>0 1 1<br>1 0 0<br>1 0 0<br>1 0 0<br>1 0 0<br>1 0 0                                                                                                    | ()<br>()<br>()<br>()<br>()<br>()<br>()<br>()<br>()<br>()<br>()<br>()<br>()<br>(       |                             |                            |                        | ase<br>o o l o 2<br>! '' #<br>\$ %<br>& ' ( ) *                           | <u>2</u><br>0<br>0<br>-<br>-<br>0<br>2<br>2<br>-<br>0<br>0<br>2<br>-<br>0<br>0<br>2<br>-<br>0<br>0<br>2<br>4<br>5<br>0<br>0<br>2<br>-<br>0<br>0<br>2<br>-<br>0<br>0<br>2<br>-<br>0<br>0<br>2<br>-<br>0<br>0<br>2<br>-<br>0<br>2<br>-<br>0<br>2<br>-<br>0<br>2<br>-<br>0<br>-<br>0                                                           | rai<br>o l o o 4 o a b c d e f e h i j                                                                 |                               |                        |                                                                                                    | ode                                                                  | · _ o o _ Ø                                                                                 |                                                                                                    |                                              |                         | と「 <b> 」</b> ロ 日 日 一 こ ス                                                                                                    |                          |                    |
| Fig. F-3.11 | SWEDEN<br>b <sub>4</sub> b <sub>2</sub> b <sub>3</sub> b<br>0 0 0<br>0 0 0<br>0 0 1<br>0 0 1<br>0 1 0<br>0 1 0<br>0 1 1<br>1 0 0<br>1 0 1<br>1 0 1<br>1 0 1                                                                                                    | ()<br>()<br>()<br>()<br>()<br>()<br>()<br>()<br>()<br>()<br>()<br>()<br>()<br>(       |                             |                            |                        | ase<br>o o - o ?<br>· · · · · · · · · · · · · · · · · · ·                 |                                                                                                    | ra<br>o l o o 4 o a b c d e f & b i j k                                                                |                               |                        |                                                                                                    | >de                                                                  | · _ o o _ 0                                                                                 |                                                                                                    |                                              |                         |                                                                                                    |                          |                    |
| Fig. F-3.11 | SWEDEN                                                                                                    | 0-0-0-0-0-0-0-0-0-0-0-0-0-0-0-0-0-0-0-                                                |                             |                            |                        | ase<br>o o - o ?<br>- " # \$ % & , ( ) * + ,                              |                                                                                                    | ra<br>o - o o 4 o a b c c e f a b i j k l                                                              |                               |                        |                                                                                                    | >de                                                                  |                                                                                             | se _ o _ o a _ a a a a a a a a a a a a a a                                                                                                    |                                              |                         | Y • T A GR MHD>3××N×                                                                                                    |                          |                    |
| Fig. F-3.11 | SWEDEN                                                                                                    | - • - • - • - • - • - • - • - • - • - •                                               |                             |                            |                        | ase<br>o o - o ?<br>- " # \$ %& ~ ( ) * + , -                             | 2<br>0<br>0<br>-<br>-<br>-<br>3<br>3<br>-<br>-<br>0<br>3<br>4<br>5<br>6<br>2<br>8<br>0<br>8<br>5<br>6<br>7<br>8<br>0<br>8<br>5<br>8<br>9<br>8<br>7<br>8<br>9<br>8<br>8<br>9<br>8<br>9<br>8<br>9<br>8<br>9<br>8<br>9<br>8<br>9<br>9<br>8<br>9<br>9<br>9<br>9<br>9<br>9<br>9<br>9<br>9<br>9<br>9<br>9<br>9<br>9<br>9<br>9<br>9<br>9<br>9<br>9 |                                                                                                    |                               |                        |                                                                                                    | bde                                                                  | · _ o o _ 0                                                                                 |                                                                                                    |                                              |                         |                                                                                                    |                          |                    |
| Fig. F-3.11 | SWEDEN<br>b <sub>4</sub> b <sub>2</sub> b <sub>3</sub> b <sub>4</sub><br>0 0 0<br>0 0 0<br>0 0 1<br>0 1 0<br>0 1 0<br>0 1 1<br>0 1 1<br>1 0 0<br>1 0 1<br>1 0 1<br>1 0 1<br>1 0 1<br>1 0 1<br>1 0 1<br>1 0 1<br>1 0 1<br>1 0 1<br>1 0 1<br>1 0 1<br>1 0 1<br>1 0 1<br>1 0 1<br>1 0 1<br>1 0 1<br>1 0 1<br>1 0 1<br>1 0 1<br>1 0 1<br>1 0 1<br>1 0 1<br>1 0 1<br>1 0 1<br>1 0 1<br>1 0 1<br>1 0 0<br>1 0 0<br>1 1 0 0<br>1 1 0 0<br>1 1 0 0<br>1 1 0 0<br>1 1 0 0<br>1 1 0 0<br>1 1 0 0<br>1 1 0 0<br>1 1 0 0<br>1 1 0 0<br>1 1 0 0<br>1 1 0 0<br>1 1 0 0<br>1 1 0 0<br>1 1 0 0<br>1 1 0 0<br>1 1 1 0 0<br>1 1 0 0<br>1 1 1 0 0<br>1 1 1 0 0 0<br>1 1 1 0 0<br>1 1 1 0 0<br>1 1 1 0 0<br>1 1 1 0 0<br>1 1 1 0 0<br>1 1 1 0 0<br>1 1 1 0 0<br>1 1 1 0 0<br>1 1 0 0<br>1 1 0 0 0<br>1 1 0 0 0<br>1 1 0 0 0<br>1 1 0 0 0<br>1 1 0 0 0<br>1 1 0 0 0<br>1 1 0 0 0<br>1 1 0 0 0<br>1 1 0 0 0 0<br>1 1 0 0 0 0<br>1 0 0 0 0 0 0 0 0 0 0 0 0 0 0 0 0 0 0 0 | <b>0 - 0 - 0 - 0 - 0 - 0 - 0 - 0 - 0</b><br>の ロ ロ ロ 留 し 図 へ 辺 ふ い し 6 - 0 - 0 - 0 - 0 |                             |                            |                        | ase<br>o o - o ? - '' # \$ % & ' ( ) * + ,                                |                                                                                                    | ra<br>o - o o 4 o abcdef abi jk m m c                                                                  |                               |                        |                                                                                                    | bde                                                                  | , _ o o _ 0                                                                                 |                                                                                                    |                                              |                         |                                                                                                    |                          |                    |

.

Π

-

Fig. F-3.12 SWEDEN (Upper/Lower case, secondary address 7)

|    |    |    |    |   | b, | 0 | 0 | 0  | 0  | 0  | 0  | 0                       | 0  | 1   | 1 | 1  | 1   | 1                       | 1 | 1  | 1 |
|----|----|----|----|---|----|---|---|----|----|----|----|-------------------------|----|-----|---|----|-----|-------------------------|---|----|---|
|    |    |    |    |   | ь, | 0 | 0 | 0  | 0  | 1  | 1  | t                       | 1  | 0   | 0 | 0  | 0   | 1                       | 1 | 1  | 1 |
|    |    |    |    |   | Þ, | 0 | 0 | 1  | -  | 0  | 0  | 1                       | 1  | 0   | 0 | 1  | I   | 0                       | 0 | 1  | 1 |
|    |    |    |    |   | 6  | 0 | 1 | •0 | 1  | 0  | 1  | 0                       | 1  | . 0 | I | 0  | 1   | 0                       | 1 | 0  | 1 |
| b, | Þ, | ۴, | 5, |   |    | 0 | 1 | 5  | 3  | 4  | 5  | 6                       | 7  | 8   | 9 | A  | В   | С                       | D | Ε  | F |
| •  | 0  | 0  | 0  | P | 1  |   |   |    | Ø  | ือ | Ρ  | •                       | ٦  |     |   |    | ទ្ធ | •                       | ٦ |    | § |
| 0  | 0  | 0  | 1  | 1 |    |   |   | !  | 1  | A  | Q  | ٦                       |    |     |   |    | à   |                         |   |    | à |
| 0  | 0  | 1  | 0  | 2 | ?  |   |   | "  | 2  | В  | R  | -                       | 1  | Γ   |   | L  | è   | -                       | 1 | L  | è |
| 0  | 0  | 1  | I  | 3 | 3  |   |   | #  | 3  | C  | S  |                         |    |     |   | 1  | 1   |                         |   | -  | 1 |
| 0  | 1  | 0  | 0  | 4 |    |   |   | \$ | 4  | D  | Т  |                         | 5  |     |   | L  | ò   |                         | 5 | L  | ò |
| 0  | 1  | 0  | l  | [ | 5  |   | Γ | 1% | 5  | E  | U  | •                       | 1  |     |   | ł  | ù   | •                       |   | ŀ  | ù |
| 0  | 1  | 1  | 0  | E | ;  |   | Γ | 8  | а  | IF | V  | 5                       | -  |     |   | -  | â   | <b>`</b>                | - | -  | â |
| ٩  | 1  | 1  | 1  | 7 | 7  |   |   | 1  | 7  | G  | W  | 7                       | •  |     |   | 4  | ê   | 1                       | • | 4  | ê |
| Γ  | 0  | 0  | 0  | 8 | 3  |   | Γ | (  | 8  | Н  | X  | 1                       | -  | Τ   |   | r  | î   | 1                       | - | r  | ſ |
| Γ  | 0  | 0  | 1  | C | 3  |   | T | 5  | 9  | I  | Y  | 1                       |    |     |   | T  | Ô   | 1                       | _ | T  | Ô |
| ī  | 0  | 1  | •  | 7 | ł  |   | Γ | ×  | :  | J  | Z  |                         |    | Τ   |   | 7  | û   | 1                       |   | ٦  | û |
| T  | 0  | 1  | 1  | Ē | 3  |   |   | +  | ;  | K  | 1  | $\overline{\mathbf{N}}$ | lë | T   | T | 1+ | Ä   | $\overline{\mathbf{N}}$ | ë | 1+ | Ä |
| Γ  | 1. | 0  | 0  | Ī |    |   | t | 1, | Ŕ  | 1L | Ń  | L                       | ï  | T   | T | £  | ö   | L                       | ï | £  | Ö |
| T  | T  | 0  | 1  | T | )  |   | 1 | 1- | =  | M  | Ī  | 1                       | 2  | 1-  | 1 | 17 | Ü   | 17                      | 2 | 17 | Ü |
| Γ  | T  | T  | 0  | F |    |   | t | 1. | 15 | IN | TT | 1-                      | π  | T   | T | 1^ | ß   | 1-                      | Π | 1^ | B |
| Ē  | 1  | I  | 1  | E |    |   | T | 1/ | ?  | 0  |    | Г                       | Ç  | Τ   |   |    | é   | Г                       | ç |    | π |

| Fig. F | -3.13 | SWITZERLAND | (Upper | case/Graphics | mode, | secondary | address | 0) |
|--------|-------|-------------|--------|---------------|-------|-----------|---------|----|
|--------|-------|-------------|--------|---------------|-------|-----------|---------|----|

|    |    |    |    |   | b,  | 0 | 0 | 0  | D | 0 | 0                       | D  | 0 | t | 1 | 1        | I I | 1 | 1 | l        | 1 |
|----|----|----|----|---|-----|---|---|----|---|---|-------------------------|----|---|---|---|----------|-----|---|---|----------|---|
|    |    |    |    |   | Þ,  | 0 | 0 | 0  | 0 | 1 | Ι                       | 1  | - | 0 | 0 | 0        | 0   | 1 | 1 | 1        | 1 |
|    |    |    |    |   | b,  | 0 | 0 | 1  | 1 | 0 | 0                       | 1  | 1 | 0 | 0 | 1        | I   | 0 | 0 | 1        | 1 |
|    |    |    |    |   | bs  | 0 | 1 | 0  | 1 | 0 | 1                       | 0  | 1 | 0 | 1 | 0        | 1   | 0 | I | 0        | 1 |
| b4 | Þ, | ٥, | ۵, | _ |     | 0 | 1 | 2  | 3 | 4 | 5                       | 6  | ? | 8 | 9 | a        | b   | С | d | e        | f |
| 0  | 0  | 0  | 0  | Q | h   |   |   |    | Ø | a | p                       | •  | P |   |   |          | §   | • | P |          | § |
| 0  | 0  | 0  | 1  |   |     |   |   |    | 1 | a | q                       | A  | Q |   |   |          | a   | A | Q | -        | à |
| 0  | 0  | 1  | 0  | 2 | ?   |   |   | 33 | 2 | b | r                       | В  | R |   |   | L        | è   | В | R | L        | è |
| 0  | 0  | I  | 1  | 3 | 3   |   |   | #  | 3 | С | S                       | Ć  | S |   |   | 1        | 1   | С | S | 1        | 1 |
| 0  | 1  | 0  | 0  | 4 |     |   |   | \$ | 4 | d | t                       | D  | T |   |   | -        | ò   | D | Τ | ۲        | ò |
| 0  | 1  | 0  | 1  | 5 | 5   |   |   | %  | 5 | e | u                       | E  | U |   |   | ł        | ù   | Ε | U | ŀ        | ù |
| 0  | 1  | 1  | 0  | E | 5   |   |   | &  | 6 | f | V                       | F  | V |   |   | -        | â   | F | V | -        | â |
| 0  | 1  | I  | 1  | 7 | 7   |   |   | 3  | 7 | g | Ψ                       | G  | W |   |   | 4        | e   | G | Ŵ | Η        | ê |
| 1  | 0  | 0  | 0  | 8 | 3   |   |   | (  | 8 | h | X                       | H  | X |   |   | r        | ſ   | Η | X | r        | î |
| 1  | 0  | 0  | 1  | Ģ | )   |   |   | )  | 9 | i | Y                       | Ι  | Y |   |   | Т        | 0   | Ι | Y | т        | Ô |
| 1  | 0  | 1  | 0  | E | L I |   |   | *  | : | j | z                       | J  | Ζ |   |   | ٦        | Q   | J | Ζ | ٦        | Q |
| ī  | 0  | 1  | 1  | R | >   |   | Γ | +  | ; | k | ſ                       | K. | ë |   |   | +        | ä   | K | ë | +        | ä |
| 1  | 1  | •  | 0  | C | :   |   |   | ,  | < | 1 | $\overline{\mathbf{N}}$ | L  | ï |   |   | £.       | Ö   | L | ï | £        | ö |
| 1  | 1  | •  | •  | C | 1   |   |   | -  | - | m | 11                      | M  | 2 | Γ |   | 1        | ü   | M | 2 | ľ        | ü |
| 1  | 1  | 1  | 0  | F | ;   |   |   |    | > | n | <b>1</b>                | N  | Π |   |   | <b>^</b> | ß   | N | Π | <b>^</b> | ß |
| ·  | 1  | 1  | 1  | ſ |     |   |   | /  | ? | 0 | -                       | 0  | ç |   |   |          | é   | 0 | Ç |          | Π |

Fig. F-3.14 SWITZERLAND (Upper/Lower case, secondary address 7)

+

|   |    |    |   |    | b, | 0 | 0 | 0            | 0 | 0  | 0  | 0            | 0  | 1 | 1 | 1  | 1 | ł                       | l         | 1 |            |
|---|----|----|---|----|----|---|---|--------------|---|----|----|--------------|----|---|---|----|---|-------------------------|-----------|---|------------|
|   |    |    |   |    | ь, | 0 | 0 | 0            | 0 | 1  | 1  | 1            | 1  | 0 | 0 | 0  | 0 | I                       | I         | 1 | 1          |
|   |    |    |   |    | Þ6 | 0 | 0 | 1            | 1 | 0  | 0  | 1            | 1  | 0 | 0 | 1  | 1 | 0                       | 0         | 1 | 1          |
|   |    |    |   |    | 6  | 0 | ł | 0            | 1 | 0  | I  | 0            | 1  | 0 | 1 | 0  | 1 | 0                       | 1         | 0 | <u>_</u>   |
| Ь | Þ, | 6, | 5 |    |    | 0 | 1 | 5            | 3 | 4  | 5  | 6            | 7  | 8 | 9 | A  | В | С                       | D         | E | F          |
| • | 0  | 0  | 0 | 0  | n  |   |   |              | Ø | ລ. | Ρ  | -            | ٦  |   |   |    | r | -                       | ٦         |   | r          |
| 0 | 0  | 0  | 1 |    |    |   |   | !            | 1 | A  | Q  |              |    |   |   | Ĩ  | H | •                       | $\bullet$ |   | 1          |
| 0 | 0  |    | 0 | 2  | ?  |   |   | "            | 2 | В  | R  | 1            | -  |   |   |    | т | Π                       | 1         |   | · <b>T</b> |
| 0 | 0  | 1  | 1 | 3  | 3  |   |   | #            | 3 | С  | S  | -            | ۲  |   |   | -  | 4 | -                       | ۲         | - | -          |
| 0 | 1  | 0  | 0 | 4  |    |   |   | \$           | 4 | D  | Т  | -            | 1  |   |   | _  | 1 | -                       |           |   |            |
| 0 | •  | 0  | 1 | E  | 5  |   |   | 1%           | 5 | Ε  | U  | -            | 1  |   |   | Ι  |   | -                       | 1         | 1 |            |
| 0 | 1  | 1  | 0 | E  | 5  |   |   | &            | а | F  | V  | -            | X  |   |   |    | I | -                       | ×         |   |            |
| 0 | •  | 1  | 1 | 17 | 7  |   |   | •            | 7 | G  | ω  | 1            | 0  |   |   | 1  | - | 1                       | 0         |   | -          |
| [ | 0  | 0  | 0 | 8  | 3  |   |   | .(           | 8 | H  | X  | 1            | \$ |   |   |    | - |                         | \$        |   | -          |
| 1 | 0  | 0  | 1 | S  | Э  |   |   | $\mathbf{b}$ | 9 | I  | Y  | 5            | 1  |   |   |    |   | 5                       |           |   |            |
| Γ | 0  | 1  | 0 | 1  | 4  |   |   | *            | : | J  | Ζ  | `            | •  |   |   | 1  | L | <b>`</b>                | •         |   | L          |
| F | 0  | 1  | 1 | E  | 3  |   |   | +            | ; | K  | ן  | 1            | +  |   |   | H  |   | 1                       | +         | H |            |
| Ī | 1  | 0  | 0 | 0  | 2  |   | Ι | ,            | < | L  | £  | L            | ¥  |   |   |    | • | L                       | ¥         |   | •          |
| 1 | 1. | 0  | • | T  | 5  |   | Γ | -            | = | M  | ]] | $\mathbf{N}$ | 11 |   | Γ | L  | - | $\overline{\mathbf{N}}$ | 1         | L | -          |
| Γ | 1  | 1  | 0 | E  |    | Γ | Г | Ι.           | 5 | Ń  | ÎŶ | 1            | Π  |   |   | 17 | • | 1                       | Π         | 1 | •          |
| Г | 1  | 1  | • | F  | 2  | Γ | Γ | 1            | ? | 0  | +  | Г            |    | Γ | Ι |    | 5 | Ιг                      |           |   | π          |

ſ

ł

| Fig. F-3.15 USA/UK (Upper case/Graphics mode, secondary addr |
|--------------------------------------------------------------|
|--------------------------------------------------------------|

|            |    |    |    | bı | 0 | 0  | 0  | 0 | 0 | 0        | 0 | 0        | 1 | 1 | 1  | 1 | 1  | 1  | 1  | 1  |
|------------|----|----|----|----|---|----|----|---|---|----------|---|----------|---|---|----|---|----|----|----|----|
|            |    |    |    | Þ, | 0 | 0  | 0  | 0 | - | 1        | - | 1        | 0 | 0 | 0  | 0 | I  | 1  | I  | 1  |
|            |    |    |    | Þ, | 0 | 0  | 1  | 1 | 0 | 0        | 1 | 1        | 0 | 0 | 1  | 1 | 0  | 0  | 1  | 1  |
|            |    |    |    | 5  | 0 | 1  | ٥  | I | 0 | 1        | 0 | 1        | 0 |   | 0  | 1 | 0  | 1  | 0  | 1  |
| <b>b</b> 4 | Þ, | ٥, | ₽, |    | Ø | 1  | 5  | 3 | 4 | 5        | 6 | 7        | 8 | 9 | a  | b | с  | d  | e  | f  |
| 0          | •  | 0  | 0  | Ø  |   |    |    | Ø | a | р        | - | Ρ        |   |   |    | г | -  | Р  |    | r  |
| 0          | 0  | 0  | 1  | 1  |   |    | !  | 1 | a | q        | Α | Q        |   |   |    | - | Α  | Q  |    | F  |
| 0          | 0  | 1  | 0  | 2  |   |    | "  | 2 | b | r        | В | R        |   |   |    | т | В  | R  |    | Т  |
| 0          | 0  | I  | 1  | 3  |   |    | #  | 3 | С | S        | С | S        |   |   | -  | 4 | С  | S  | -  | -  |
| 0          | 1  | 0  | 0  | 4  |   |    | \$ | 4 | d | t        | D | Τ        |   |   |    |   | D  | Т  |    |    |
| 0          | ł  | 0  | I  | 5  |   |    | 7  | 5 | e | u        | E | U        |   |   | 1  | 1 | E  | U  | 1  | 1  |
| 0          | 1  | I  | 0  | 6  |   |    | &  | 6 | f | V        | F | V        |   |   |    |   | F  | V  |    |    |
| 0          | 1  | 1  | ł  | 7  |   |    | •  | 7 | g | Ŵ        | G | Ψ        |   |   |    | - | G  | ω  |    | -  |
| ۱          | 0  | 0  | 0  | 8  |   |    | (  | 8 | h | X        | H | X        |   |   |    | - | H  | X  |    | -  |
| l          | 0  | 0  | •  | 9  |   |    | )  | 9 | 1 | Y        | I | Y        |   |   | 1% |   | I  | Ŷ  | 1% |    |
| 1          | 0  | 1  | 0  | a  |   |    | *  | : | 3 | z        | J | Ζ        |   |   |    | r | J  | Ζ  |    | r  |
| 1          | 0  | 1  | 1  | b  |   |    | +  | ; | k | ][       | K | +        |   |   | 1  |   | K  | +  | 1  |    |
| 1          | 1  | 0  | 0  | С  |   |    | ,  | < | 1 | £        | L | ¥        |   |   | •  | • | L  | ¥  |    | •  |
| 1          | 1  | 0  | 1  | d  |   |    | -  | * | m | 11       | M |          | Γ |   | L  | - | M  | 11 | L  | -  |
| 1          | 1  | 1  | 0  | е  |   | I. |    | > | n | <b>↑</b> | N | 7        | Γ |   | ٦  | • | IN | 1  | 1  | •  |
| 1          | 1  | •  | 1  | f  |   |    | 1  | ? | 0 | 4        | 0 | <u>%</u> |   |   | -  | 5 | 0  | 3  | _  | 12 |

Fig. F-3.16 USA/UK (Upper/Lower case, secondary address 7)

# **MPS 1230 SERVICE MANUAL**